Florida Tax Credit Scholarship **Family Empowerment Scholarship for Educational Options** (FTC/FES-EO)

# **December 12, 2024 Presented by Step Up For Students**

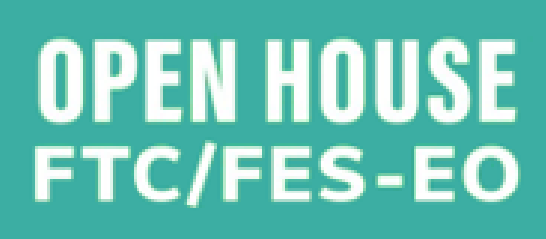

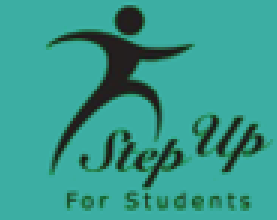

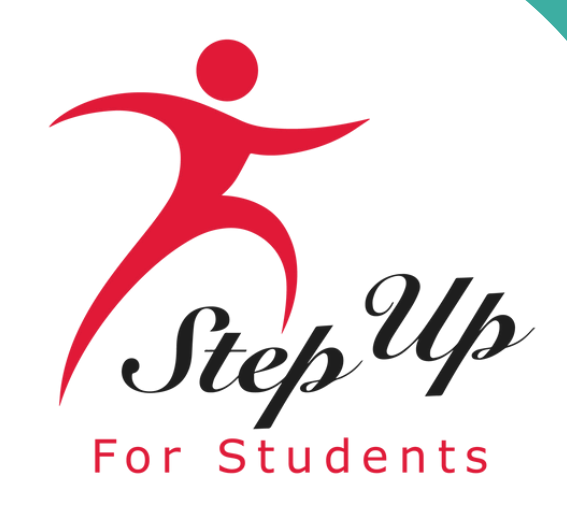

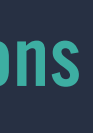

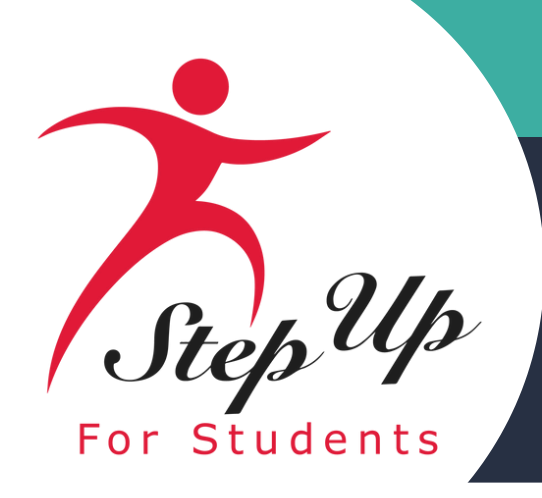

Agenda

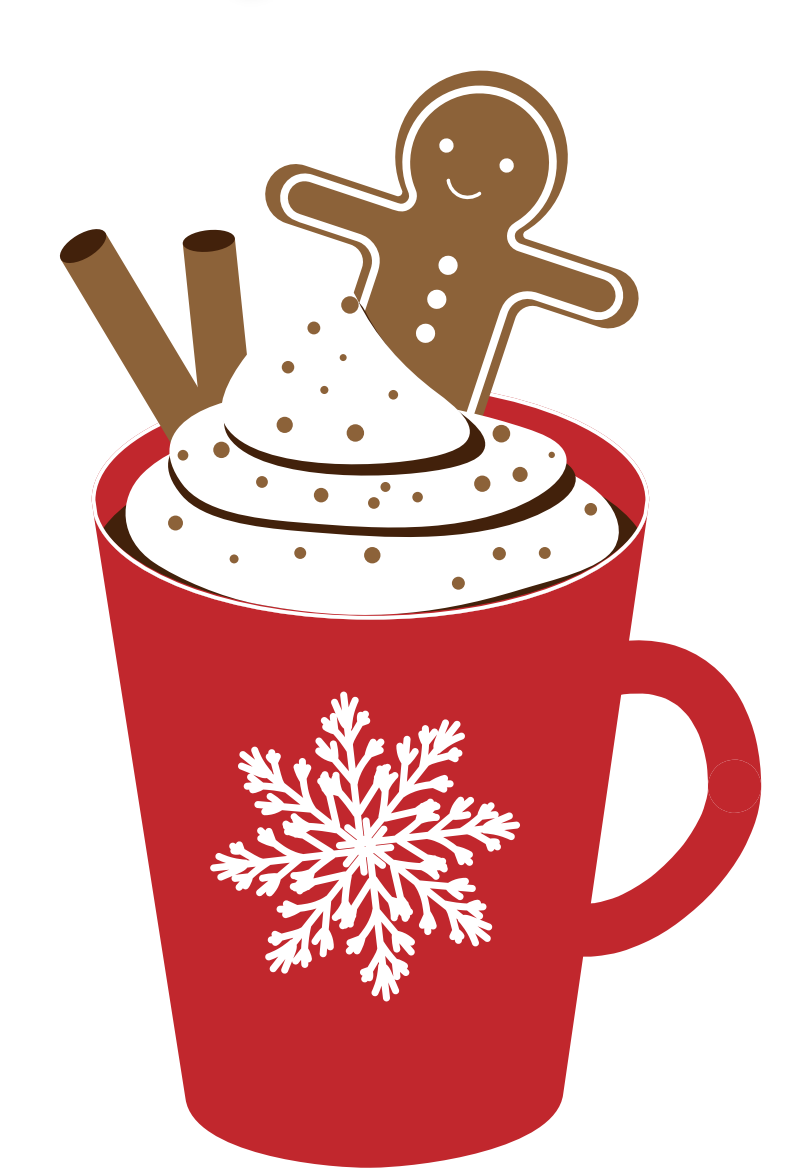

Welcome **Communications MyScholarShop: New Vendor Alert** Navigating MyScholarShop **Pre-Authorization Process Purchasing Guide Hot Topics Questions & Answers Contact Information** 

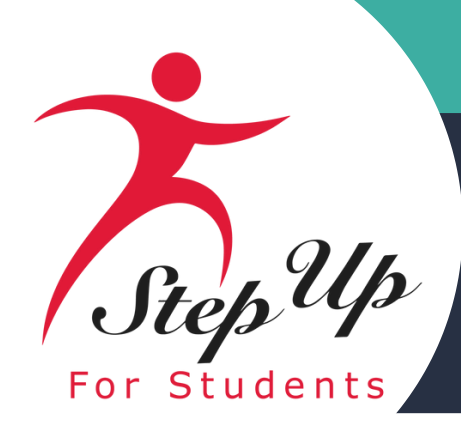

# Communications

Subject: Your student's 2024-25 FTC scholarship payment

Date: 11/13/2024

Dear Parent/Guardian.

Funds have recently been added to your student's Florida Tax Credit Scholarship (FTC) account for the 2024-25 school year.

Please note: A student's available balance may take some time to reflect funding. Also, do not be alarmed if your student's available balance displays as \$0.00. This is because your quarterly funds are reserved for your student's tuition and fees per your acceptance of your student's private school enrollment in EMA.

#### Next Step (new for the 2024-25 school year):

Your student's school will initiate your student's guarterly payment by approving an invoice within their account in EMA.

Before your student's payment can be sent to the school, you will need to approve or deny the quarterly scholarship payment. You will receive a notification when it is time to log in to your EMA account to review the invoice. Once you receive the notification, please complete this process quickly.

The FTC/FES-EO programs are education savings accounts (ESAs), giving families even more flexibility in how to use their student's scholarships. Any remaining funds, after paying for tuition and fees, may be accessed through an ESA.

When at least one student has received funds, the family will have access to additional ESA sections within EMA for spending.

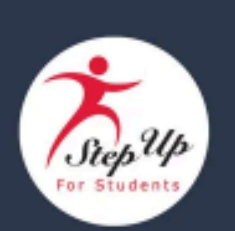

#### Education Savings Account (ESA) Spending

#### Here is what you can expect within your EMA account:

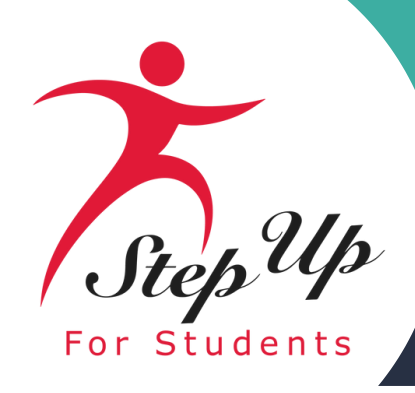

# Communications

Subject: **†** Important Updates: Pre-**Authorizations & Parent/Guardian Handbooks** 

Date: 11/19/2024

#### Important Updates For Scholarship Families!

Dear Parent/Guardian.

helpful regarding:

- year and after)

Please continue reading below to learn more.

2024-25 Pre-Authorizations Pre-authorization requests may now be submitted in EMA for students who began receiving funding in the 2023-24 school year or the 2024-25 school year.

**IMPORTANT:** For students who received funding through the Family Empowerment Scholarship for Students with Unique Abilities (FES-UA) program in the 2022-23 school year and before, pre-authorization and reimbursement requests must continue to be submitted through the Parent Portal. Those submitted in EMA for these students will be denied.

As a reminder, a pre-authorization is needed for specific items and services listed in the Purchasing Guide. In addition, pre-authorizations may be required for other purchases, including items or services not listed as eligible in the Purchasing Guide or for items on MyScholarShop that require a pre-authorization.

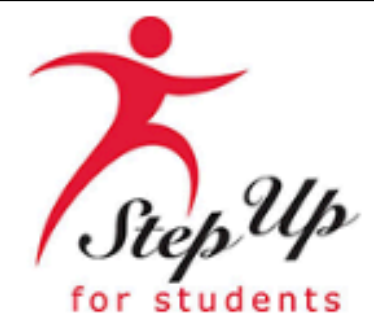

In this email, Step Up For Students would like to highlight updates that you may find

Pre-Authorization requests in EMA (for students funded in the 2023-24 school

Scholarship program handbook updates

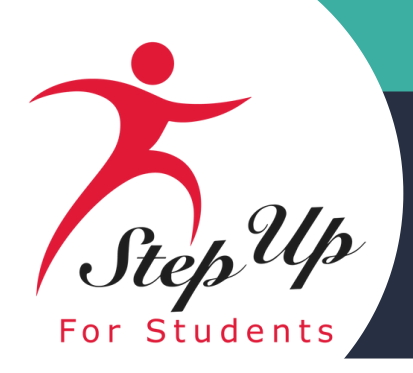

# Handbook Updates

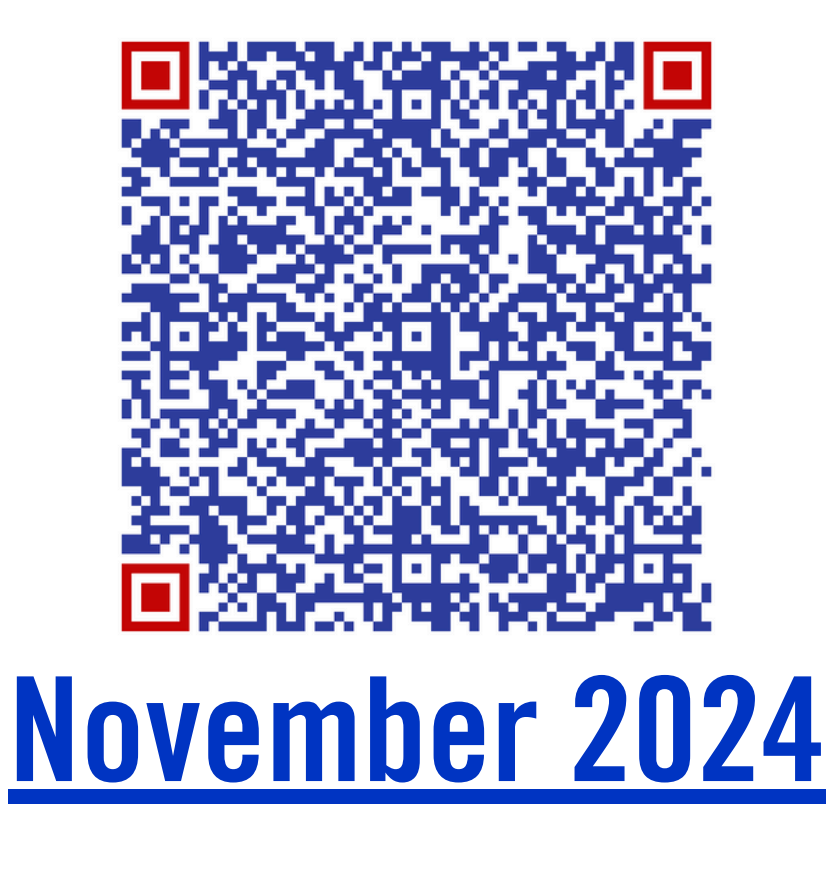

#### November 2024 Handbook Updates

Step Up will regularly update the parent and provider handbooks throughout the year. This round of updates adds requested information and clarifies some existing handbook language.

- funding organizations ("SFOs")
  - Parent handbooks
  - from another SFO to Step Up
- Listed tutoring provider requirements
  - themselves as full-time and/or part-time tutors
- Educational Benefit Form ("EBF")
  - Listed specifically what should be included on the EBF
- on a full-time basis

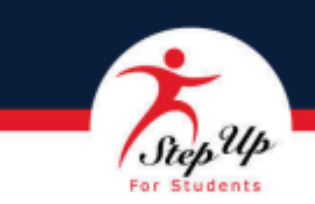

 Added section describing the process of transferring between scholarship Lists the step-by-step process for what a student needs to do to transfer

- Lists step-by-step process to help providers determine if they want to list
- Lists criteria to qualify as a full-time or part-time tutoring provider

Clarified pre-authorization language and what must be included on the

Listed steps for families to submit a pre-authorization

 Allowed the use of FTC and FES-EO scholarship funds for individual classes, clubs, sports, etc. at an eligible private school other than where student attends

 FES-EO and FTC handbooks (UA and PEP students could already do this) Added eligible expense category

 Removed language from FES-UA handbook requiring a student to be six years old by September 1 of the school year applied for to be in first grade.

 Clarified New Worlds Scholarship Accounts eligibility language o Specific eligibility language requested by the Department of Education The new language doesn't change anything we do or how the program operates, only explains it more clearly

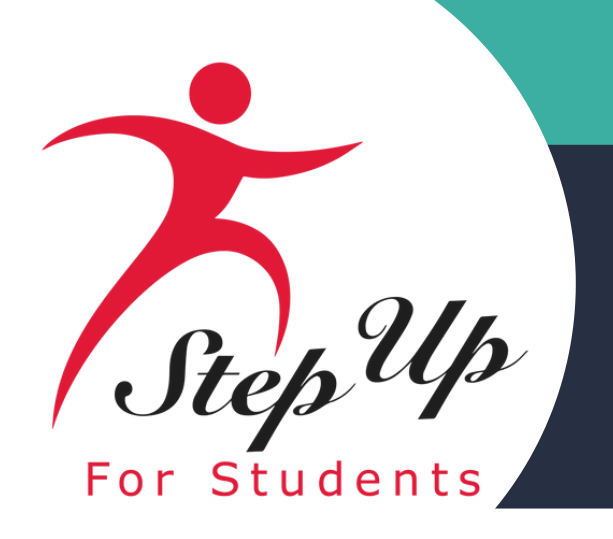

# What is my ScholarSHOP ?

#### **Benefits of the MyScholarShop**

- with no out-of-pocket costs.
- No reimbursement paperwork is needed.

How Does MyScholarShop Work? "Pick it, Click it, and Ship it"

Search for what you need as you would on any online store and find the items you want. Mark them as a favorite for later, and check them out when you're ready. MyScholarShop will do the rest, including checking to ensure you have available funds. Don't forget to verify your shipping address before checking out!

You are not obligated to use MyScholarShop. You can purchase pre-approved instructional materials and curricula directly from vendors and then apply for reimbursement.

• MyScholarShop vendors are paid directly through your child's scholarship account

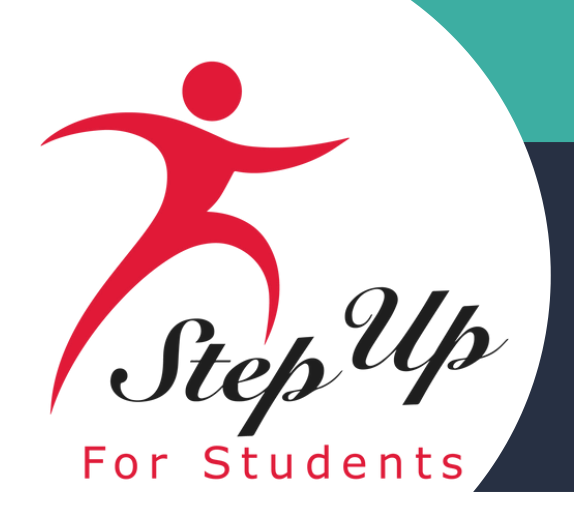

| Company Name         | Description of Services                                                                                                    | Website                                               |
|----------------------|----------------------------------------------------------------------------------------------------|-------------------------------------------------------|
| Guide<br>Dols        | Guide Dots is a hybrid between YouTube drawing videos and<br>Connect-the-Dots. It is an in-home art program with a unique<br>HANDS ON method that teaches REAL art skills.                                                                                                    | <u>https://guide-</u><br>dots.com/                    |
| O<br>O<br>ibrick     | ibrick is an online after-school club subscription, where<br>children can learn and explore our world through play. Using<br>the ibrick kit you could build hundreds of models while<br>learning STEM and much more!                                                                                                    | <u>https://www.ibrick.o</u><br><u>nline/</u>          |
| CURIOSITY CHRONICLES | Curiosity Chronicles is a secular, inclusive, world history<br>curriculum for elementary to high school students. Our books<br>are told in a dialogue format as Ted and Mona discuss history<br>back-and-forth, ask questions, tell stories, and look for answers.<br>Our unique textbook style brings history to life and teaches<br>critical thinking skills. Curiosity Chronicles books are<br>interdisciplinary, covering science, art, philosophy, culture, and<br>more along with the traditional wars and politics of history. | <u>https://www.curiosi</u><br><u>tychronicles.org</u> |

# MyScholarShop New Vendor Alert

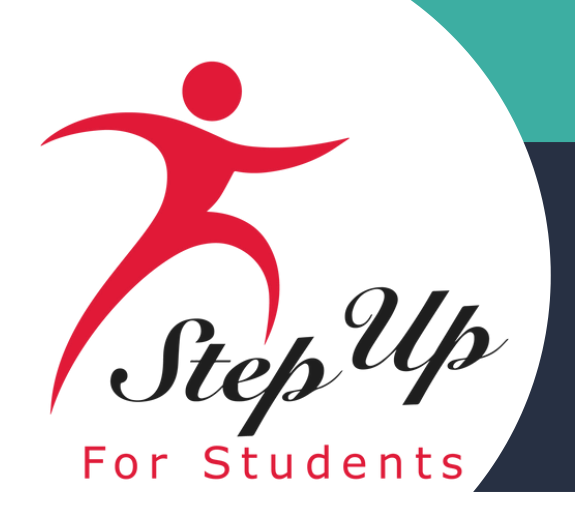

| Company Name        | Description of Services                                                                                                    | Website                                       |
|---------------------|----------------------------------------------------------------------------------------------------|-----------------------------------------------|
| LEARN WITH<br>MOCHI | Mochi engages your child in computing and problem-solving through<br>hands-on code, interactive storytelling, and DIY assembly. Children<br>learn at their own pace and challenge themselves by designing their<br>characters, experimenting with coding commands, and exploring new<br>subjects. | <u>https://learnwith</u><br><u>mochi.com/</u> |

# MyScholarShop New Vendor Alert

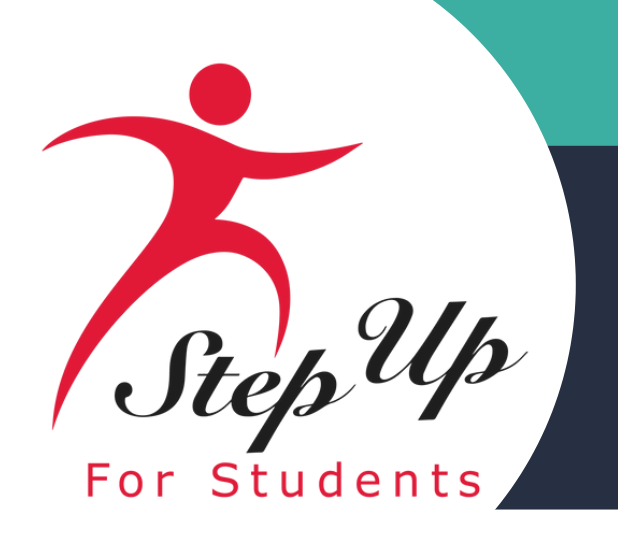

# **MyScholarShop** Resources

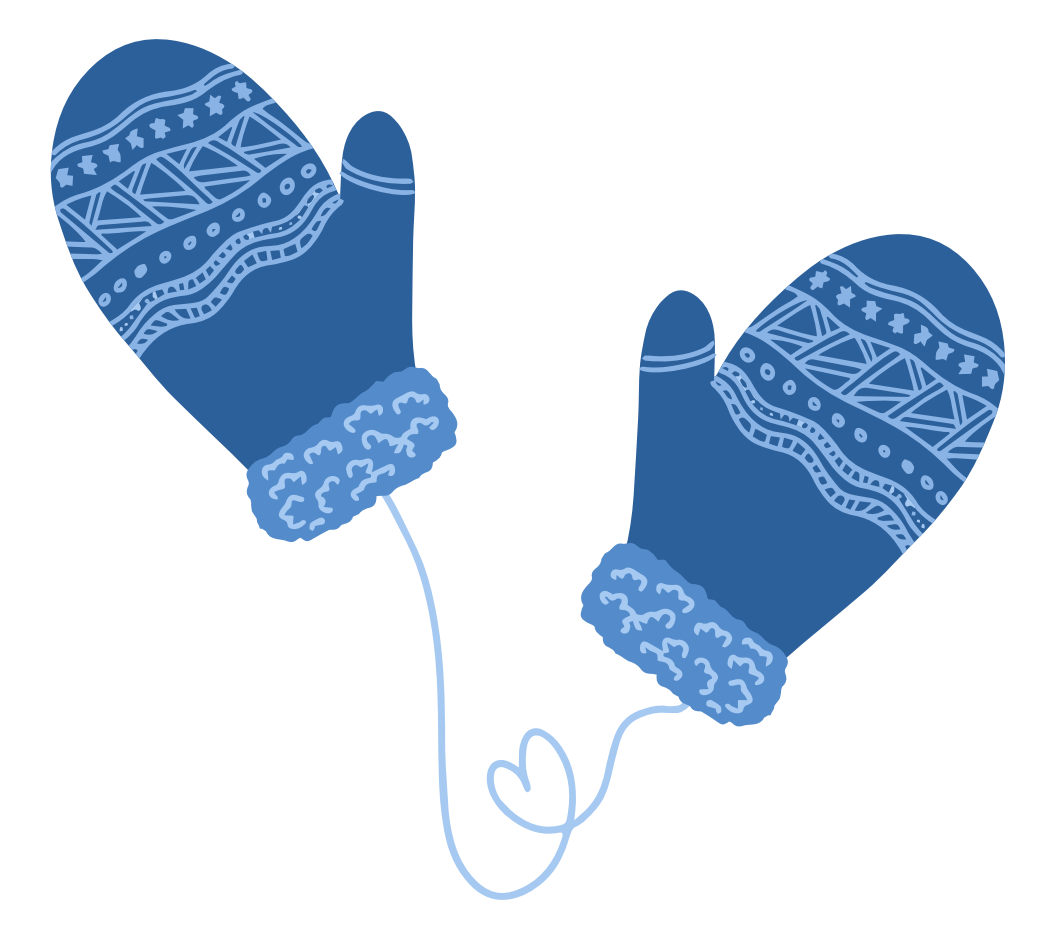

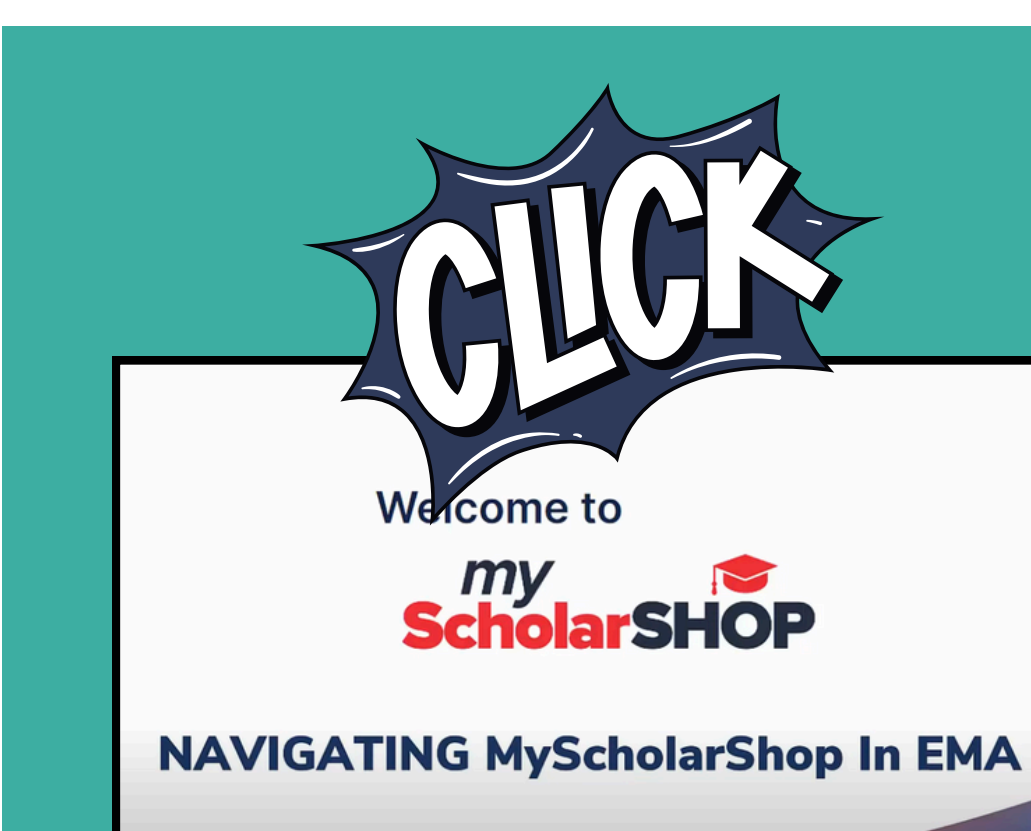

#### **Navigating MyScholarShop** in EMA

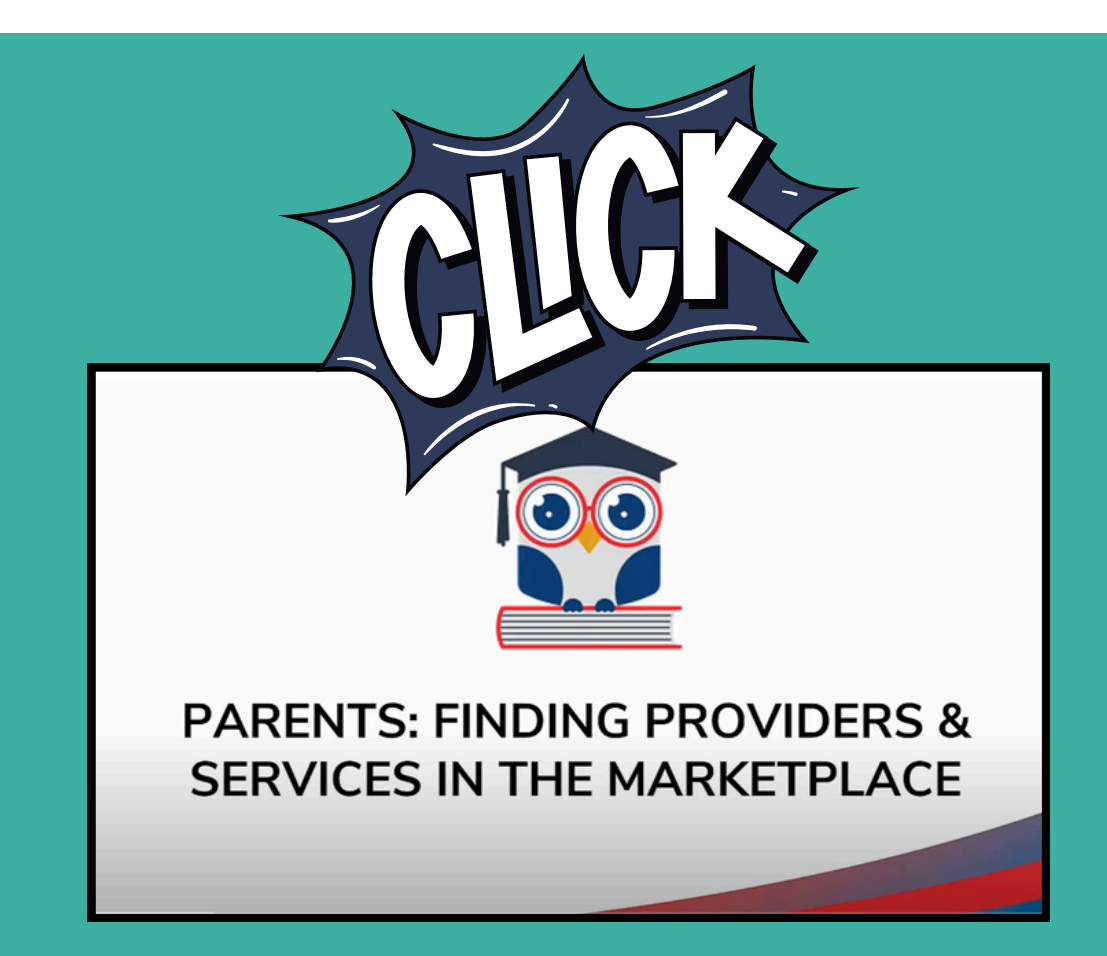

**Parents: Finding Services and Providers in the Marketplace** 

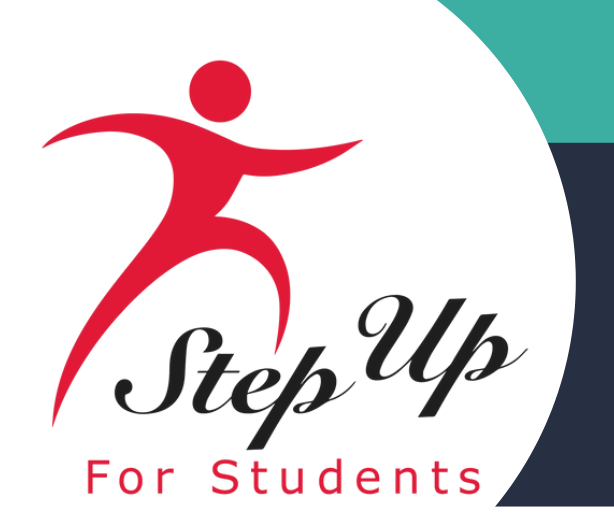

# **Purchasing Guide Hot Topics**

# **Learning Manipulatives & Creative Play Items**

#### **FTC/FES-E0 PEP Purchasing Guide pgs. 6&11**

**At Home Classroom Furnishings** 

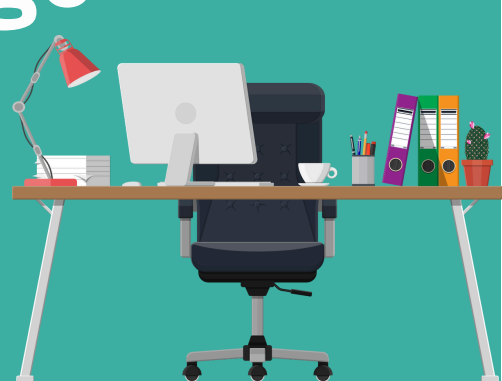

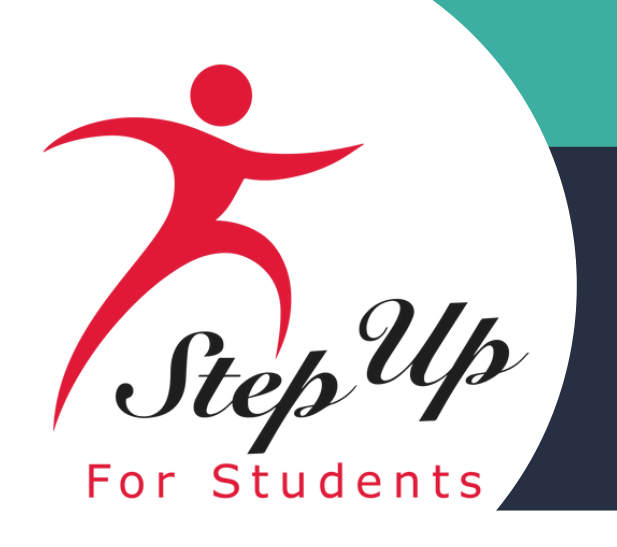

# **Approved Items For Tactile Learning Academic Practice Or Creative Play**

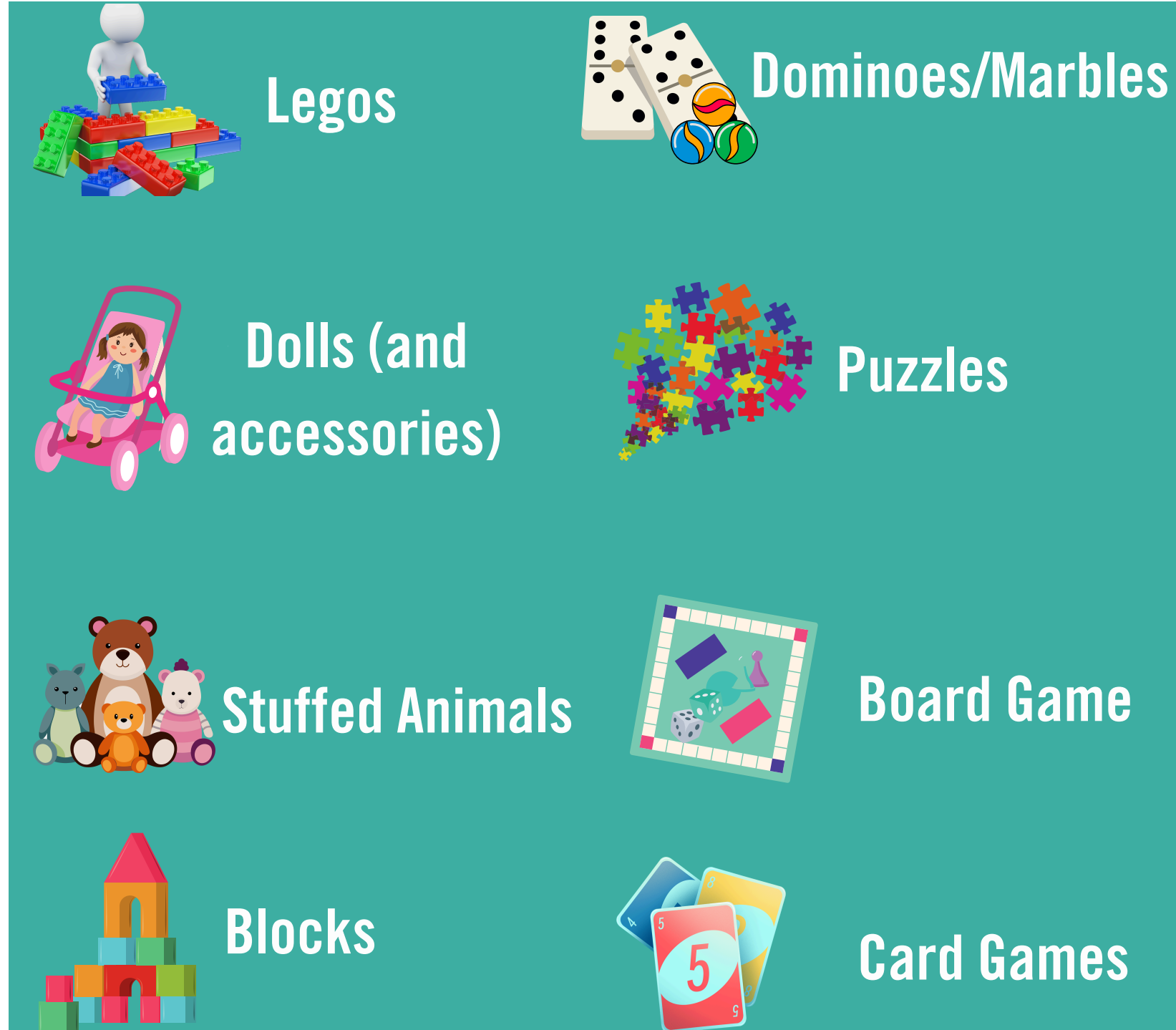

**Important Note:** 

**Games or puzzles with content that may pose** a threat to the student or others or that promote violence or criminal behavior are ineligible for purchase

#### FTC/FES-E0 PEP Purchasing Guide pg.11

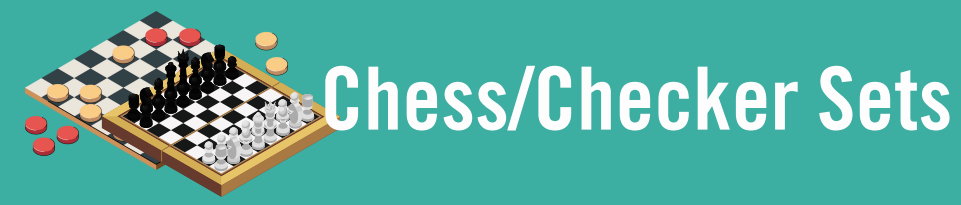

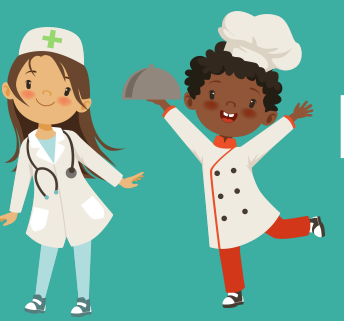

**Dress Up Clothing** 

### **Board Game**

**Card Games** 

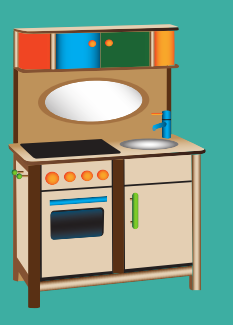

**Play Kitchens** 

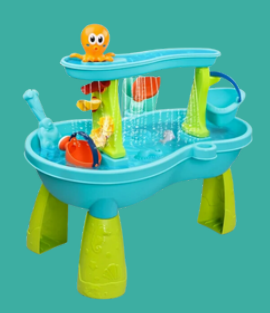

Water Tables

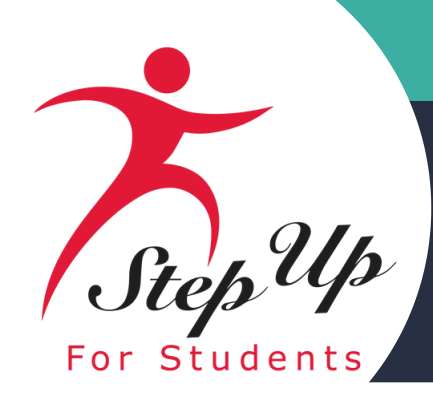

### **Approved Furnishings Used To Create An At-Home Classroom**

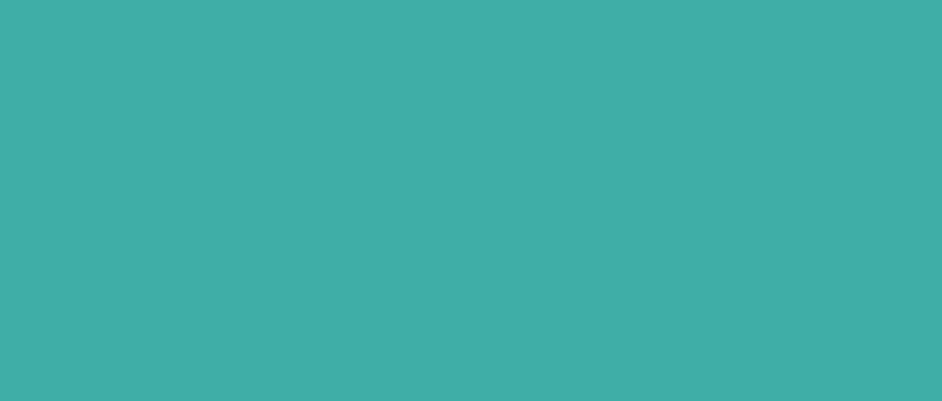

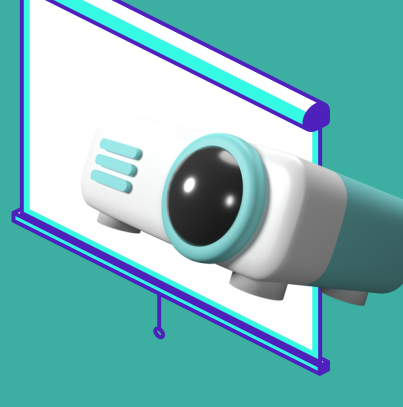

**Indoor Projector/ Standing or Drop-Down Screens** 

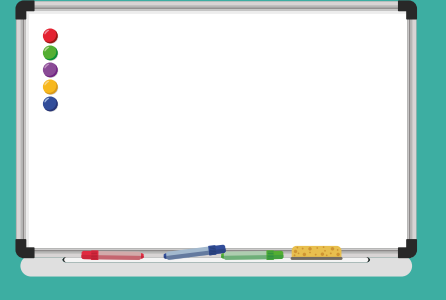

### **Whiteboards**

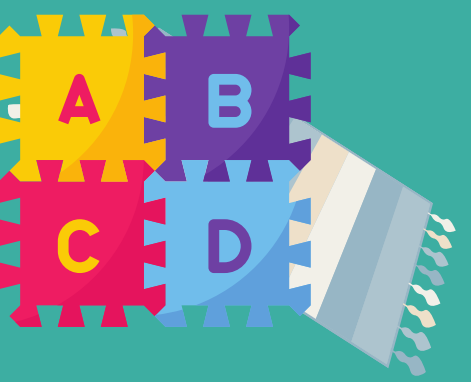

**Rugs or Foam Tiles** 

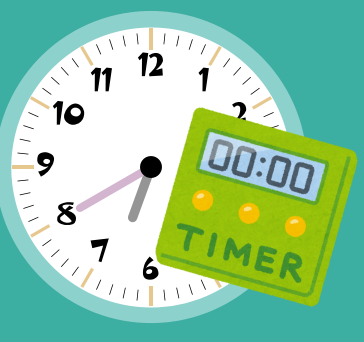

### **Timers/Clocks**

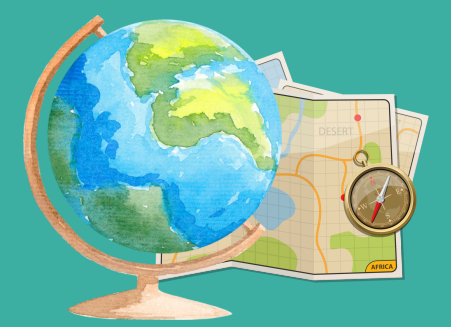

Maps/Globes/Atlases

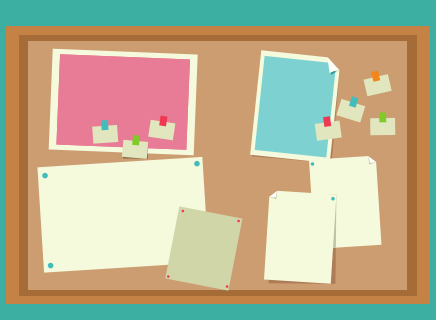

### **Bulletin Boards**

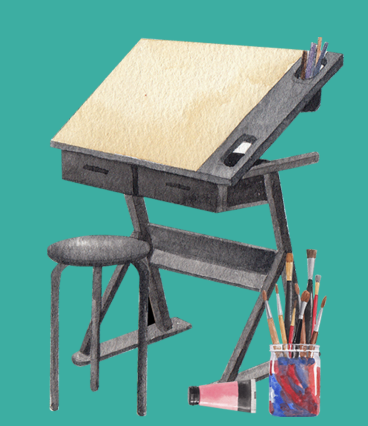

**Architect/Drafting Table** (age/size appropriate)

**FTC/FES-E0 PEP Purchasing Guide pg.11** 

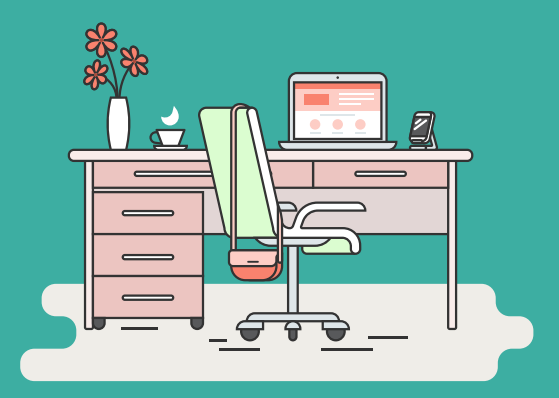

Desk/Chair (age/size appropriate)

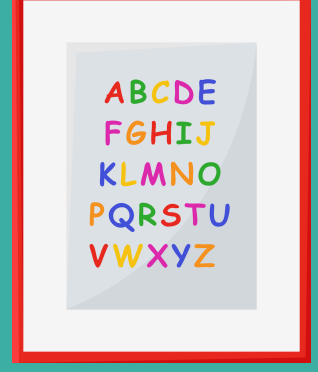

**Educational Posters/Visual Supports** 

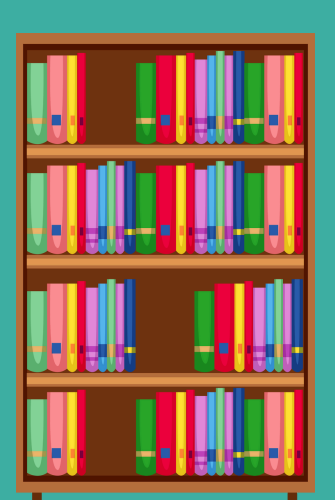

**Storage (including** bookshelves and storage or organization containers)

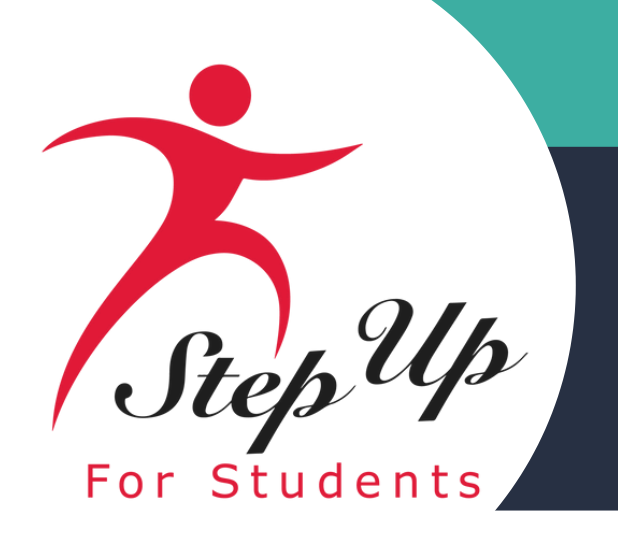

# **Ineligible Items & Purchase Frequency for At Home Classroom Furnishings**

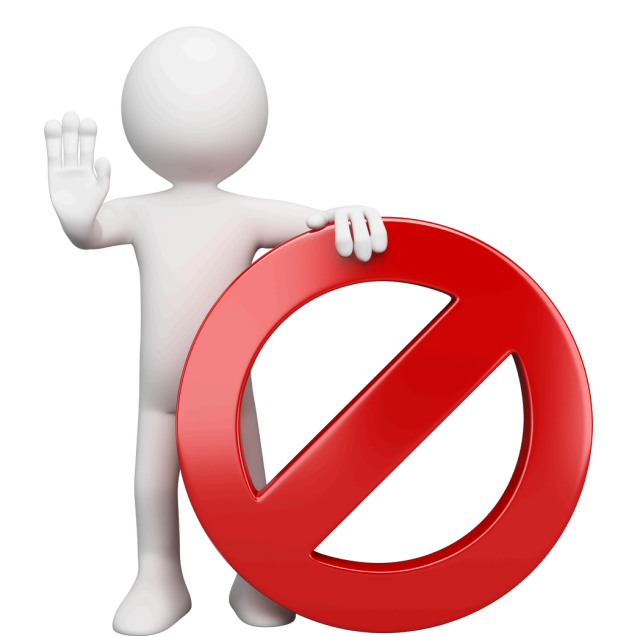

- once every 2 years
- pre-authorization

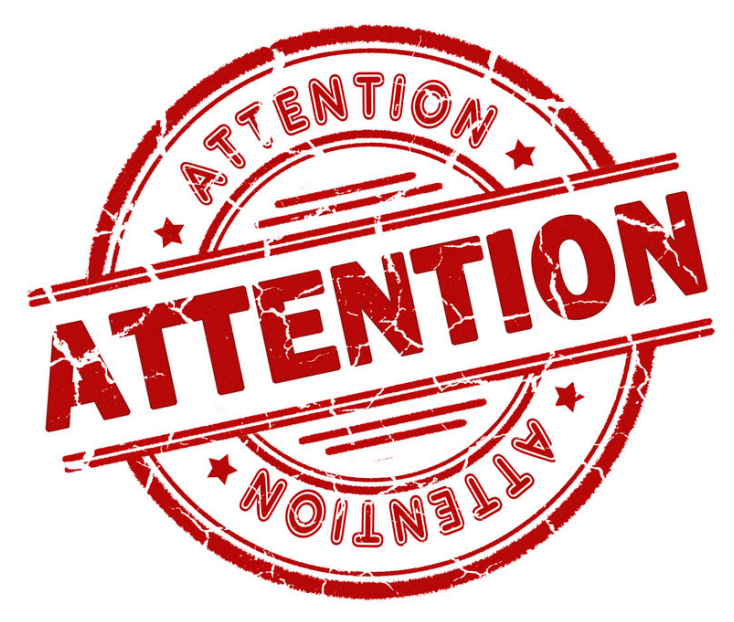

#### **FTC/FES-E0 PEP Purchasing Guide pg.11**

• Multiple of a single At-Home Classroom Furnishings item that exceeds \$50 Requires a Pre-Authorization

• At-Home Classroom Furnishings may be purchased

• At-Home Classroom Furnishings projectors may be eligible sooner than once every two (2) years with a

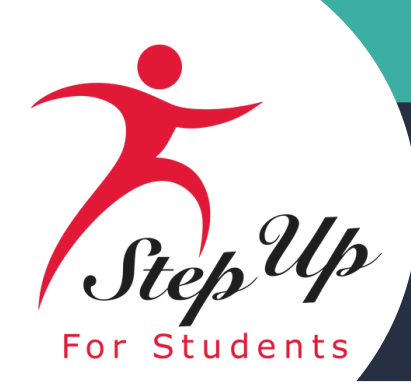

#### **Educational Benefit Form Explained**

Please ensure all necessary questions are thoroughly answered and a detailed description is given for the educational benefit of that item, lesson, field trip.

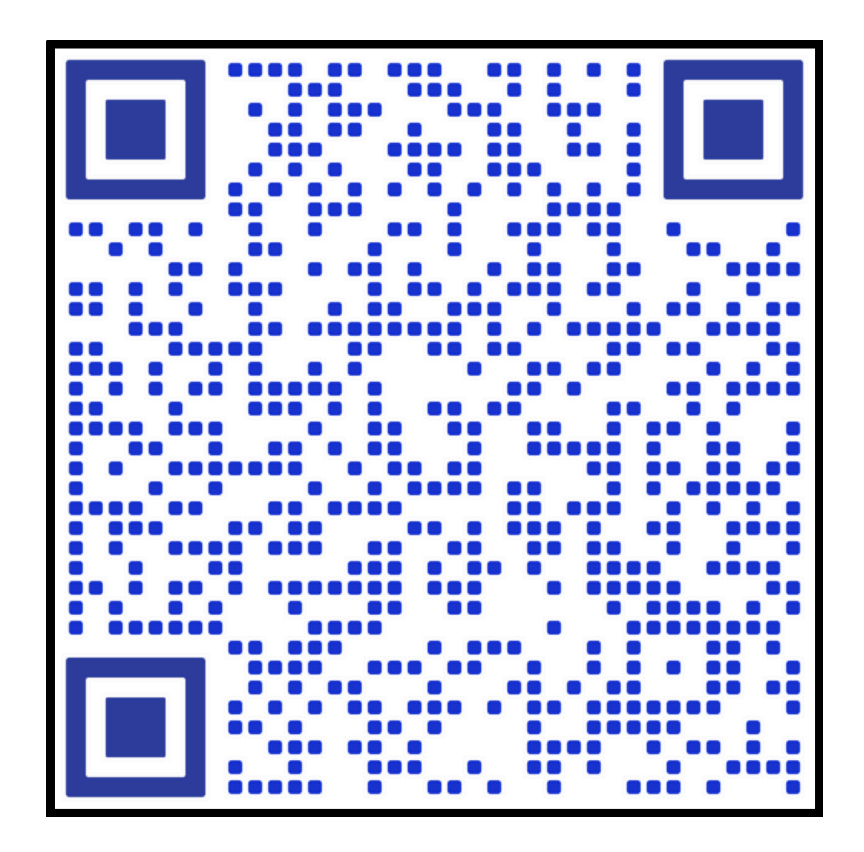

**Educational Benefit Form** 

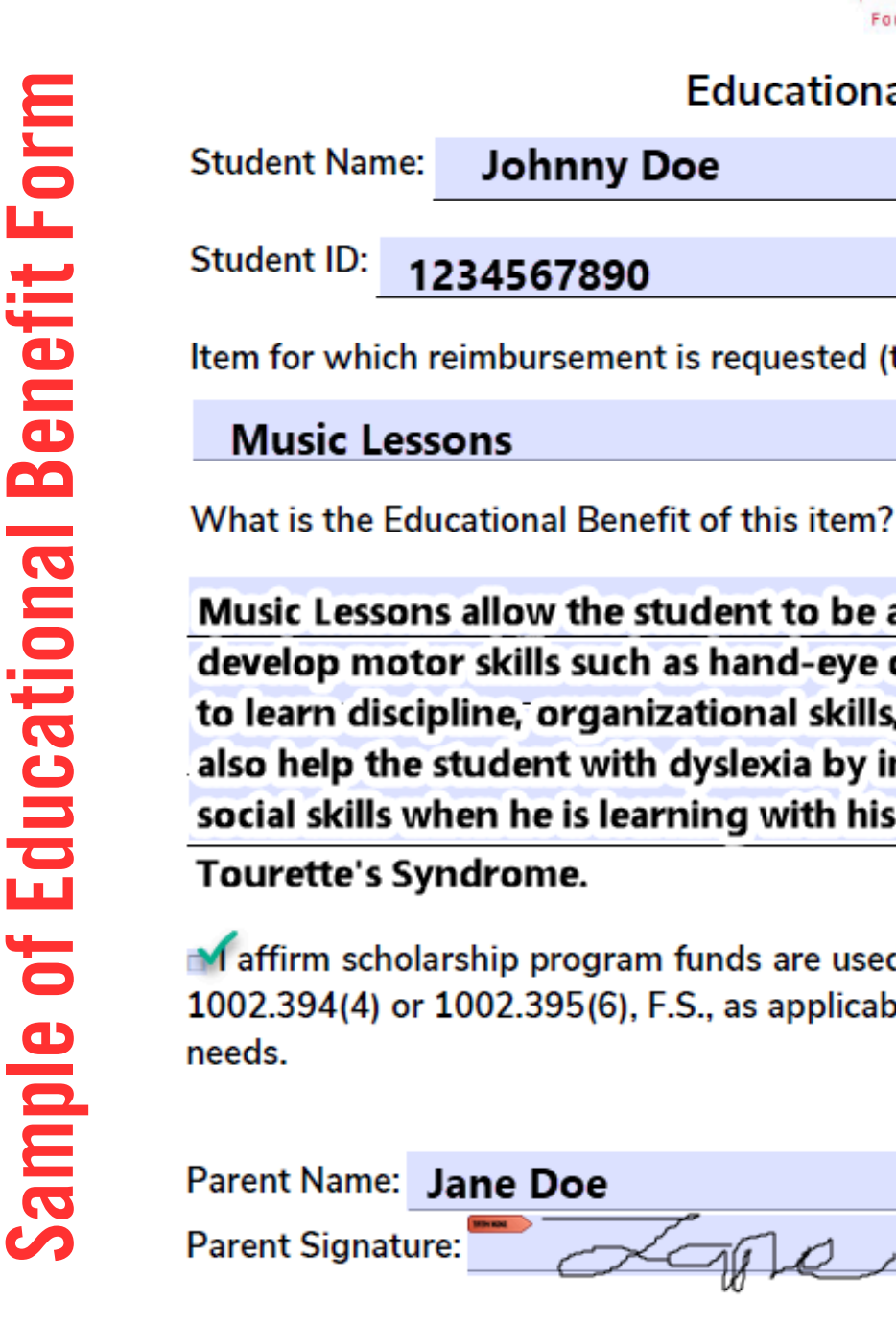

PLEASE NOTE: Any violation of the FES/FTC scholarship statutes, rules, policies, or procedures may result in the loss of the scholarship, ineligibility for future scholarships, or financial or criminal penalties. Please see the Parent Handbooks for FES-UA or FES-EO/FTC/PEP.

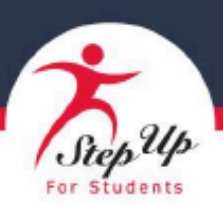

#### Educational Benefit Form

Johnny Doe

Item for which reimbursement is requested (the item you purchased or plan to purchase):

Music Lessons allow the student to be an all around & Successful individual. It helps develop motor skills such as hand-eye coordination. Playing the bass allows the student to learn discipline, organizational skills, perserance & patience. Thease music lessons also help the student with dyslexia by improving his reading skills as well as improving social skills when he is learning with his class music lessons also help calm his tics/

affirm scholarship program funds are used only for authorized purposes as described in ss. 1002.394(4) or 1002.395(6), F.S., as applicable, and serve the listed student's educational

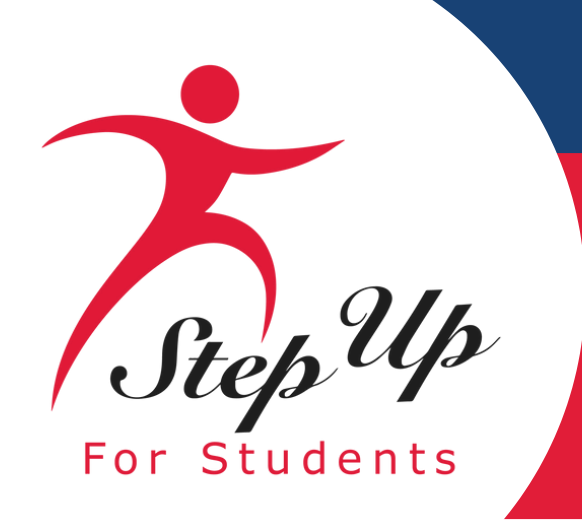

## Scholarship Change Request

### How can you decline your **Students award?**

**Please contact our Customer Engagement Center at:** 877-735-7837

provide on the call

- Guardian's Name
- Guardian's e-mail address
- Reason for Decline

### <u>Required information that you will need to</u>

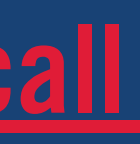

• Student's Name and Student ID

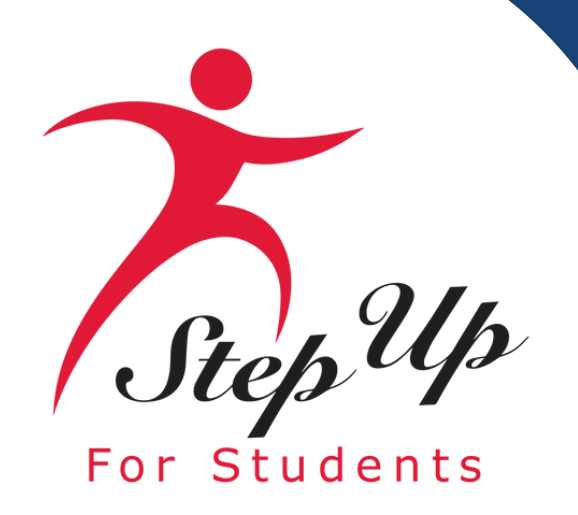

### Award ID vs Student ID

Student ID: Provide this number when speaking with the Engagement Center to decline your student's scholarship program

| Education Market Assistant                                             | Scholarship Port     | al                        |                                                                      | <b>2</b> <sup>25</sup> <b>8</b> |
|------------------------------------------------------------------------|----------------------|---------------------------|----------------------------------------------------------------------|---------------------------------|
| <ul> <li>B Dashboard</li> <li>\$<sub>+</sub> Reimbursements</li> </ul> | E Ap                 | ply For Scholarship       | Open Student Learning Plan                                           | \$ New Reimbursement            |
| 😤 My Students                                                          | Student Profile      | EDIT                      | Current Funds Available<br>New Worlds Scholarship Accounts<br>\$0.00 |                                 |
| 爾                                                                      | Student ID           |                           |                                                                      |                                 |
|                                                                        | Name                 | TestKH Test               | Applications<br>New Worlds Scholarship Accounts                      |                                 |
| Q Hel                                                                  | DOB                  | 6/15/2018                 | 은 Award ID: 2<br>㎡ Program Award Amount: \$5,000.00                  | VIEW APPElGATION                |
|                                                                        | Gender               | Male                      |                                                                      |                                 |
|                                                                        | Ethnicity            | Hispanic or Latino        |                                                                      |                                 |
|                                                                        | Race                 | Black or African American |                                                                      |                                 |
|                                                                        | Relationship To You  |                           |                                                                      |                                 |
|                                                                        | Student FLEID number |                           |                                                                      |                                 |

Award ID: Give this number to an eligible private school of your choice for enrollment. This number changes yearly.

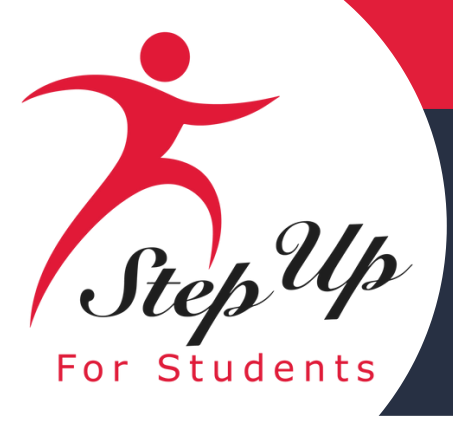

# **Parent/Guardian:** How to Submit a **Pre-Authorization** in EMA

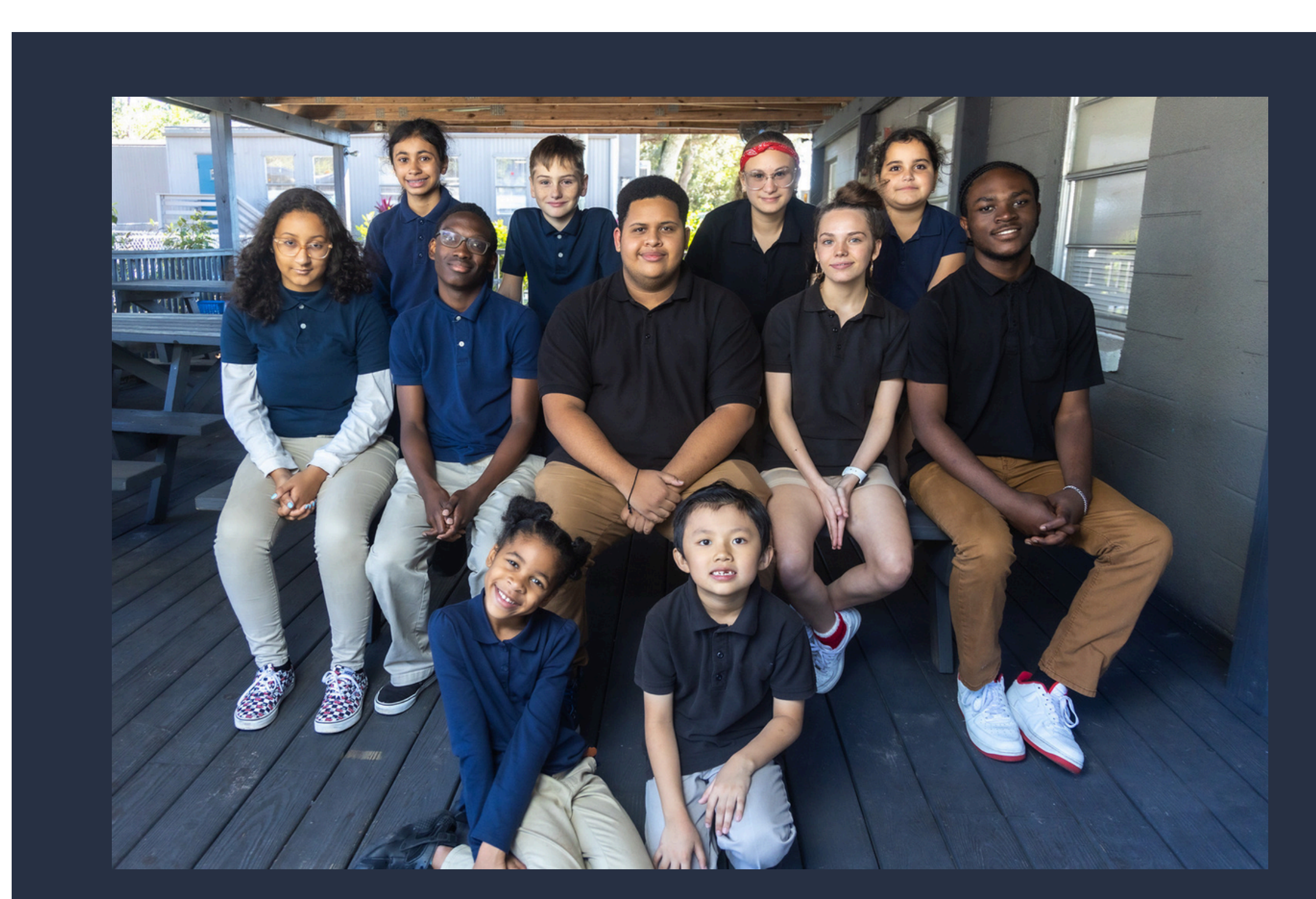

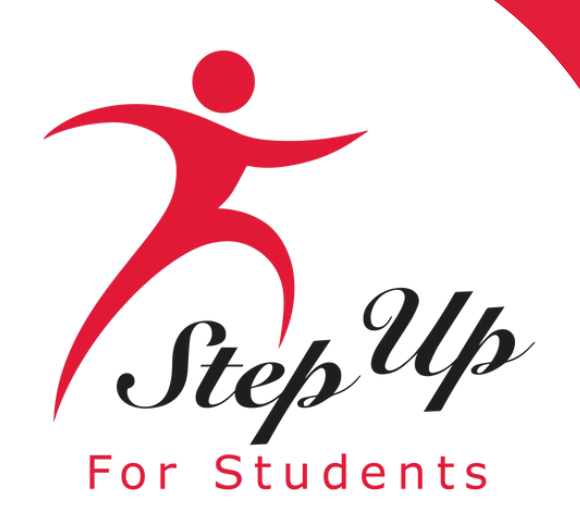

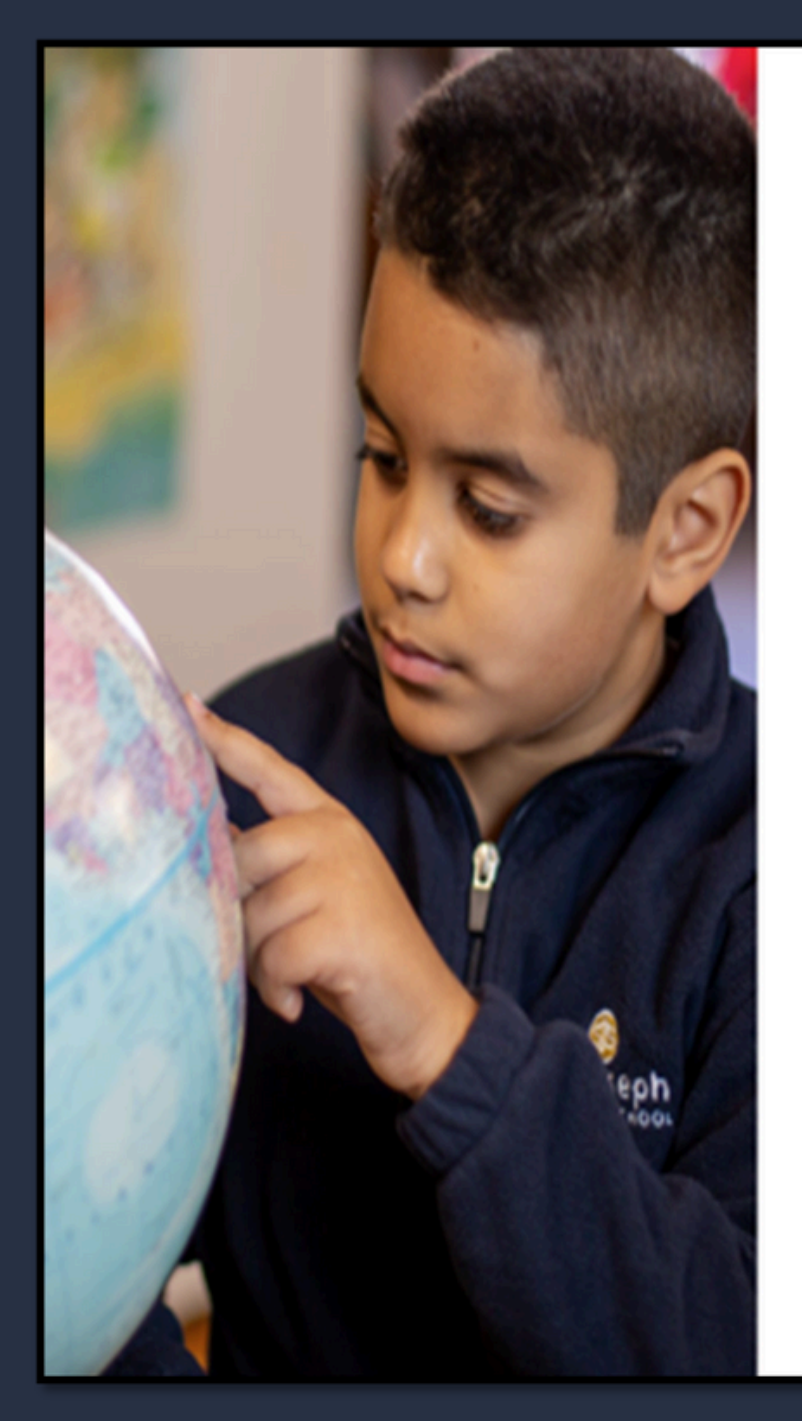

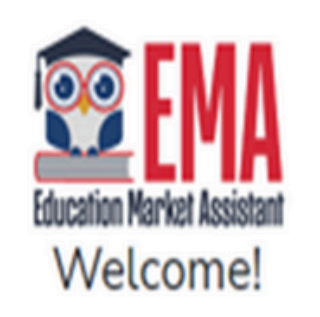

| t Username? |
|-------------|
| t Password? |
| Show        |
|             |

Keep me signed in

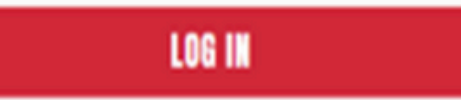

Don't have an account? Sign Up

SUFS Team Member? Sign In

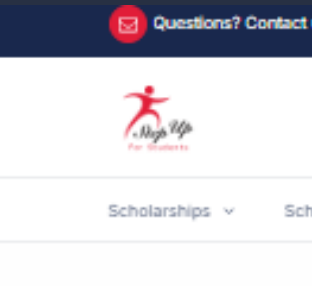

Please visit apply.stepupforstudents.org to access your account, or log in on our website by selecting the option provided above.

| us                                                     | •                   | X in 🕲 🗖 📔 🛤 >           |
|--------------------------------------------------------|---------------------|--------------------------|
|                                                        | Apply/Login -       | Find a School 🗸 🗸 Donate |
| ools & Providers V Ways To Give V Research & Reports V | Apply               | NextSteps v Contact Q    |
|                                                        | Schools & Providers |                          |
|                                                        |                     |                          |

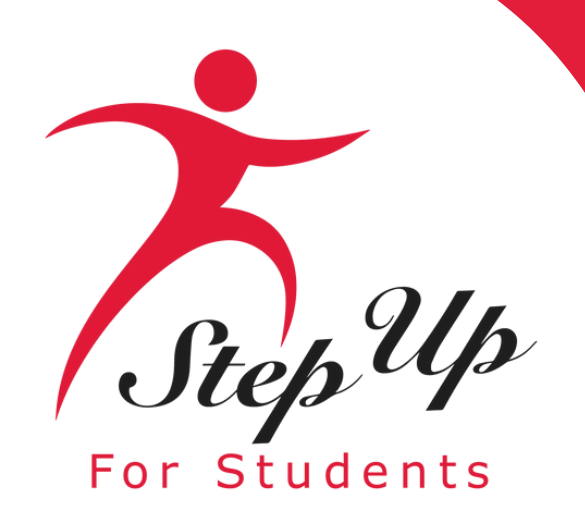

 Enter your username.
 Enter your password.
 Click the red 'Log In' button.

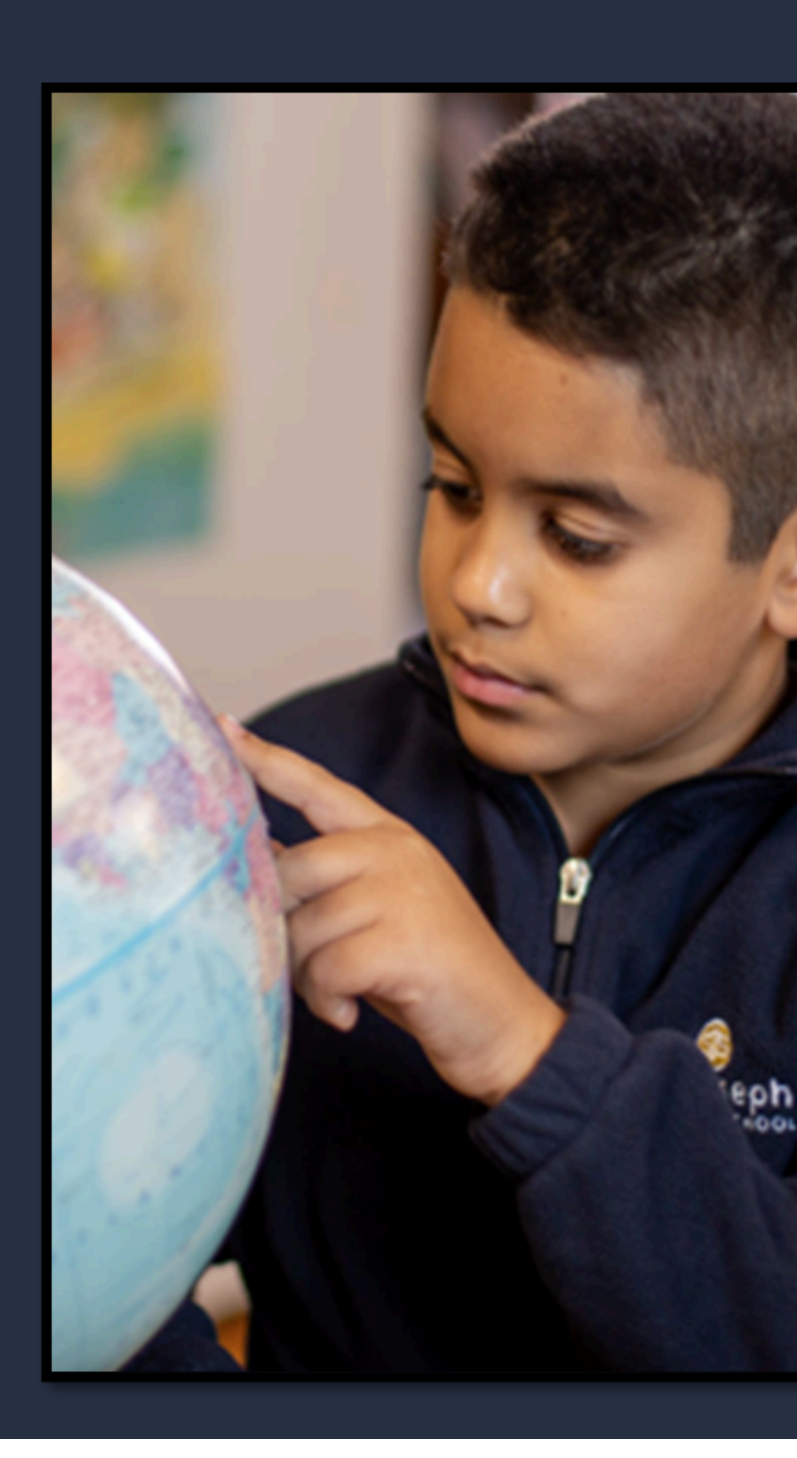

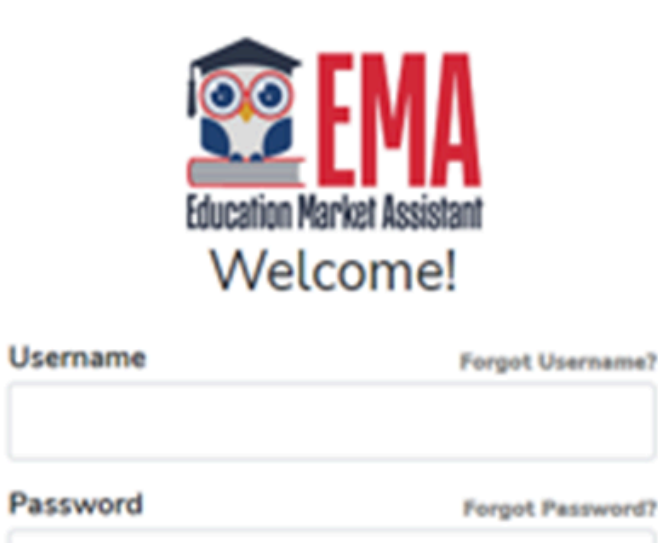

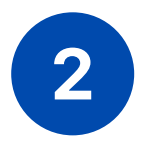

1

Keep me signed in

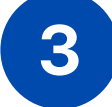

LOG IN

Don't have an account? Sign Up

Show

SUFS Team Member? Sign In

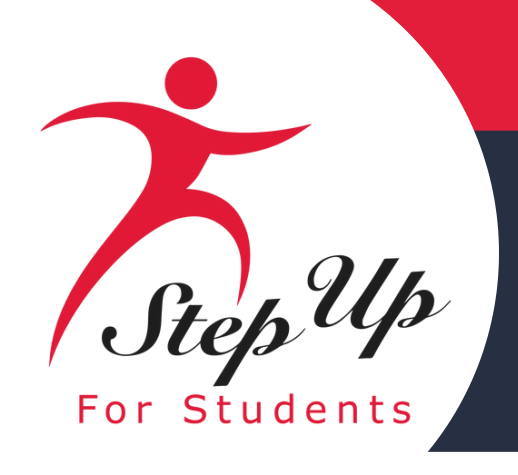

### Select Pre-Authorizations from the list.

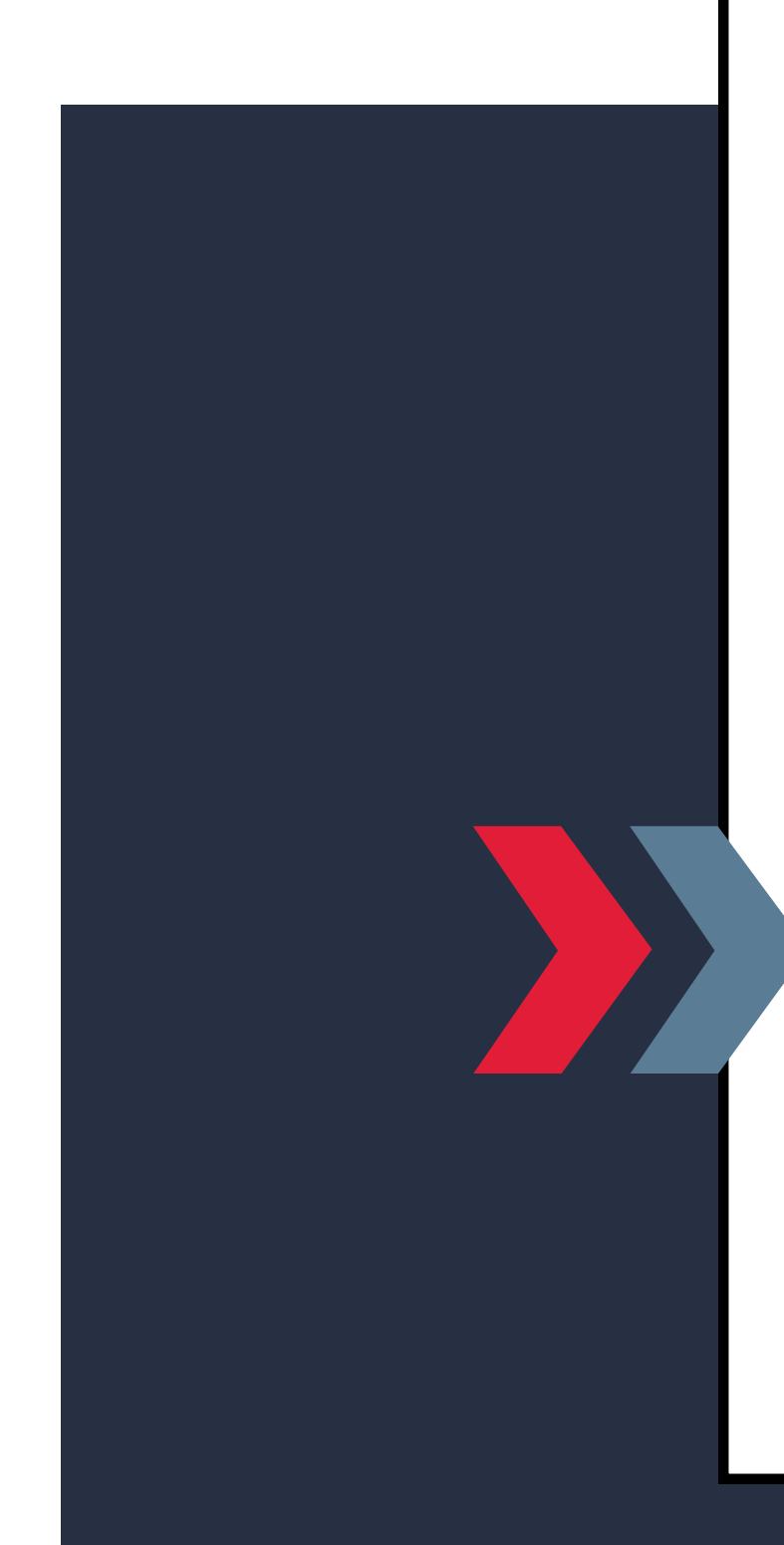

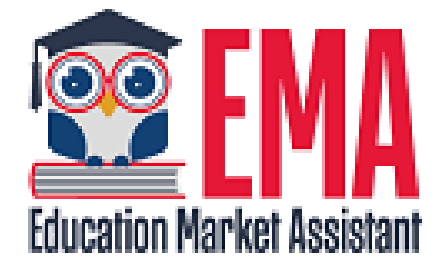

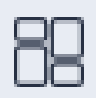

#### Dashboard

🞯 My Students

\$+ Expenditure Requests

Marketplace

Reimbursements

**Pre-Authorizations** 

Recent Transactions

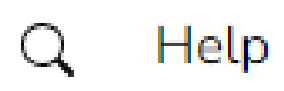

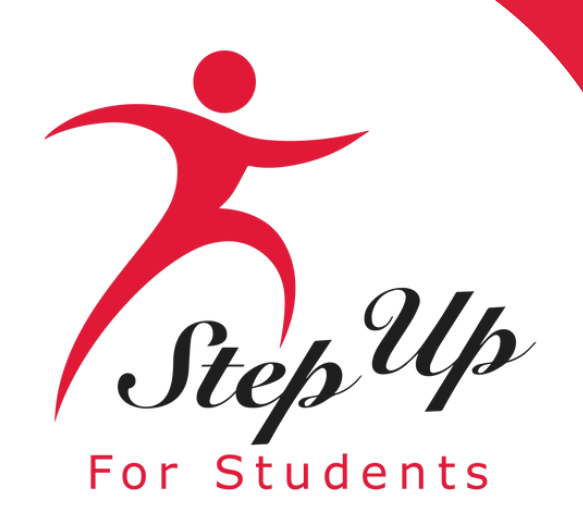

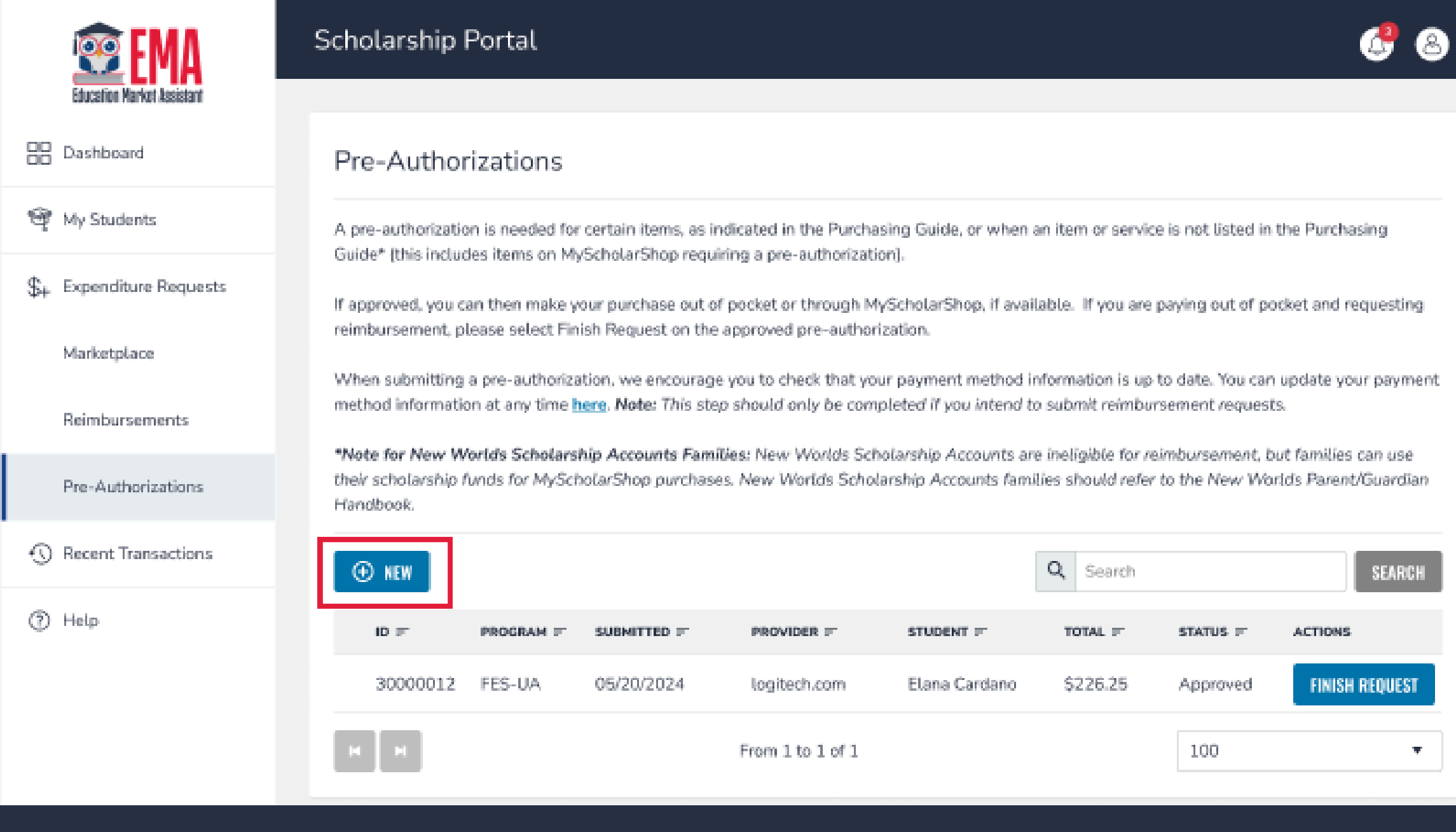

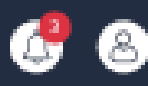

### Click the **we** button to initiate a Pre-Authorization request.

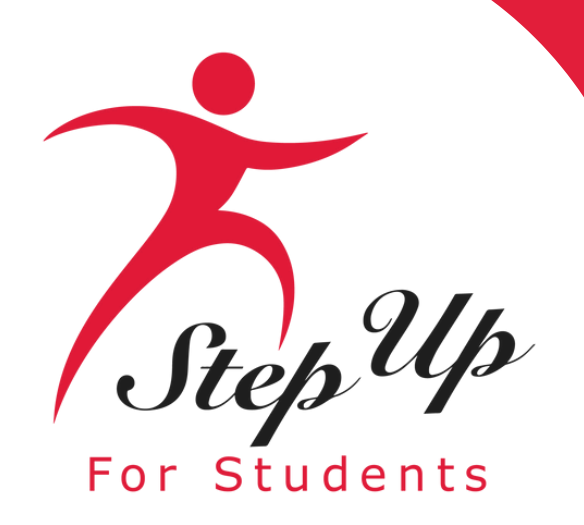

| EMA<br>Education Market Assistant | Scholarship Portal |                        |                          | 2 <u>2</u> |
|-----------------------------------|--------------------|------------------------|--------------------------|------------|
| B Dashboard                       | Student Selection  | O Item/Service Details | C Educational Benefit    | Summary    |
| জ্ব্ My Students                  |                    |                        |                          |            |
| \$+ Expenditure Requests          |                    | Which student is thi   | s pre-authorization for? |            |
| Marketplace                       |                    | Select a student       | ~                        |            |
| Reimbursements                    |                    | CONTINUE TO IT         | EM/SERVICE DETAILS       |            |
| Pre-Authorizations                |                    |                        |                          |            |
| Recent Transactions               |                    |                        |                          |            |
| Q Help                            |                    |                        |                          |            |

# Select the student's name from the dropdown menu for whom you wish to generate a Pre-Authorization.

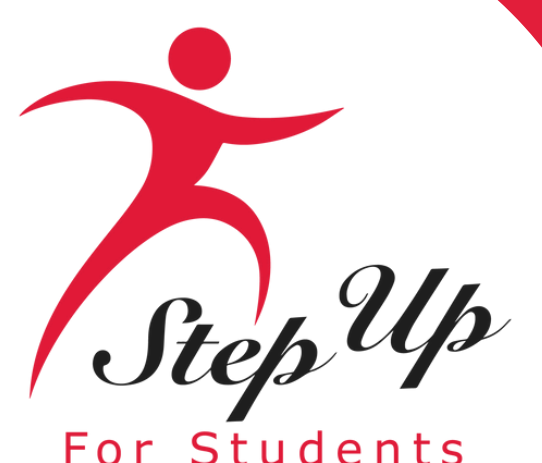

| ents         |                         |                    |                        |                                  |         |  |
|--------------|-------------------------|--------------------|------------------------|----------------------------------|---------|--|
| Education Ma | EMA<br>Jarket Assistant | Scholarship Portal |                        |                                  |         |  |
| Dashboa      | ard                     | Student Selection  | O Item/Service Details | C Educational Benefit            | Summary |  |
| জ্বু My Stud | dents                   |                    |                        |                                  |         |  |
| \$+ Expendit | iture Requests          |                    | Which stude            | nt is this pre-authorization for | ?       |  |
| Marke        | etplace                 |                    | Go Fish : FES-UA       |                                  | ~       |  |
| Reimt        | bursements              |                    | C                      | DNTINUE TO ITEM/SERVICE DETAILS  |         |  |
| Pre-A        | Authorizations          |                    |                        |                                  |         |  |
| 🕚 Recent T   | Transactions            |                    |                        |                                  |         |  |
| Q Help       |                         |                    |                        |                                  |         |  |

Once you have chosen your student from the dropdown menu, please click the **CONTINUE TO ITEM/SERVICE DETAILS** 

# button to continue.

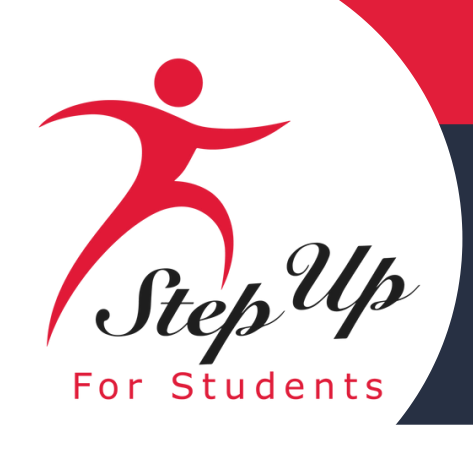

### Ensure that all fields are filled out thoroughly and that all supporting documents are uploaded.

| Bashboard      Student Selection      My Students      S+ Expenditure Requests | • Item/Service Details<br>Tell us about the i<br>Provide as many details as you have ab                                  | Educational Benefit                                                                                                    | Summary                               |  |
|--------------------------------------------------------------------------------|----------------------------------------------------------------------------------------------------|----------------------------------------------------------------------------------------------------|---------------------------------------|--|
| My Students     P     u      S+ Expenditure Requests                           | Tell us about the i                                                                                                    | item or service you plan on pu                                                                                                    | irchasing                             |  |
| \$+ Expenditure Requests S                                                     | revise as many second as you note as                                                                                     | out the item or service in this pre-authorization                                                                                                    | mouest If you are                     |  |
|                                                                                | insure of any details, please refer to the<br>Scholarship Accounts parents/guardian                                      | e Purchasing Guide for your student's scholarsh<br>s should refer to the New Worlds Parent/Guard                                                                              | ip. New Worlds<br>ian Handbook.       |  |
| Marketplace a                                                                  | f approved, the items or services assoc<br>authorization. If they do not, your reimb                                     | iated with your purchase must match the inform<br>ursement request or MyScholarShop purchase r                                                                                | nation on this pre-<br>may be denied. |  |
| Reimbursements                                                                 | ITEM/SERVICE DETAILS                                                                                                    |                                                                                                    |                                       |  |
| Pre-Authorizations                                                             | Category* ()                                                                                                    | Select a Category                                                                                                    | ~                                     |  |
| S Recent Transactions                                                          | Quantity* 🛈                                                                                                    | 1                                                                                                    | <ul> <li>■</li> </ul>                 |  |
| (?) Help                                                                       | Cost per Item/Service* ①                                                                                                 | \$0.00                                                                                                    | \$0.00 total                          |  |
|                                                                                | Supporting Documentation Req<br>Please upload at least one docur<br>advertisement (flyer, brochure, o<br>a vendor quote. | puired <sup>•</sup> ()<br>ment to verify the item/service and price, such as<br>or promotional image), a <b>product listing</b> (websit<br><b>Drag and drop files here or</b> | ; a product<br>e screenshot), or      |  |

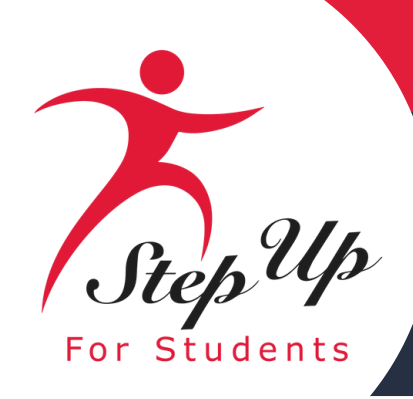

### Once you have thoroughly completed all fields and uploaded all necessary supporting documents, click the

CONTINUE TO EDUCATIONAL BENEFIT

button to move

forward.

The EBF no longer needs to be uploaded, it will be completed in EMA.

| about the item or service you plan on purchasin<br>Is as you have about the item or service in this pre-authorization request. If yo<br>please refer to the Purchasing Guide for your student's scholarship. New Wor<br>parents/guardians should refer to the New Worlds Parent/Guardian Handboo<br>or services associated with your purchase must match the information on this<br>o not, your reimbursement request or MyScholarShop purchase may be denied |
|----------------------------------------------------------------------------------------------------|
| about the item or service you plan on purchasin<br>Is as you have about the item or service in this pre-authorization request. If yo<br>please refer to the Purchasing Guide for your student's scholarship. New Wor<br>parents/guardians should refer to the New Worlds Parent/Guardian Handboo<br>or services associated with your purchase must match the information on this<br>o not, your reimbursement request or MyScholarShop purchase may be denie  |
| Is as you have about the item or service in this pre-authorization request. If yo<br>please refer to the Purchasing Guide for your student's scholarship. New Wor<br>parents/guardians should refer to the New Worlds Parent/Guardian Handboo<br>or services associated with your purchase must match the information on this<br>o not, your reimbursement request or MyScholarShop purchase may be denied                                                    |
| or services associated with your purchase must match the information on this<br>o not, your reimbursement request or MyScholarShop purchase may be denied                                                                                                    |
|                                                                                                    |
|                                                                                                    |
| E DETAILS                                                                                                    |
| Instructional Material                                                                                                    |
| Select a Category Type                                                                                                    |
| escription* ()                                                                                                    |
| 1                                                                                                    |
| service* () \$0.00                                                                                                    |
| \$0.0                                                                                                    |
| vay?* () Select a Vendor                                                                                                    |
| ay?" () Select a Vendor  cumentation Required" () It least one document to verify the item/service and price, such as a product (flyer, brochure, or promotional image), a product listing (website screenshot).  Drag and drop files here or                                                                                                    |
| ie ia cut (f.                                                                                                    |

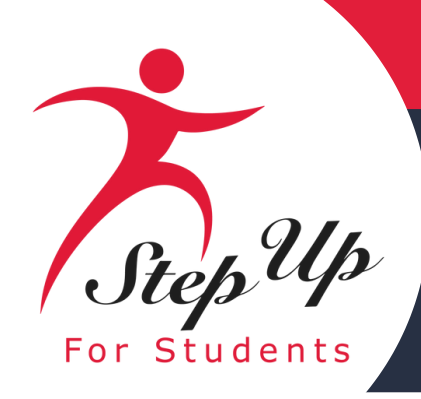

Please complete all fields thoroughly and provide as much detail as possible. Additionally, make sure to check the box confirming your agreement with the scholarship program compliance.

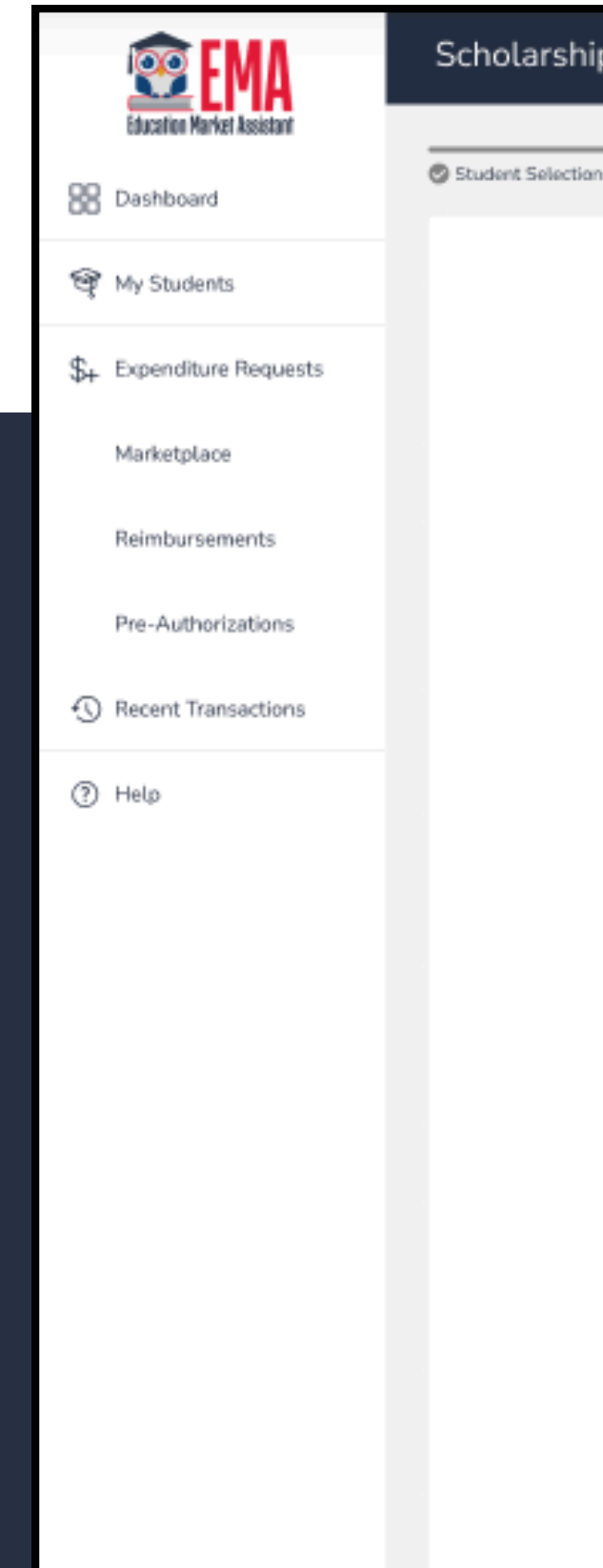

| 🕲 item/Service Details                                                                                                    | Educational Benefit                                                                                                    | Summary                                                             |
|----------------------------------------------------------------------------------------------------|----------------------------------------------------------------------------------------------------|---------------------------------------------------------------------|
|                                                                                                    |                                                                                                    |                                                                     |
| Educational E                                                                                                    | Benefit of Requested Item/                                                                                                    | Service                                                             |
| provide details about how the re-                                                                                                    | equested item or service will benefit the stu                                                                                                    | udent's education. Include the                                      |
| t learning subject area and spec                                                                                                    | ific benefits. If appucable, provide an items                                                                                                    | URL.                                                                |
|                                                                                                    |                                                                                                    |                                                                     |
|                                                                                                    |                                                                                                    |                                                                     |
| DUCATIONAL BENEFIT                                                                                                    |                                                                                                    |                                                                     |
| Learning Subject Area(s)*                                                                                                    | Select Learning Subject Area(s)                                                                                                    | ~                                                                   |
| How will this item/service                                                                                                    |                                                                                                    |                                                                     |
| help your student learn?* 🔍                                                                                                    |                                                                                                    |                                                                     |
|                                                                                                    |                                                                                                    |                                                                     |
| · · · · · · · · · · · · · · · · · · ·                                                                                                    | [                                                                                                    |                                                                     |
| tem/Service UKL U                                                                                                    |                                                                                                    |                                                                     |
| Scholarship Program Complian                                                                                                    | ce Agreement*<br>rogram funds are used only for authorized (                                                                                                    | purposes as described<br>erve the listed student's                  |
| in Florida Statutes 1002.3<br>educational needs.                                                                                                    | 94(4) or 1002.395(6), as applicable, and se                                                                                                    |                                                                     |
| in Florida Statutes 1002.3<br>educational needs.                                                                                                    | 94(4) or 1002.395(6), as applicable, and se                                                                                                    | shuse may result in                                                 |
| In Florida Statutes 1002.3<br>educational needs.<br>PLEASE NOTE: Any violation of<br>the loss of the scholarship, inelig                                                                                                    | 94(4) or 1002.395(6), as applicable, and se<br>scholarship statute, rules, policies, or proce<br>ability for future scholarships, or financial o                                               | edures may result in<br>Yr criminal penalties.                      |
| In Florida Statutes 1002.3<br>educational needs.<br>PLEASE NOTE: Any violation of<br>the loss of the scholarship, inelig<br>For more information, please revi<br>including PEP) or NWSA.                                                        | 94(4) or 1002.395(6), as applicable, and se<br>scholarship statute, rules, policies, or proce<br>ability for future scholarships, or financial o<br>few the Parent/Guardian Handbooks for FE   | edures may result in<br>xr criminal penalties.<br>S-UA, FTC/FES-EO  |
| In Florida Statutes 1002.3<br>educational needs.<br>PLEASE NOTE: Any violation of<br>the loss of the scholarship, inelig<br>For more information, please rev<br>[including PEP) or NWSA.                                                        | 94(4) or 1002.395(6), as applicable, and se<br>scholarship statute, rules, policies, or proce<br>ability for future scholarships, or financial o<br>few the Parent/Guardian Handbooks for FE   | edures may result in<br>xr criminal penalties.<br>S-UA, FTC/FES-EO  |
| In Florida Statutes 1002.3<br>educational needs.<br>PLEASE NOTE: Any violation of<br>the loss of the scholarship, inelig<br>For more information, please rev<br>(including PEP) or <u>NWSA</u> .<br>Please Sign Here                            | 94(4) or 1002.395(6), as applicable, and se<br>scholarship statute, rules, policies, or proce<br>gibility for future scholarships, or financial o<br>riew the Parent/Guardian Handbooks for FE | edures may result in<br>xr criminal penalties.<br>S-UA, FTC/FES-EO  |
| In Florida Statutes 1002.3<br>educational needs.<br>PLEASE NOTE: Any violation of<br>the loss of the scholarship, inelig<br>For more information, please rev<br>(including PEP) or NWSA.<br>Please Sign Here<br>Signature Of*                   | 94(4) or 1002.395(6), as applicable, and se<br>scholarship statute, rules, policies, or proce<br>gibility for future scholarships, or financial o<br>view the Parent/Guardian Handbooks for FE | edures may result in<br>xr criminal penalties.<br>ES-UA, FTC/FES-EO |
| In Florida Statutes 1002.3<br>educational needs.<br>PLEASE NOTE: Any violation of<br>the loss of the scholarship, inelig<br>For more information, please rev<br>(including PEP) or NWSA.<br>Please Sign Here<br>Signature Of*<br>Your Full Name | 94(4) or 1002.395(6), as applicable, and se<br>scholarship statute, rules, policies, or proce<br>gibility for future scholarships, or financial o<br>riew the Parent/Guardian Handbooks for FE | edures may result in<br>xr criminal penalties.<br>S-UA, FTC/FES-EO  |
| In Florida Statutes 1002.3<br>educational needs.<br>PLEASE NOTE: Any violation of<br>the loss of the scholarship, inelig<br>For more information, please rev<br>(including PEP) or NWSA.<br>Please Sign Here<br>Signature Of*<br>Your Full Name | 94(4) or 1002.395(6), as applicable, and se<br>scholarship statute, rules, policies, or proce<br>gibility for future scholarships, or financial o<br>riew the Parent/Guardian Handbooks for FE | edures may result in<br>xr criminal penalties.<br>ES-UA, FTC/FES-EO |
| In Florida Statutes 1002.3<br>educational needs.<br>PLEASE NOTE: Any violation of<br>the loss of the scholarship, inelig<br>For more information, please rev<br>(including PEP) or NWSA.<br>Please Sign Here<br>Signature Of*<br>Your Full Name | 94(4) or 1002.395(6), as applicable, and se<br>scholarship statute, rules, policies, or proce<br>gibility for future scholarships, or financial o<br>view the Parent/Guardian Handbooks for FE | edures may result in<br>xr criminal penalties.<br>S-UA, FTC/FES-EO  |

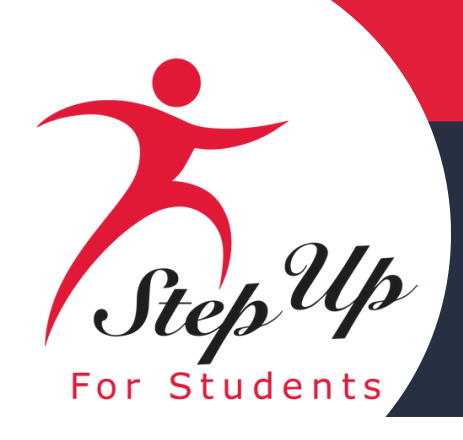

# After signing, please choose either the button or the clear button to clear your signature and sign again.

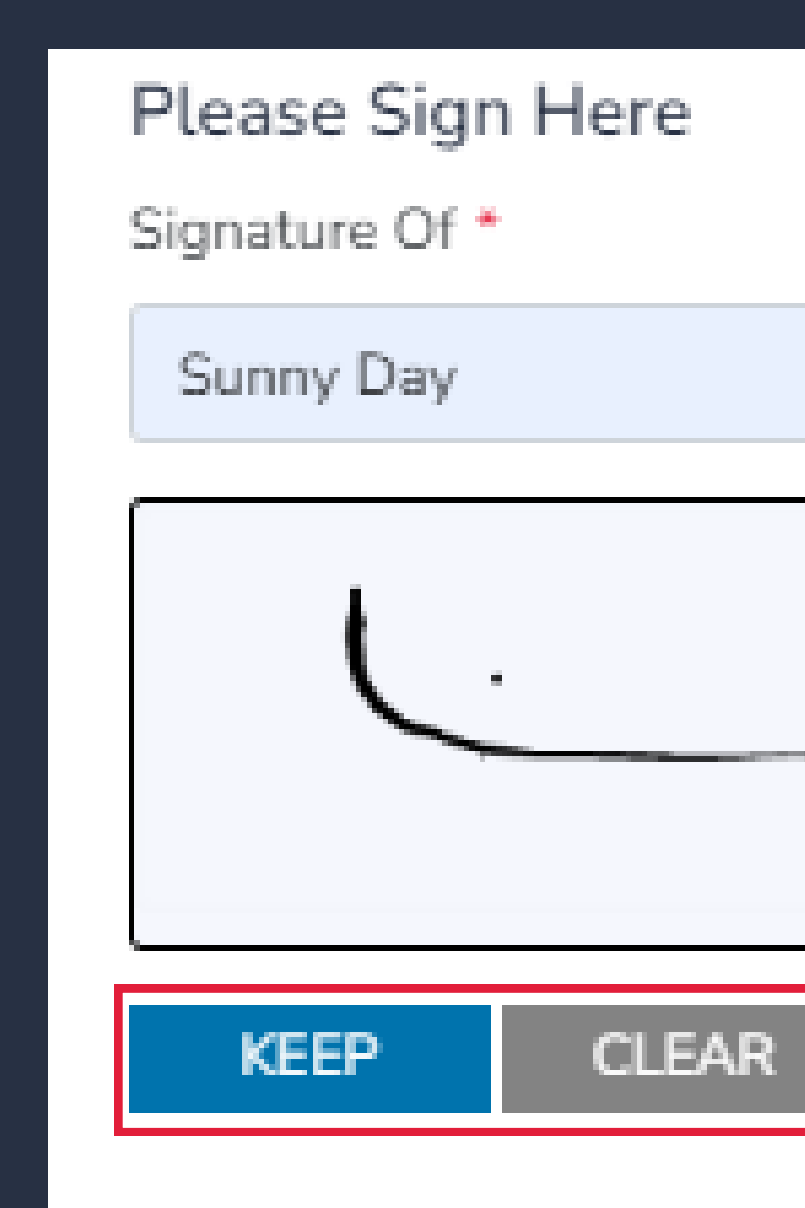

| ( | 0 | , |
|---|---|---|
|   |   |   |

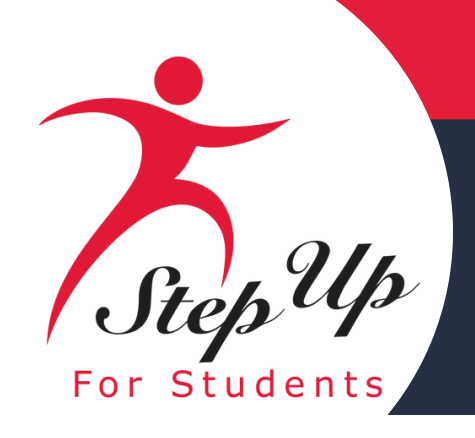

### Once you have completed all the fields, & signed the form, please click the **CONTINUE TO SUMMARY** button to move forward.

Please provide details about how the requested item or service will benefit the student's education. Include the relevant learning subject area and specific benefits. If applicable, provide an item URL.

#### EDUCATIONAL BENEFIT

Learning Subj

How will this help your stud

Item/Service U

educational needs.

PLEASE NOTE: Any violation of the FES/FTC scholarship statutes, rules, policies, or procedures may result in the loss of the scholarship, ineligibility for future scholarships, or financial or criminal penalties. Please review the Parent Handbooks for FES-UA or FESEO/FTC.

Please Sign Here

Signature Of \*

Sunny Day

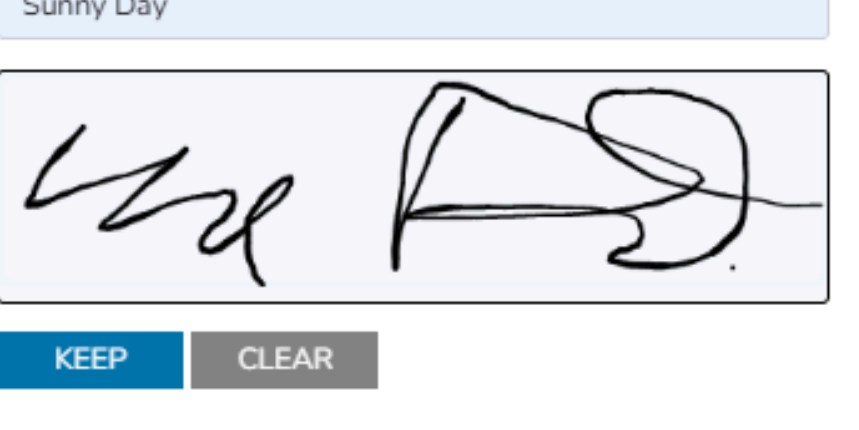

#### **Educational Benefit of Requested Item/Service**

| ect Area(s) *                     | Science, + 1 more                                                                         | ~  |
|-----------------------------------|-------------------------------------------------------------------------------------------|----|
| item/service<br>dent learn? * (i) | Visiting the Smithsonian will benefit my child by teaching him the history of our planet. |    |
| JRL (i)                           | https://www.si.edu/museums/natural-history-museur                                         | ⁄/ |

#### Scholarship Program Compliance Agreement \*

I affirm that scholarship program funds are used only for authorized purposes as described in Florida Statutes 1002.394(4) or 1002.395(6), as applicable, and serve the listed student's

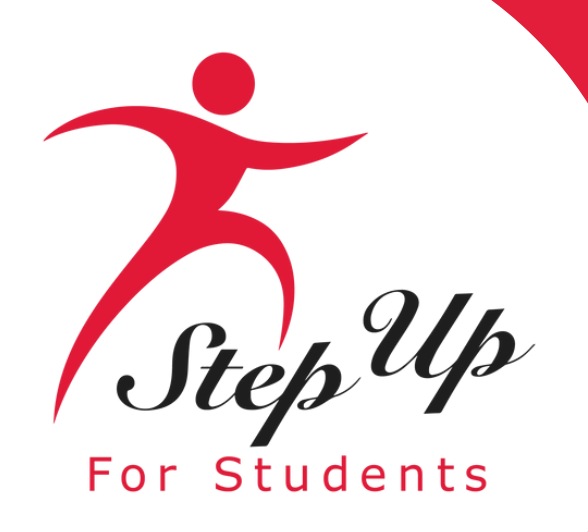

You can now submit your request for approval by clicking the <u>submit for APPROVAL</u> button, or if you need to make changes, you can navigate back to edit the Pre-Approval form by clicking the <u>BACK</u> button.

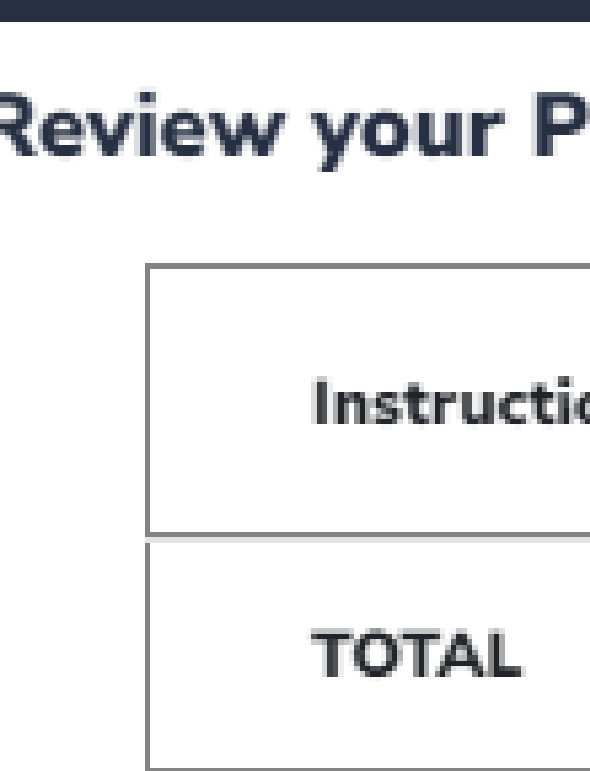

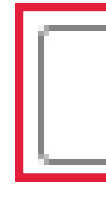

#### **Review your Pre-Authorization for Go Fish**

Instructional Material (x1) \$100.00

\$100.00

BACK

SUBMIT FOR APPROVAL

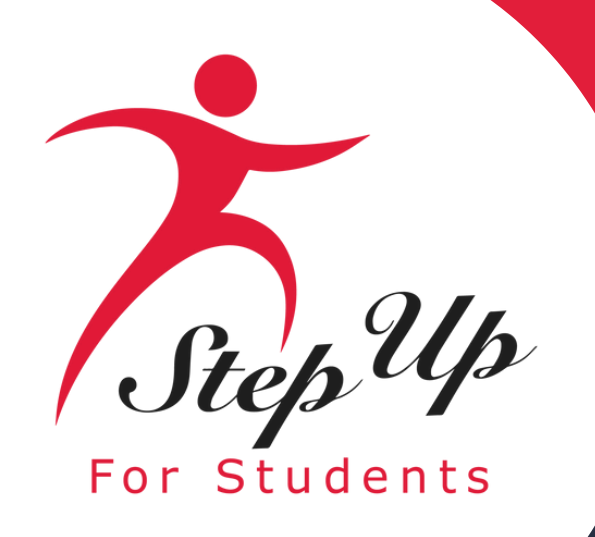

Important to note: A reimbursement request should only be made once the pre-authorization has been approved.

**Next Steps:** 

- Click the button to request REQUEST A REIMBURSEMENT a reimbursement.
- Alternatively, click the **REQUEST ANOTHER PRE-AUTHORIZATION** button to submit another Pre-Authorization.
- You can also click on the <u>Check the status of your pre-authorization requests</u> link to check the status of your Pre-Authorizations.

You may not submit a reimbursement request or make a MyScholarShop purchase for an item/service requiring a pre-authorization request until the request has been approved.

#### Thank you! We've received your pre-authorization request!

Thank you for submitting your pre-authorization request.

#### Next Steps:

 You will receive an email once your pre-authorization request has been reviewed. You may also view the status of your pre-authorization request at any time by viewing the Pre-Authorization page in EMA.

If approved, you can then make your purchase out of pocket or through. MyScholarShop, if available. If you are purchasing out of pocket and requesting reimbursement, please select Finish Request on the approved pre-authorization.

#### REQUEST A REIMBURSEMENT

REQUEST ANOTHER PRE-AUTHORIZATION

Check the status of your pre-authorization requests

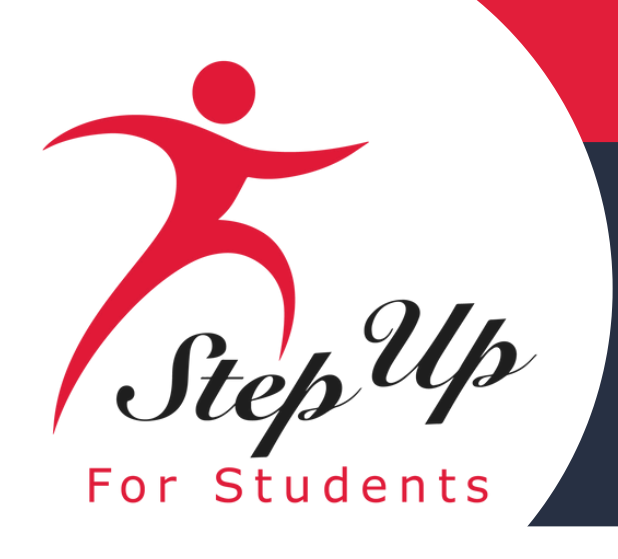

### <u>If Pre-Authorization is approved, you will receive the following email message:</u>

#### <u>Thank you for submitting a pre-authorization request for the following:</u>

- Student Name
- Item/Service Name
- Approved Reimbursement Category
- Item/Service Quantity
- Pre-Authorization ID Number
- The pre-authorization request for this item/service has been approved.
- Next Steps:
  - Log in to EMA. Go the Pre-Authorization tab on the left panel of the Dashboard.
  - Click the Finish Request button next to the approved pre-authorization.
  - Choose how to complete the Pre-Authorization. You can select one method: Reimbursement or MyScholarShop. Once selected, please follow the on-screen instructions to complete the process.

# **Pre-Authorization: Approved Status**

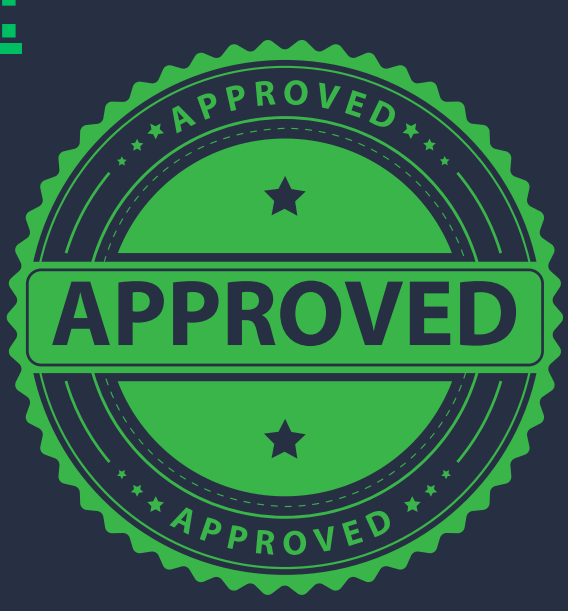

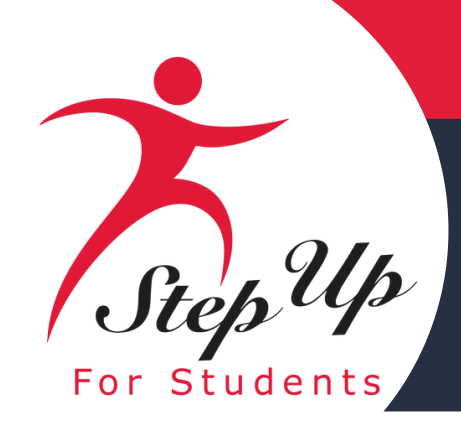

# This is the email you will receive if your **Pre-Authorization is** Approved

#### Scholarships for Florida Schoolchildren

#### PRE-AUTHORIZATION NOTIFICATION

Dear Parent/Guardian,

The pre-authorization request(s) for the item or service below is approved.

#### NEXT STEPS:

- account.
- reimbursement requests in EMA.

IMPORTANT: You must add the pre-authorization number (listed above) for requests in the reimbursement comments section. This will allow Step Up to verify if the pre-authorization request(s) was approved.

#### Questions?

Chat with a live agent at www.sufs.org Please click here to view our contact information.

Thank you,

Step Up For Students

To purchase this item through the Marketplace, please log in to your EMA

To seek reimbursement after purchasing the item/service, please submit

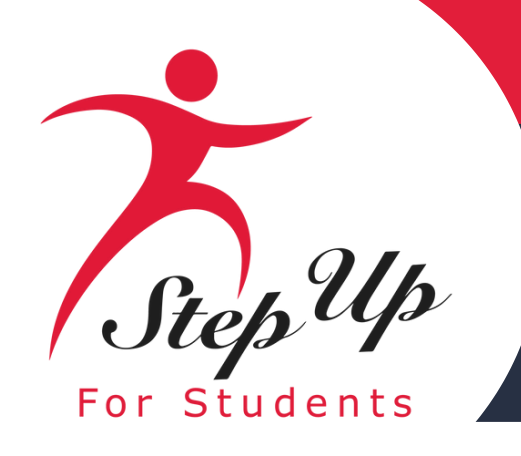

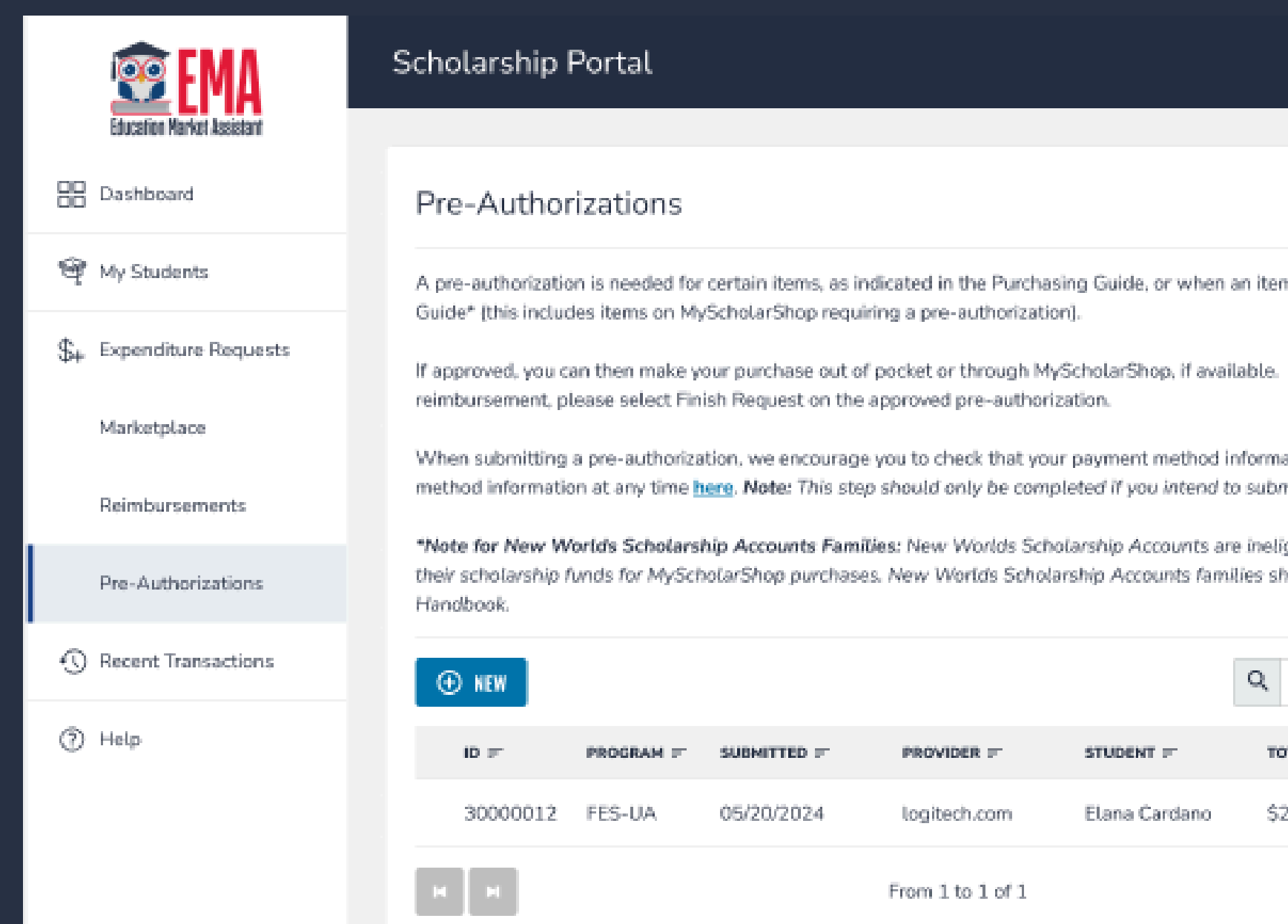

### Once your Pre-Authorization is approved, you will see the **FINISH REQUEST** button. Please click the **FINISH REQUEST** button to continue with the reimbursement process.

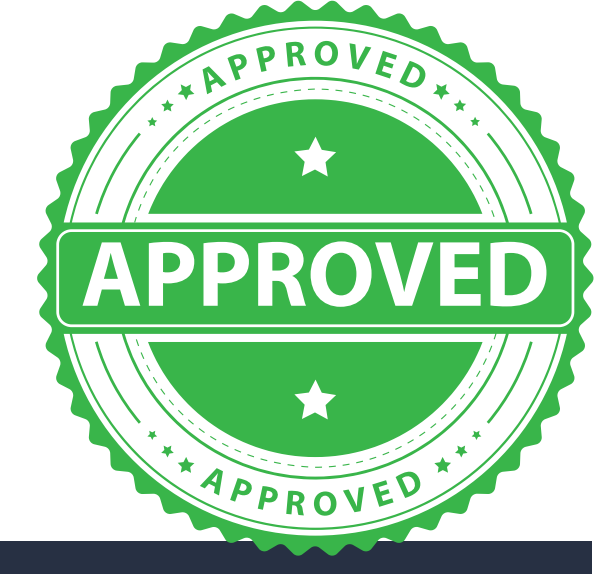

|                                                 |                                   | 🥭 🚱                                        |  |  |  |
|-------------------------------------------------|-----------------------------------|--------------------------------------------|--|--|--|
|                                                 |                                   |                                            |  |  |  |
|                                                 |                                   |                                            |  |  |  |
|                                                 |                                   |                                            |  |  |  |
| n an item or service                            | is not listed in                  | the Purchasing                             |  |  |  |
|                                                 |                                   |                                            |  |  |  |
| ailable. If you are p                           | aying out of po                   | cket and requesting                        |  |  |  |
| information is up to submit reimburs            | o date. You can<br>Iement request | update your payment<br>s.                  |  |  |  |
| are ineligible for rei<br>nilies should refer t | mbursement, b<br>o the New Wa     | ut families can use<br>Ids Parent/Guardian |  |  |  |
|                                                 |                                   |                                            |  |  |  |
| Q Search                                        |                                   | SEARCH                                     |  |  |  |
| TOTAL F                                         | STATUS F                          | ACTIONS                                    |  |  |  |
| \$226.25                                        | Approved                          | FINISH REQUEST                             |  |  |  |
|                                                 | 100                               | *                                          |  |  |  |
|                                                 |                                   |                                            |  |  |  |

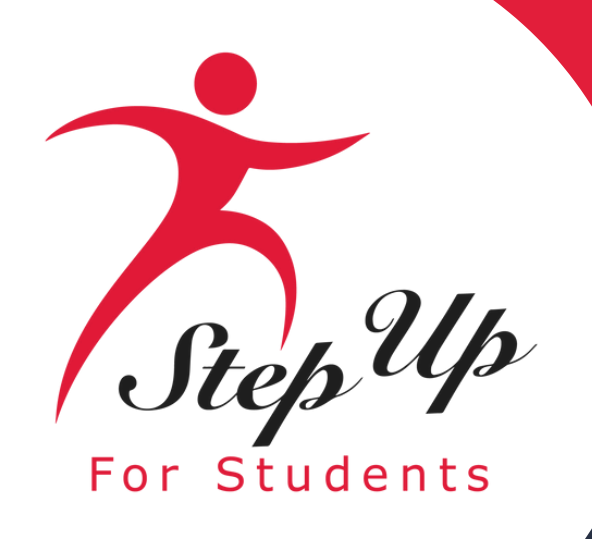

### This pop-up will appear, prompting you to choose the option that meets your needs and then click button. CONTINUE

**Please note: New Worlds Scholarship Account** families will NOT have the reimbursement option.

#### **Choose How to Complete Your Pre-Authorization**

authorization request:

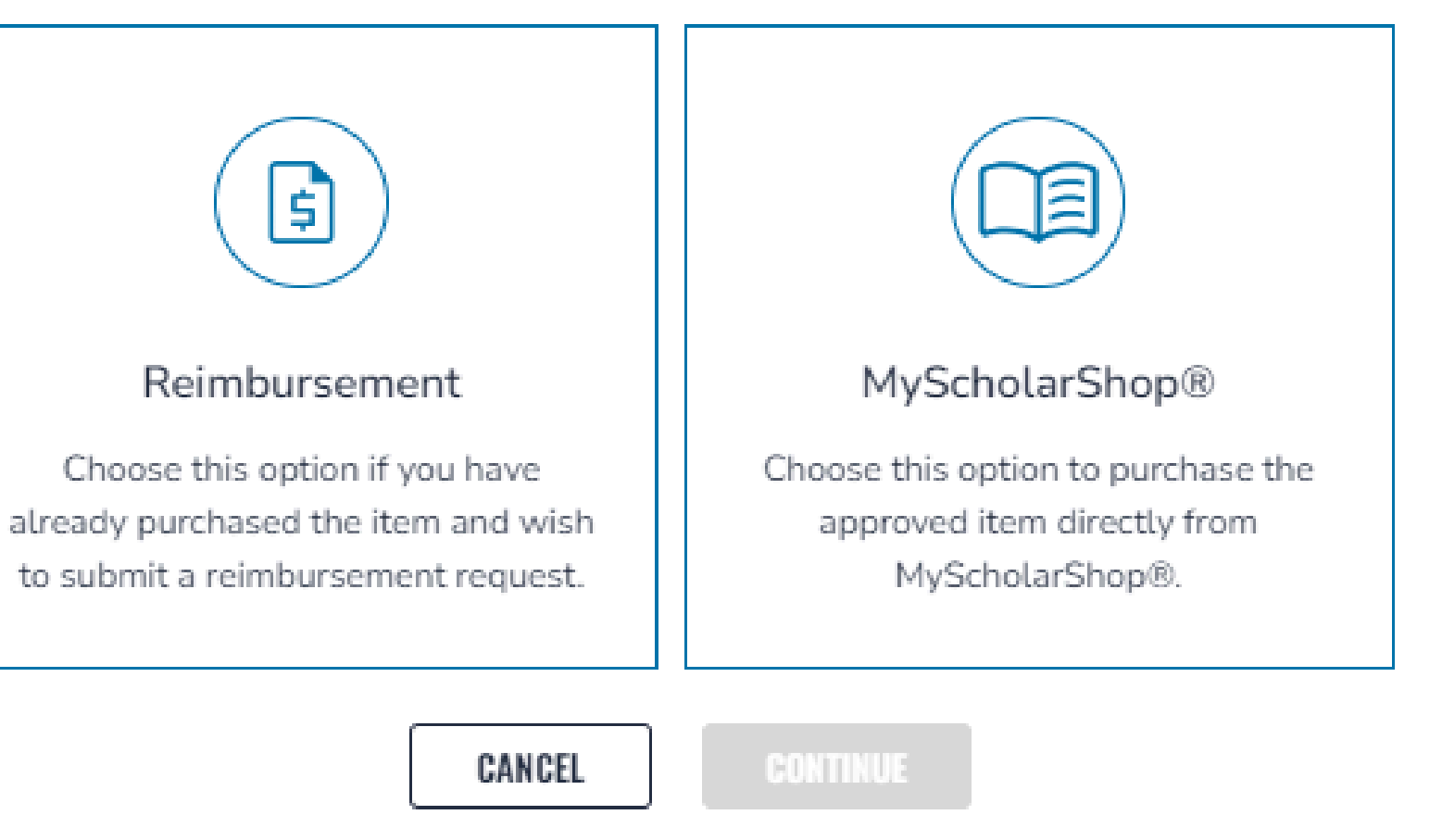

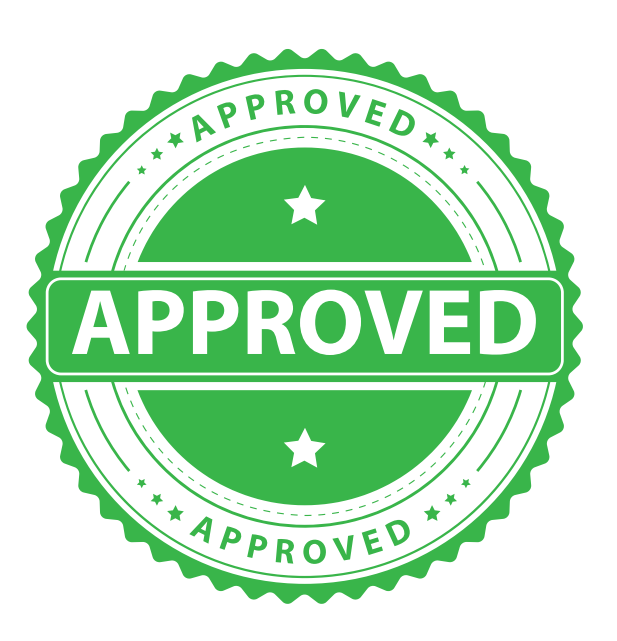

Х

You may only select one of the following options to proceed with your approved pre-

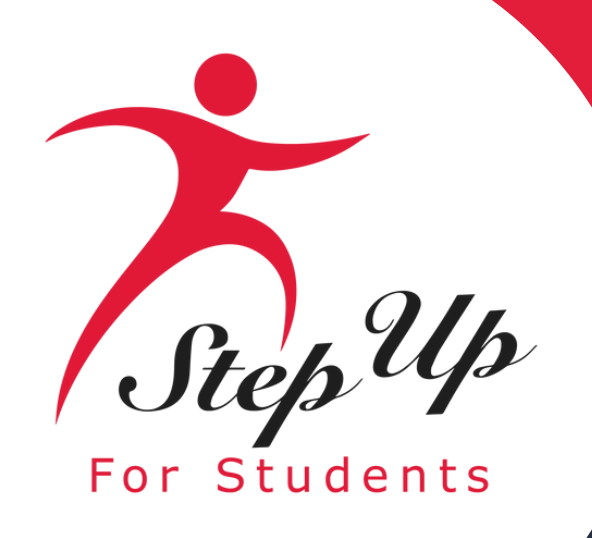

### After choosing the reimbursement option and clicking continue, a popup will appear. Please click the

**CONTINUE TO REIMBURSEMENT** 

button to move

forward.

Note: You will then be redirected to the reimbursement screen.

#### Are You Sure You Want to Create a Reimbursement from this Pre-Authorization?

Once you CONTINUE TO REIMBURSEMENT, you may still choose to use MyScholarShop® to complete this Pre-Authorization, but you will first need to cancel your submitted Reimbursement.

BACK

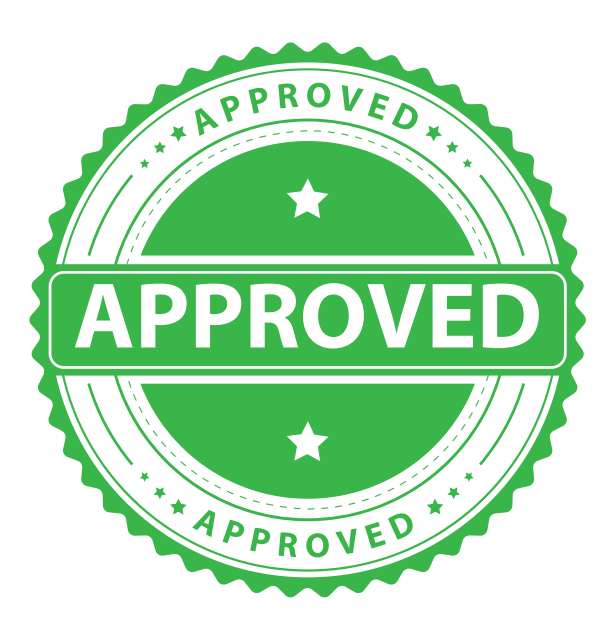

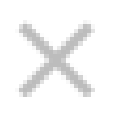

#### CONTINUE TO REIMBURSEMENT

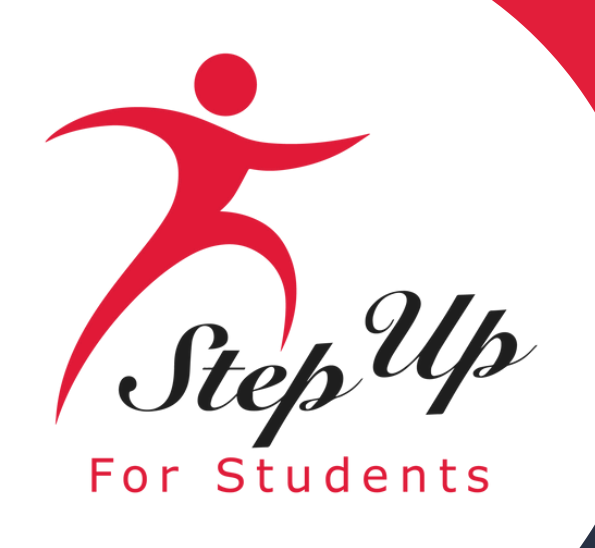

the

## **Step Up For Students**

### On the reimbursement screen, upload your supporting documents and then click button.

CONTINUE

| <b>EMA</b>          | Scholarship Portal |
|---------------------|--------------------|
| Dashboard           |                    |
| 🎯 My Students       | Plea               |
| \$4 Reimbursements  | You mi             |
| Marketplace         |                    |
| Reimbursements      |                    |
| Pre-Authorizations  |                    |
| Recent Transactions |                    |
| Help                |                    |
|                     |                    |

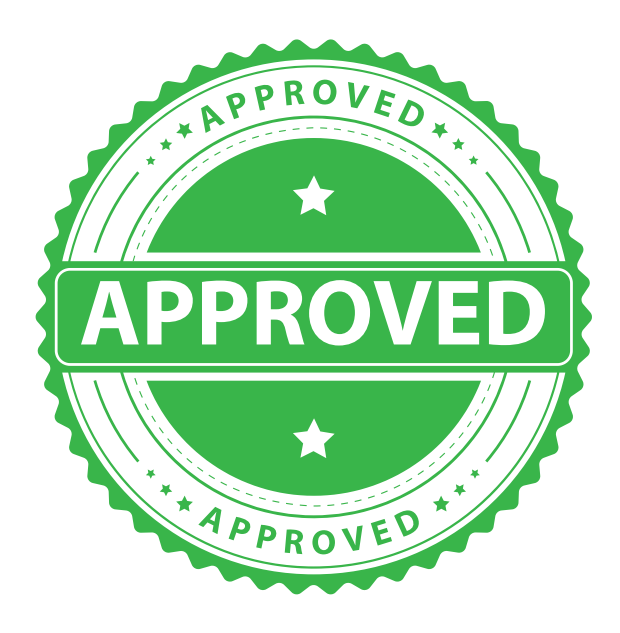

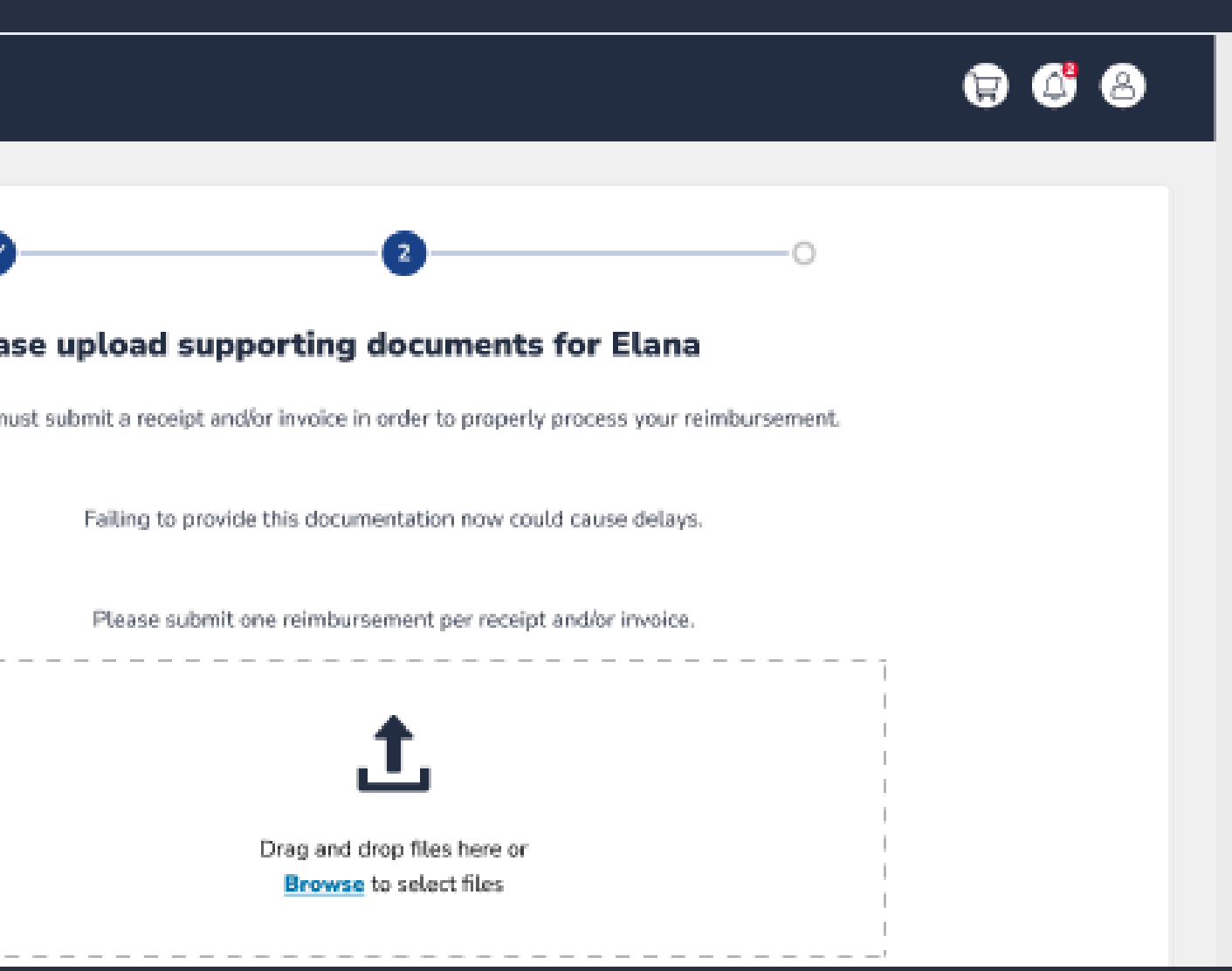

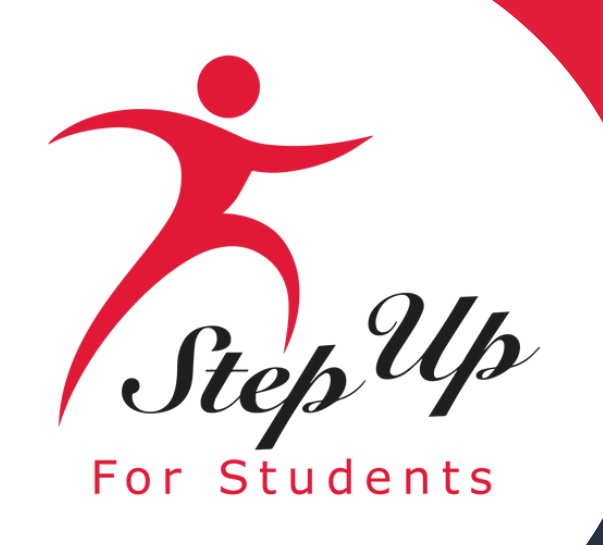

#### Next, please enter your receipt information and click CONTINUE button.

**<u>Please note:</u>** all the information from the Pre-Authorization has been transferred and filled out, and it cannot be edited.

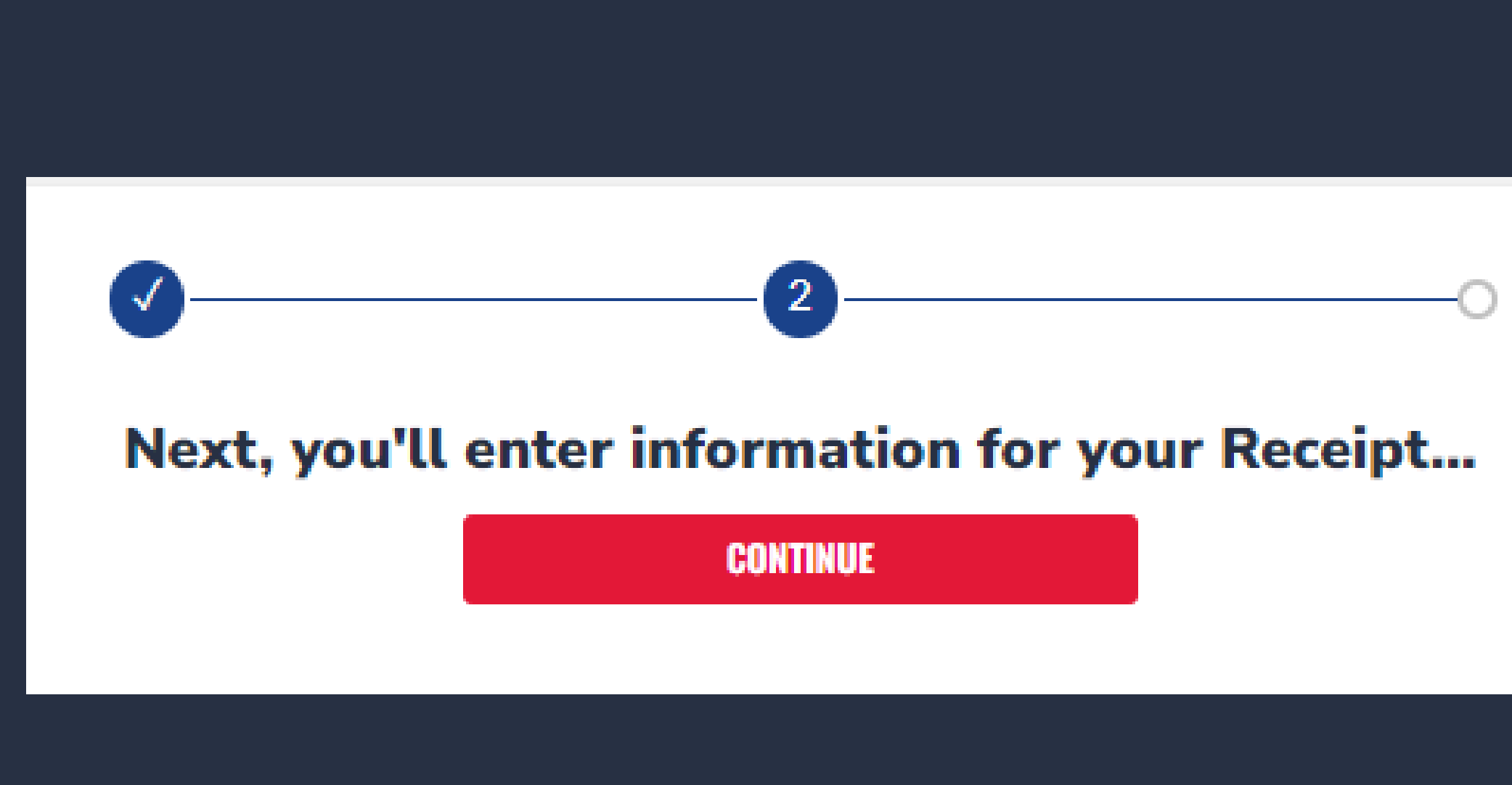

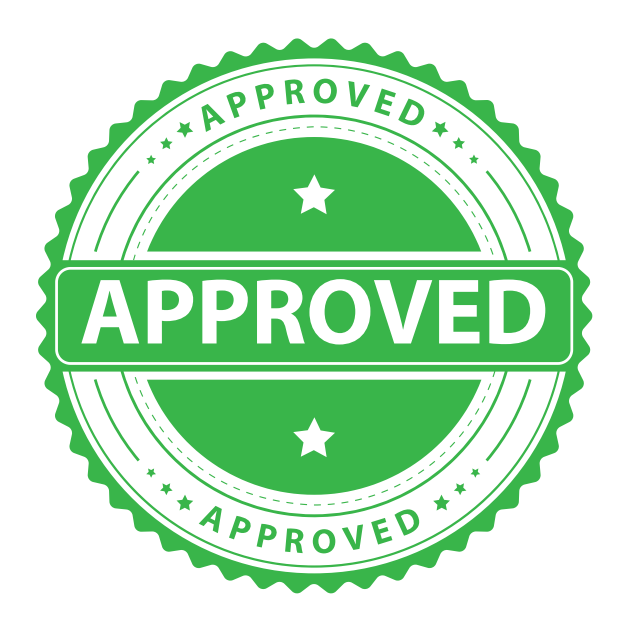

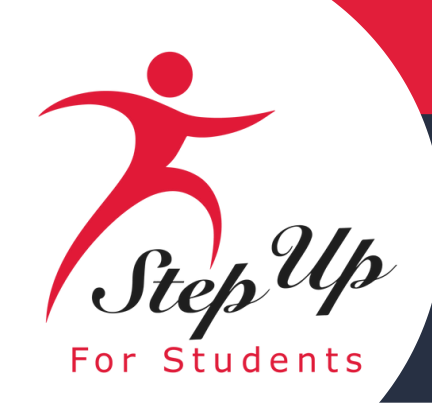

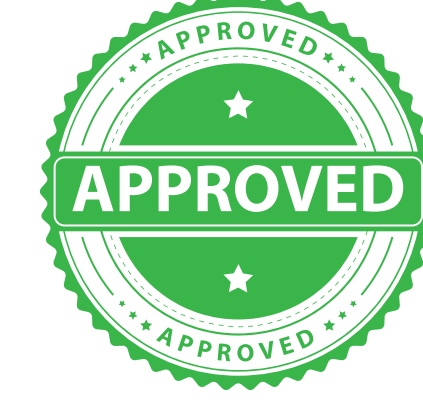

### On the reimbursement screen, please fill in the following fields:

- Purchase Date
- Invoice number
- Amount
- Who did you pay
- Provider Name
- Educational Benefit

### Please Note the following boxes cannot be changed

- Category
- Type
- **Description**

Then upload your supporting documents and click the button.

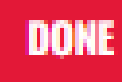

|                          | <b></b>                                                   | 3             |
|--------------------------|-----------------------------------------------------------|---------------|
| Please en                | ter the requested information b                           | elow          |
| Providing accurate det   | ails now, ensures no delays occur while processing real   | imbursements. |
| Please u                 | use 'Add Item' for each line item of your receipt/invoice | b.            |
| sept office hours 24.png |                                                           | Your Receipt  |
| ITEM 1                   |                                                           |               |
| Purchase Date            | mm/dd/yyyy                                                | 31            |
| Invoice #                |                                                           |               |
| Category (i)             | Instructional Material                                    | ~             |
| Туре 🕕                   | Digital Devices                                           | ~             |
| Description (i)          | E-Reader                                                  | ~             |
| Amount                   | \$150.00                                                  | A V           |
| Who did you pay?         | Provider not Listed                                       | ~             |
| Provider Name            | BB                                                        |               |
| Educational Benefit (i)  | BBB                                                       |               |

#### Attach Additional Documents

You may attach any additional supporting documentation for this reimbursement at this time which includes proof of payment.

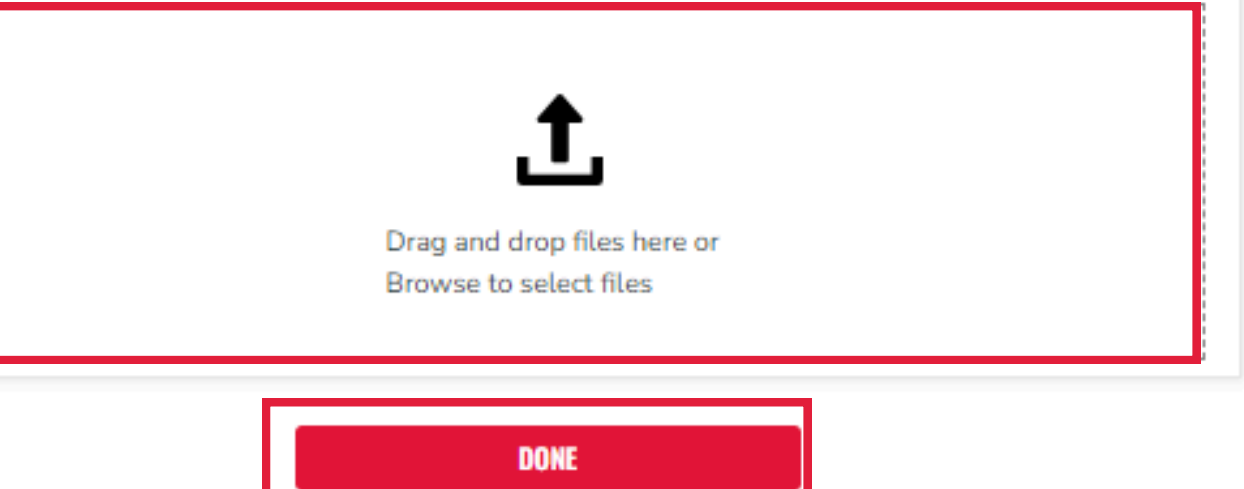

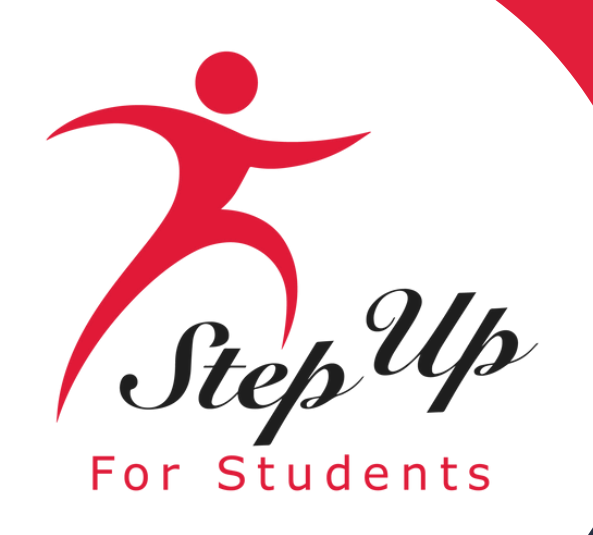

### Next, click the button, and you'll be directed to this screen. Please then select the SUBMIT FOR APPROVAL button.

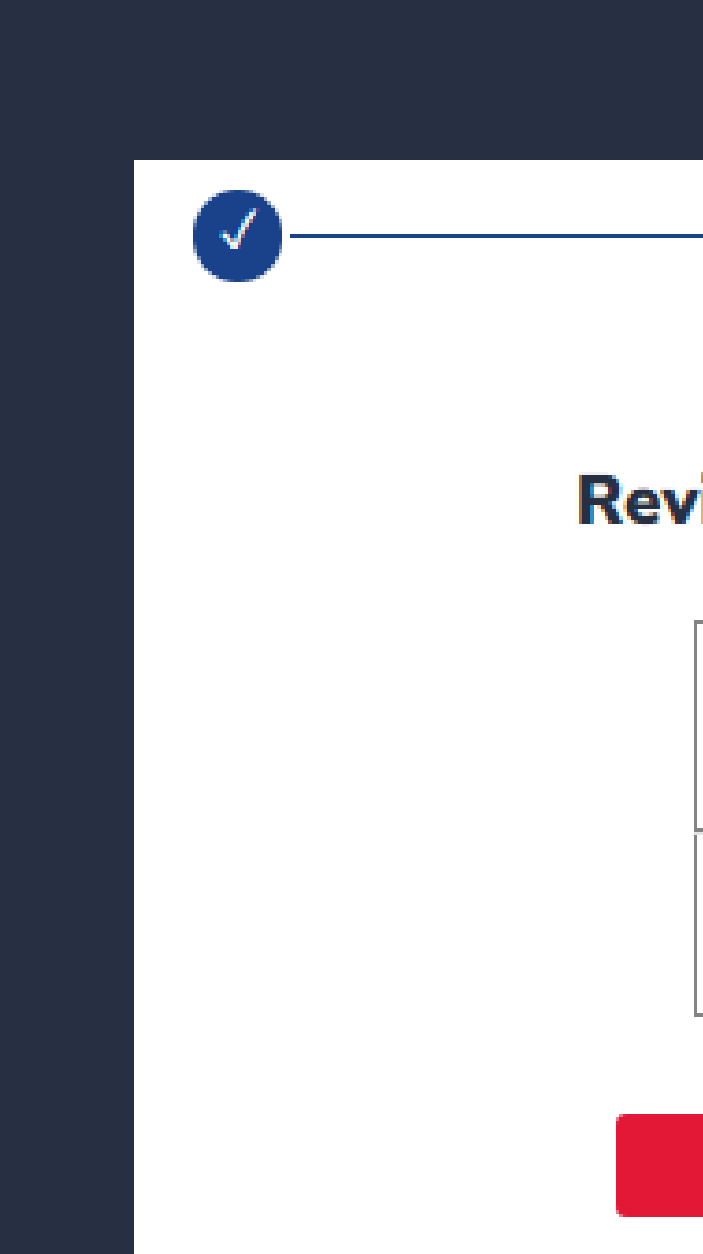

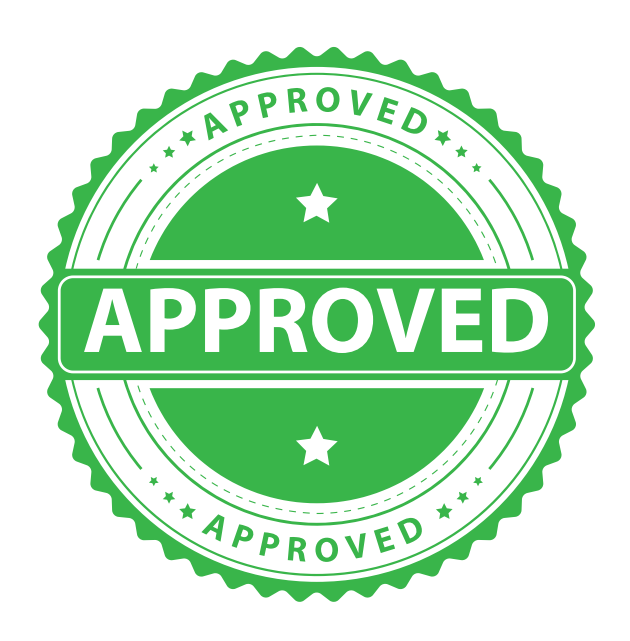

 $\checkmark$ 

#### **Review your purchases for**

Print \$50.00

TOTAL \$50.00

SUBMIT FOR APPROVAL

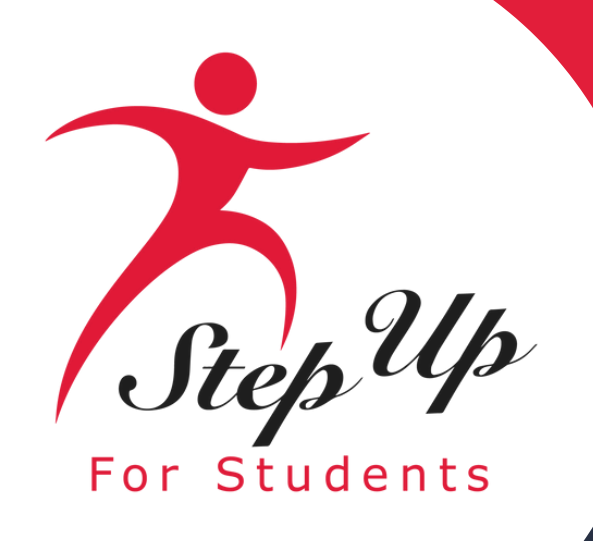

You have successfully submitted your approved pre-authorization request for reimbursement.

One of our team members will review your reimbursement request soon. You will receive a notification via email once your reimbursement has been processed, or you can check back here for status updates.

Check the status of your reimbursements

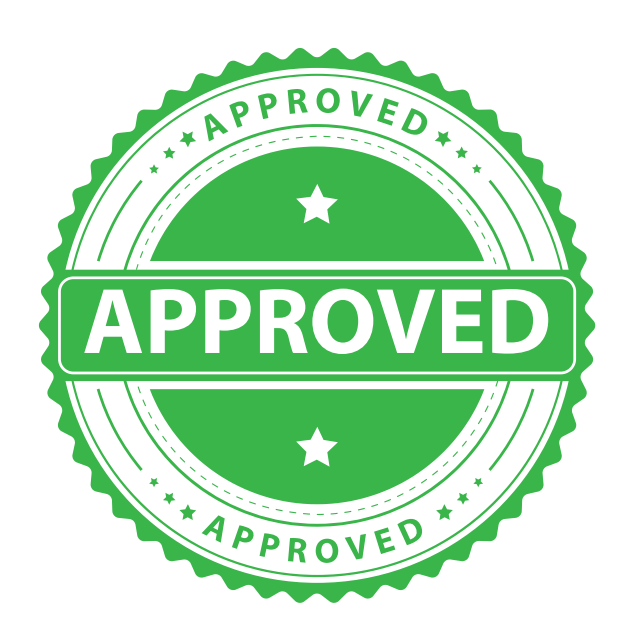

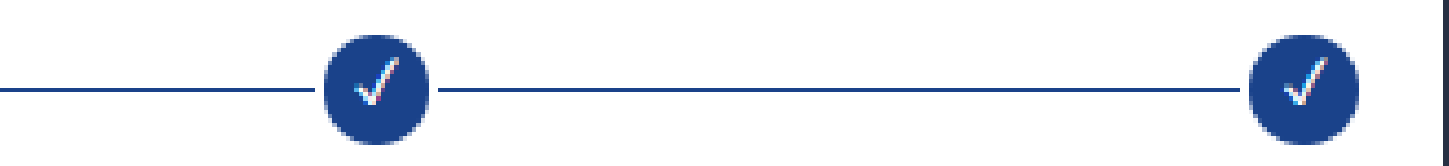

#### Thank you! We received your reimbursement request.

#### REQUEST ANOTHER REIMBURSEMENT

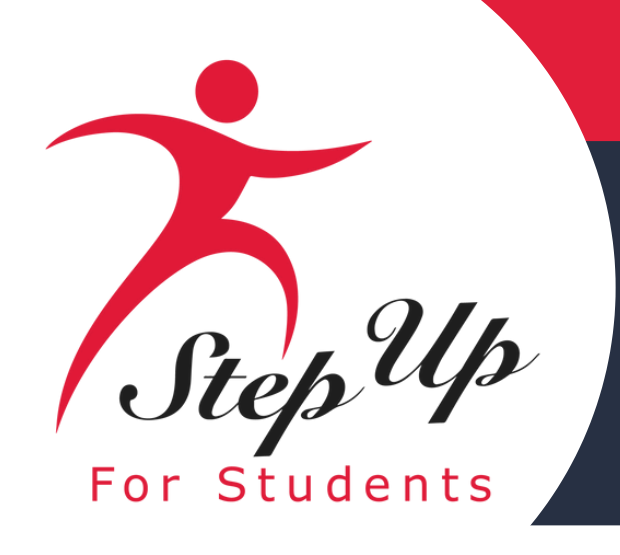

### **Pre-Authorization Status**

### If Pre-Authorization is placed on hold:

<u>Thank you for submitting a pre-authorization request for the following:</u>

- Student Name
- Item/Service Name
- Item/Service Quantity
- Pre-Authorization ID Number

This pre-authorization request for this item is on hold for the following reason:

• On hold reason stated

Please log in to EMA to provide the required information and resubmit the pre-authorization.

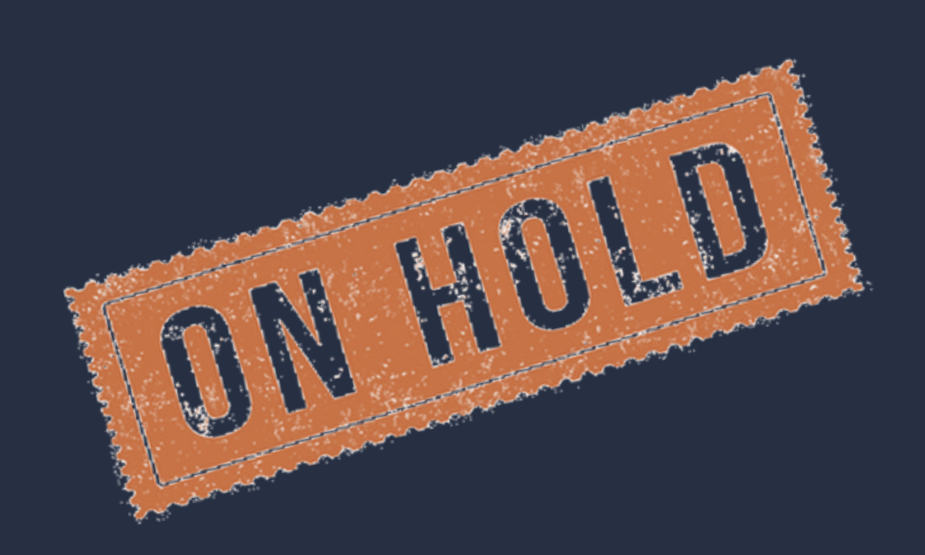

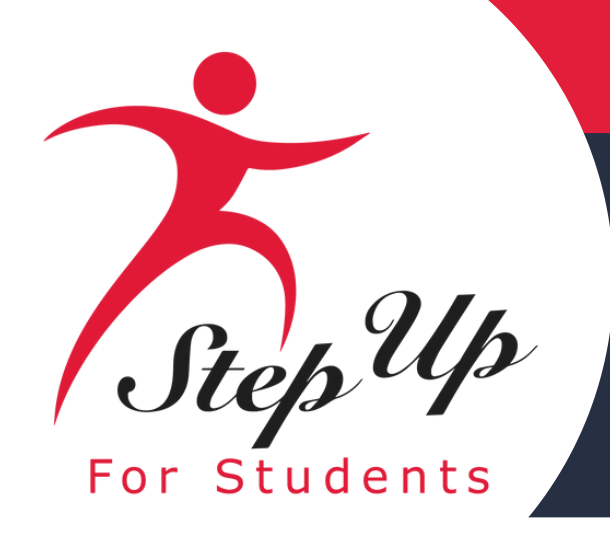

#### Pre-Authorizations

**Click the** 

View

A pre-authorization is needed for certain items, as indicated in the Purchasing Guide, or when an item or service is not listed in the Purchasing Guide\* (this includes items on MyScholarShop requiring a pre-authorization).

If approved, you can then make your purchase out of pocket or through MyScholarShop, if available. If you are paying out of pocket and requesting reimbursement, please select Finish Request on the approved pre-authorization.

When submitting a pre-authorization, we encourage you to check that your payment method information is up to date. You can update your payment method information at any time here. Note: This step should only be completed if you intend to submit reimbursement requests.

\*Note for New Worlds Scholarship Accounts Families: New Worlds Scholarship Accounts are ineligible for reimbursement, but families can use their scholarship funds for MyScholarShop purchases. New Worlds Scholarship Accounts families should refer to the New Worlds Parent/Guardian Handbook.

| ⊕ NEW    |           |            |              |               | Q Search |          |         | SEARCH |
|----------|-----------|------------|--------------|---------------|----------|----------|---------|--------|
| 10 F     | PROGRAM = |            |              | STUDENT =     | TOTAL =  | STATUS 🖃 | ACTIONS |        |
| 30000012 | FES-UA    | 05/20/2024 | logitech.com | Elana Cardano | \$226.25 | On Hold  | View    |        |

### <u>What to Do If Your Pre-Authorization Is On Hold:</u>

button to unlock the Pre-Authorization.

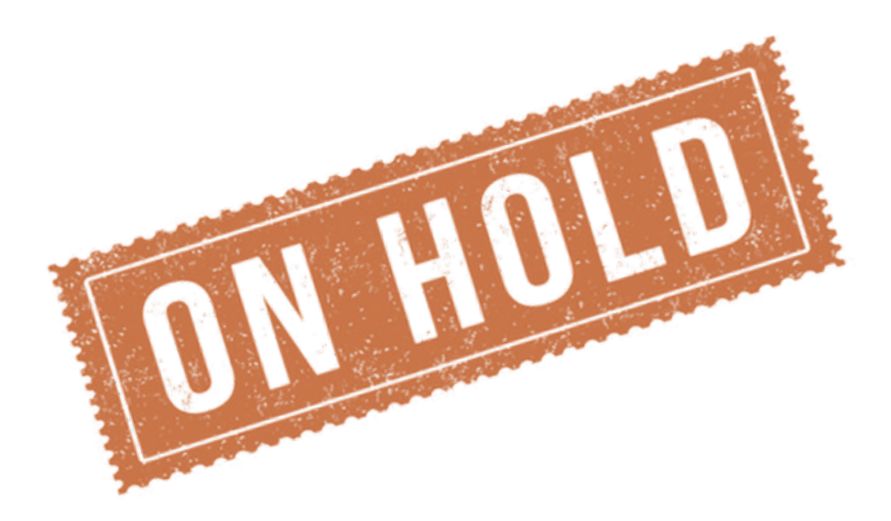

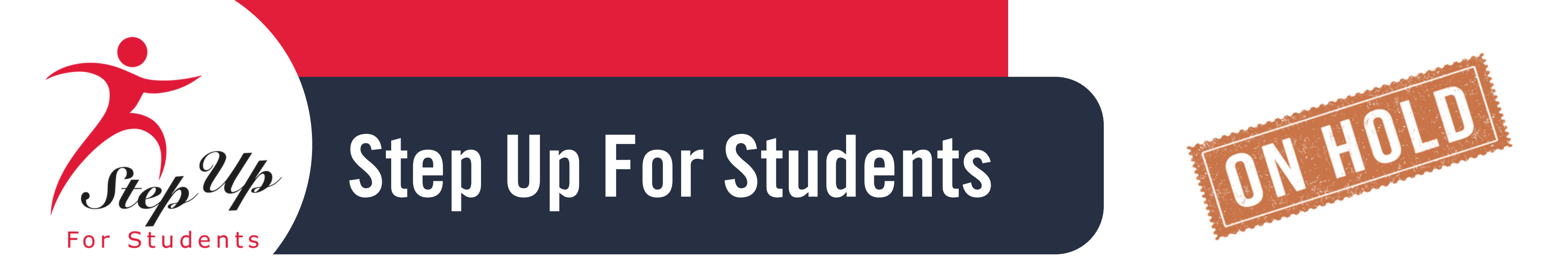

Next, find the "On Hold" reason and the comments at the bottom of the page. Once you're ready to move forward, please click the

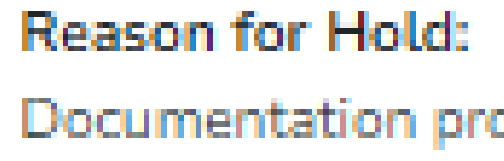

Comments: Please upload Doc

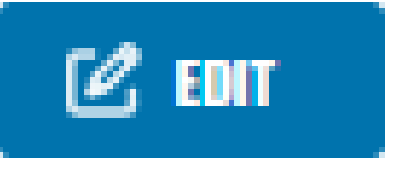

#### Documentation provided is password protected

Please upload Documentation that is not password protected.

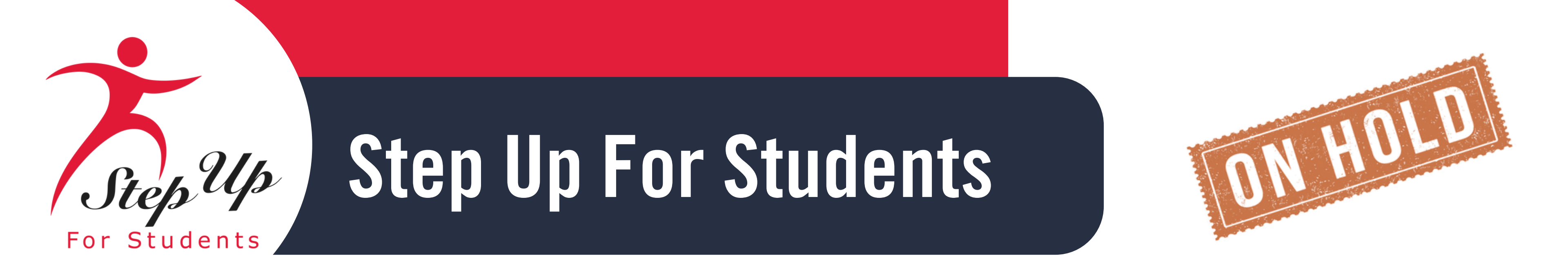

After you have completed the necessary corrections or uploaded the required documents, please click the required button at the bottom of the page or select the concer button to return.

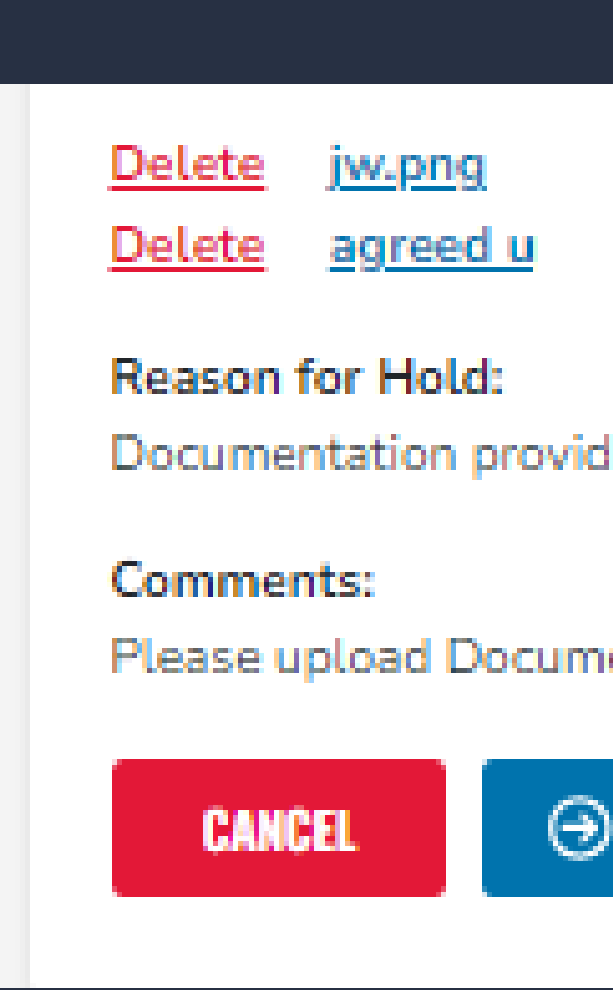

Documentation provided is password protected

Please upload Documentation that is not password protected.

⊙ RESUBMIT

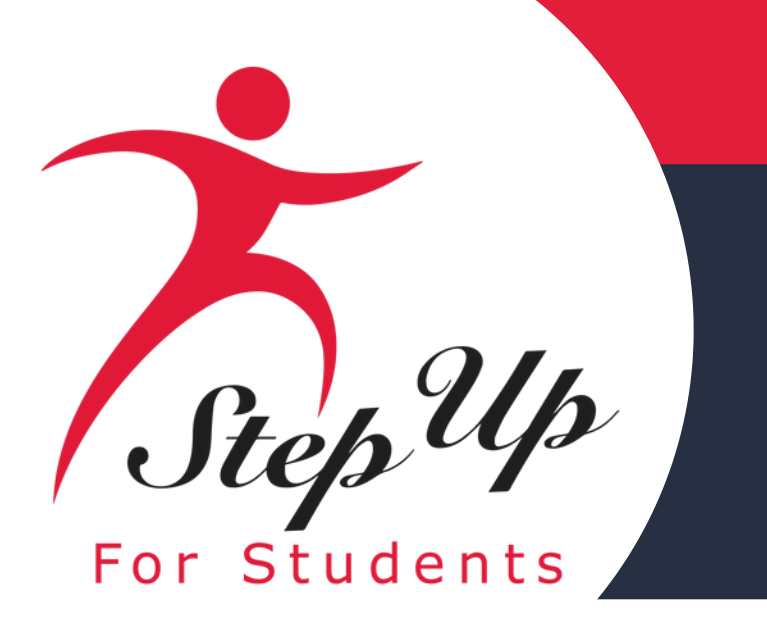

### If you choose the **O RESUBART** button you would see this pop up.

Thank you! Your pre-authorization has been successfully resubmitted. You will receive a notification once your pre-authorization has been reviewed.

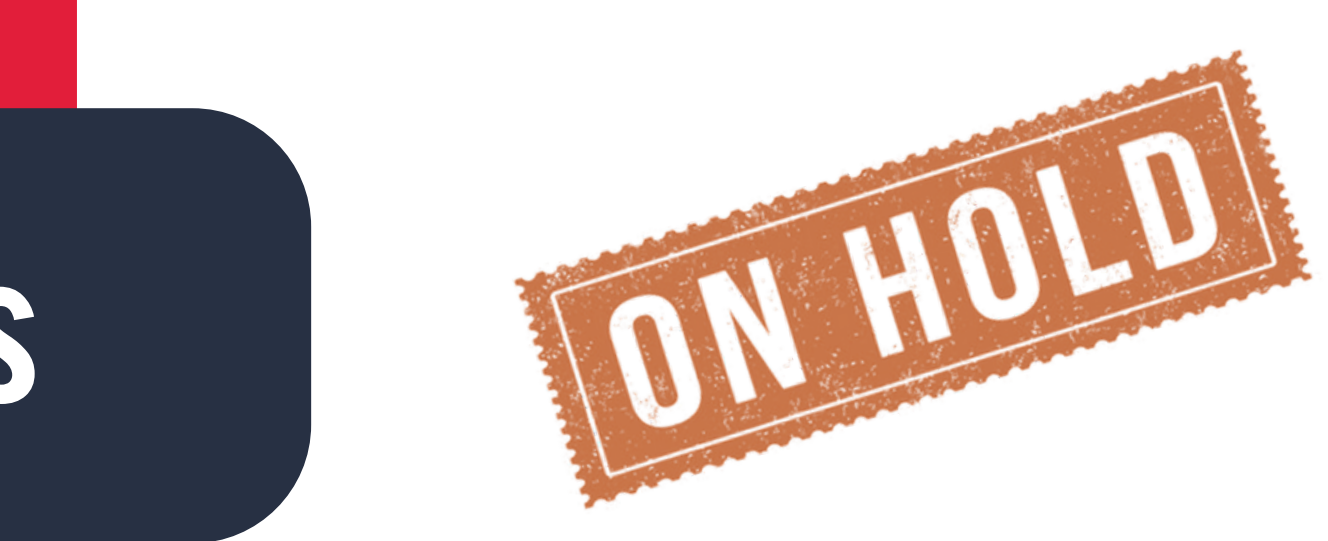

#### Pre-Authorization Resubmitted

BACK TO PRE-AUTHORIZATION

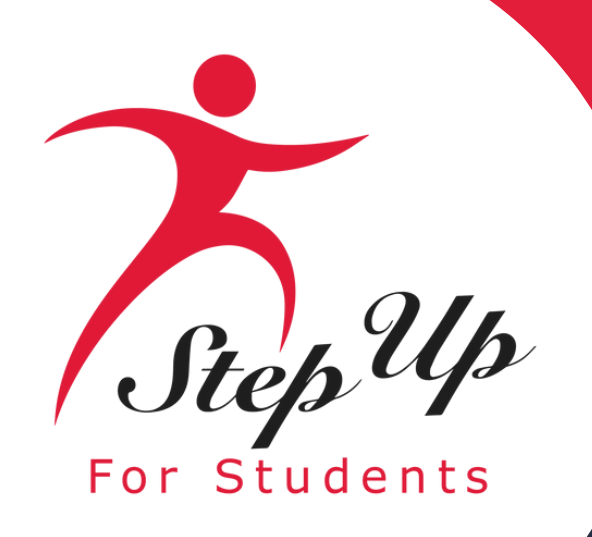

If you click the **CANCEL** button this pop-up will appear. Please choose the action you would like to proceed with.

You're editing your pre-authorization. If you cancel now, your edits will not be saved. Please confirm if you wish to proceed without saving your changes.

GO BACK

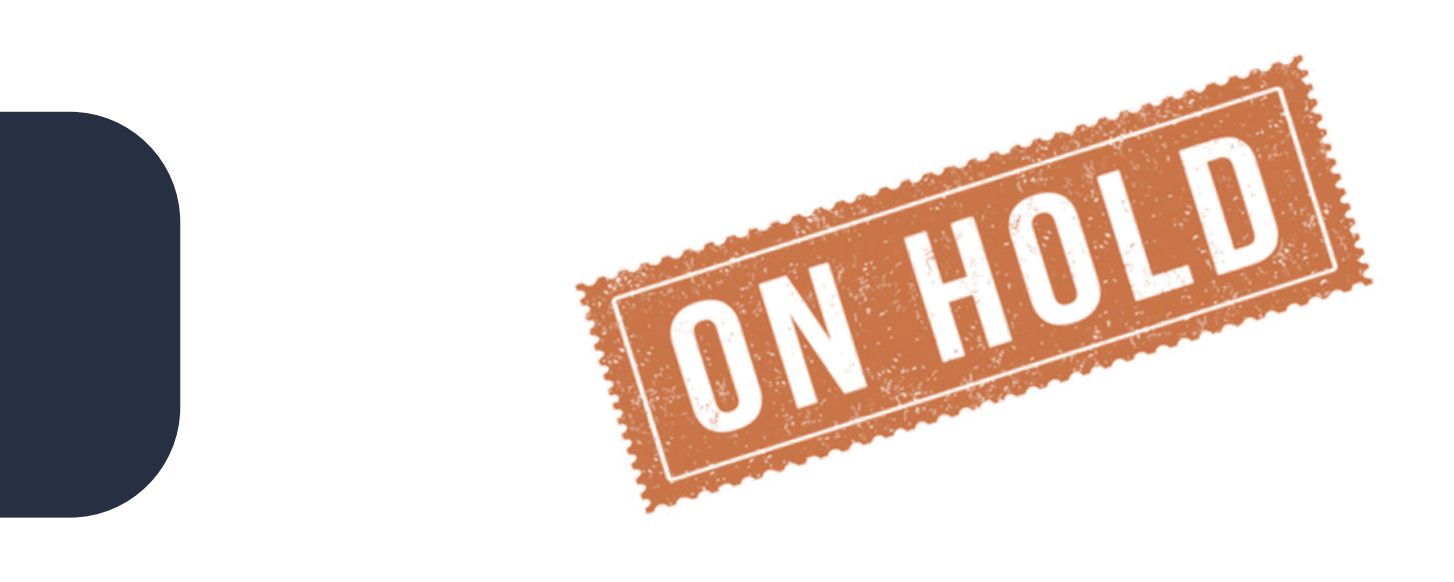

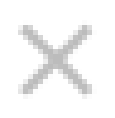

#### Are You Sure You Want to Cancel?

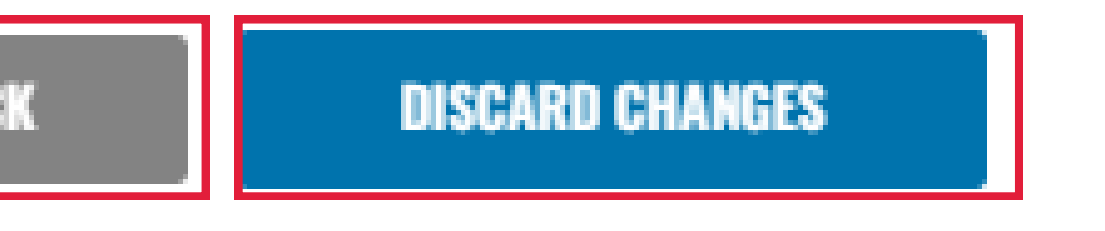

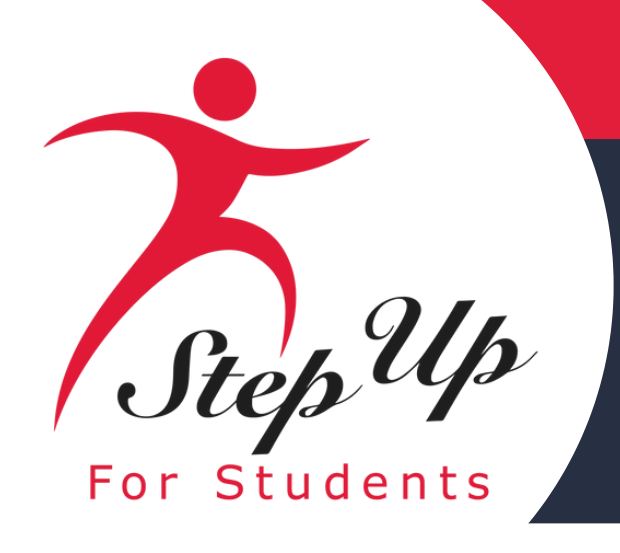

### **Pre-Authorization Status**

### **If Pre-Authorization is denied:**

- <u>Thank you for submitting a pre-authorization request for the following item:</u>
- •Student Name
- •Item/Service Name
- Item/Service Quantity
- •Pre-Authorization ID Number

<u>The pre-authorization request for this item has been denied because of the following reason:</u> •Denial reason stated

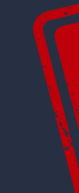

### **<u>Please Note:</u>** No further action is needed due to the fact Denied Pre-Authorization **Requests cannot be appealed.**

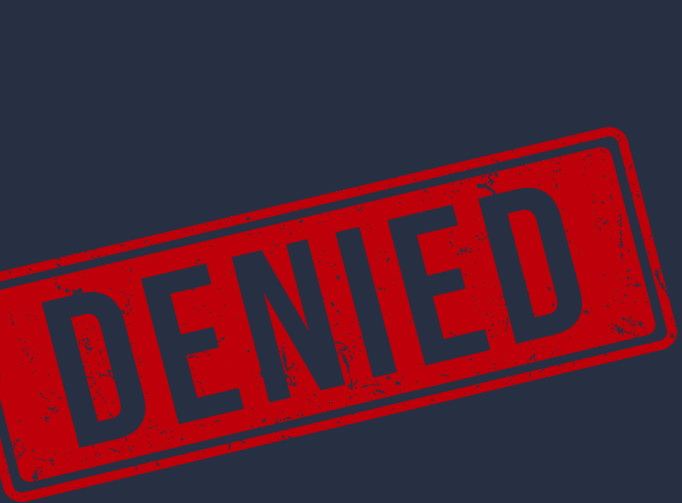

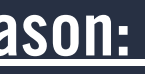

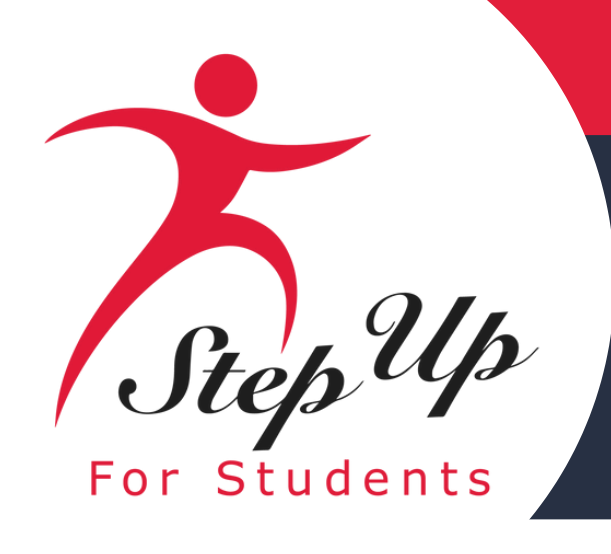

#### Pre-Authorizations

**Click the** 

A pre-authorization is needed for certain items, as indicated in the Purchasing Guide, or when an item or service is not listed in the Purchasing Guide\* (this includes items on MyScholarShop requiring a pre-authorization).

If approved, you can then make your purchase out of pocket or through MyScholarShop, if available. If you are paying out of pocket and requesting reimbursement, please select Finish Request on the approved pre-authorization.

When submitting a pre-authorization, we encourage you to check that your payment method information is up to date. You can update your payment method information at any time here. Note: This step should only be completed if you intend to submit reimbursement requests.

\*Note for New Worlds Scholarship Accounts Families: New Worlds Scholarship Accounts are ineligible for reimbursement, but families can use their scholarship funds for MyScholarShop purchases. New Worlds Scholarship Accounts families should refer to the New Worlds Parent/Guardian Handbook.

| ⊕ NEW    |           |             |              |               | Q Search |   |
|----------|-----------|-------------|--------------|---------------|----------|---|
| ID =     | PROGRAM = | SUBMITTED = |              |               | TOTAL =  | ſ |
| 30000012 | FES-UA    | 05/20/2024  | logitech.com | Elana Cardano | \$226.25 | L |

### What to Do If Your Pre-Authorization is Denied:

button to reopen the Pre-Authorization request.

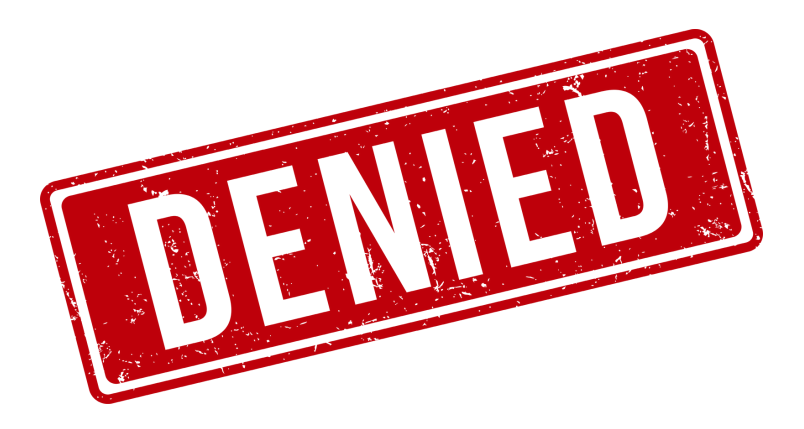

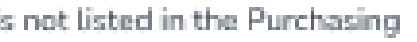

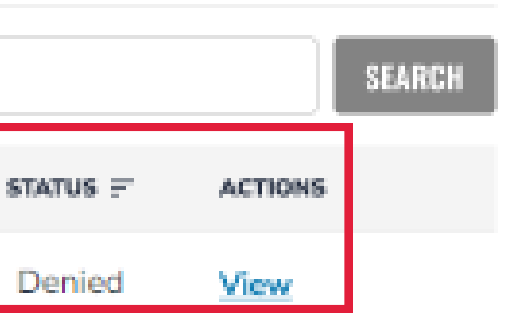

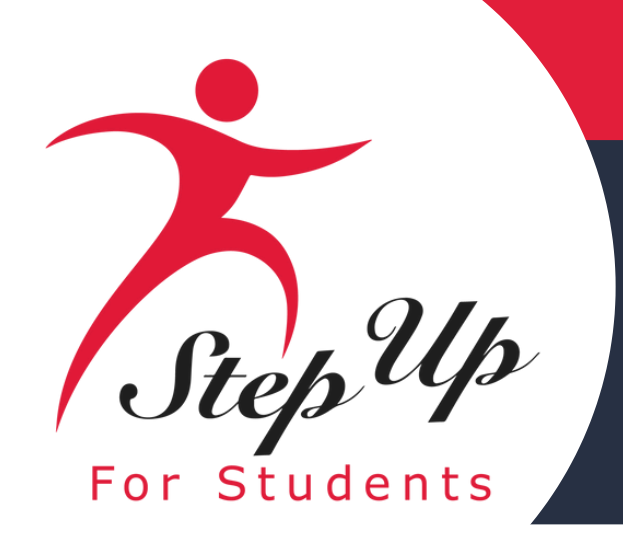

Next, find the reason for Denial and comments at the bottom of the page. This will clarify why the Pre-Authorization was denied. Please note that no further action can be taken.

Reason for Denial:

Comments: Only one per student every two years

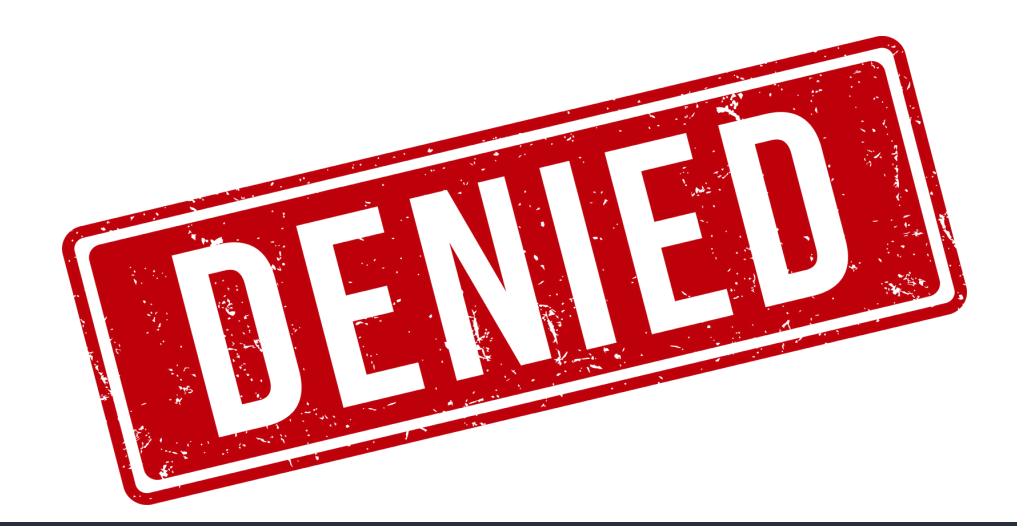

# Outside of purchase frequency guidelines

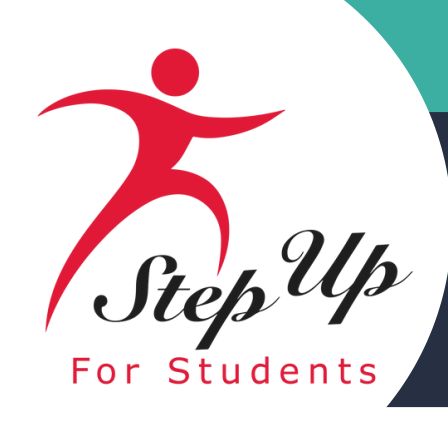

# **Reimbursement Guide**

### A step by step guide to submitting a **Reimbursement in EMA**

Please scan the QR code or you can click the link to access the presentation

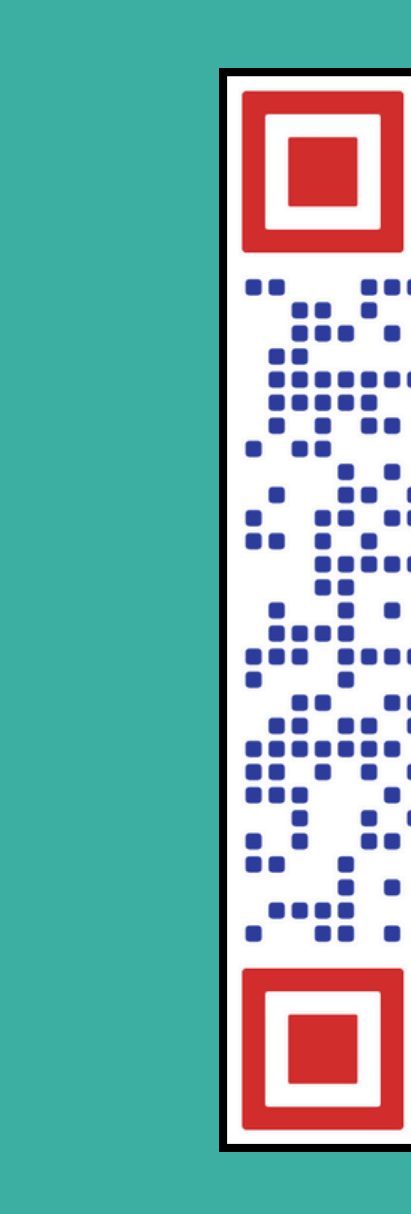

### **Guardians Reimbursement Guide**

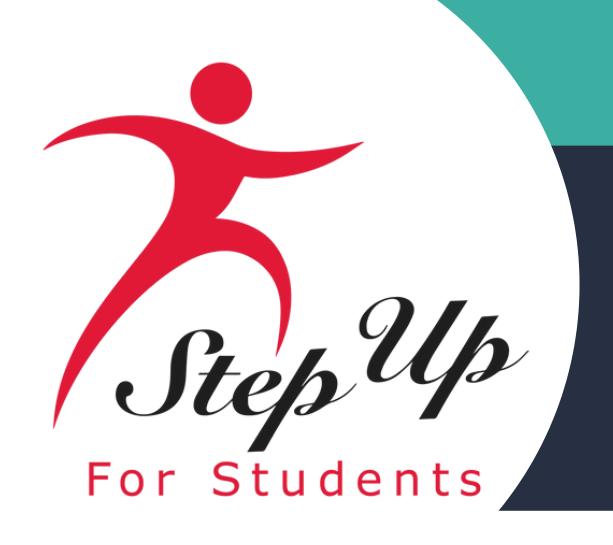

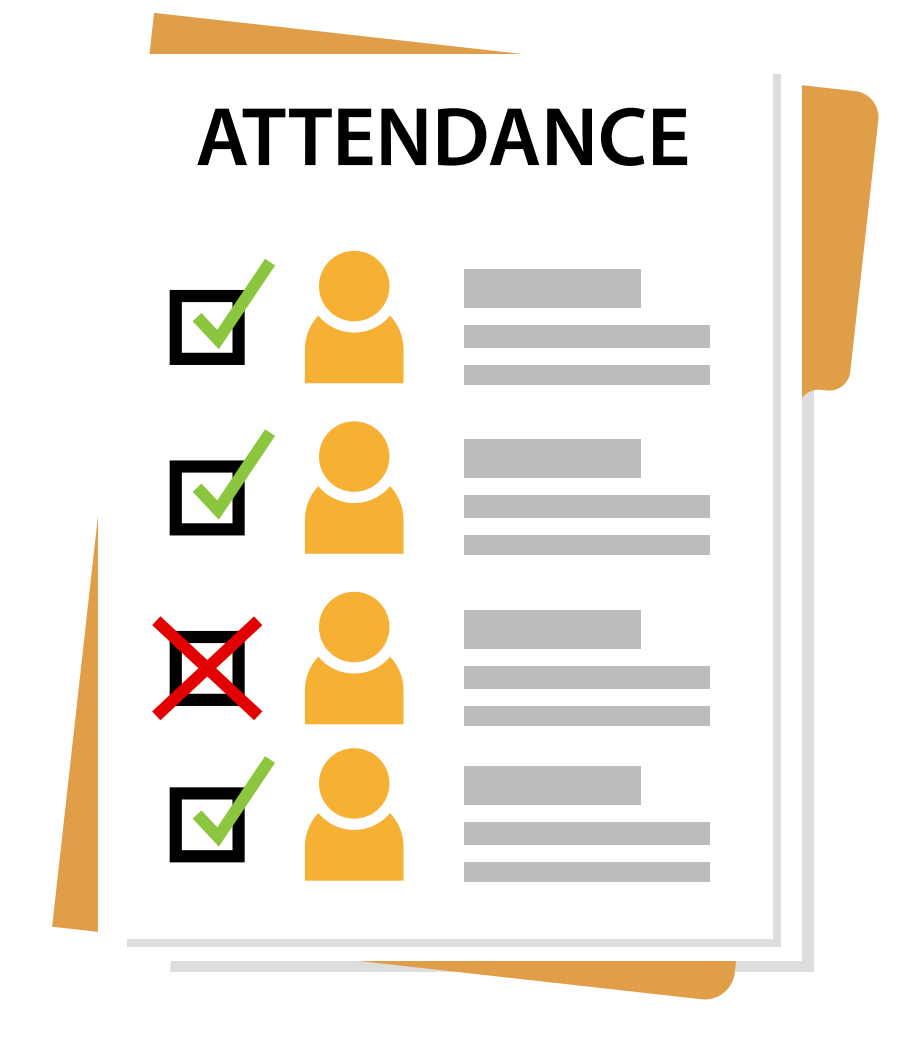

Statute: 1003.24 FTC/EO Parent Handbook p. 33 Parents/guardians mus forth by their child's sc attendance policy. Step have influence over the eligible private schools schools to comply with regulations established

- Parents/guardians must adhere to the attendance policy set
- forth by their child's school, as outlined in the school's
- attendance policy. Step Up For Students does not establish or
- have influence over the attendance policies of participating
- eligible private schools. It is the responsibility of private
- schools to comply with the compulsory attendance
- regulations established by the Department of Education.

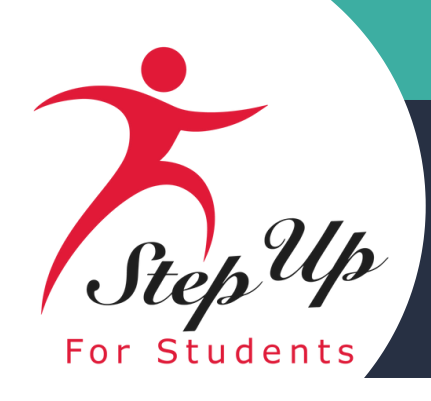

### <u>Scholarship Funding Schedule</u> Scholarship funds are deposited into the student's scholarship account four times a year.

A Scholarship Funding Organization must verify a student's eligibility to participate in the program at least 30 days before receiving funding from the state.

Once the Florida Department of Education receives a verified list of eligible students from Step Up, the department will send scholarship funds quarterly on the following dates:

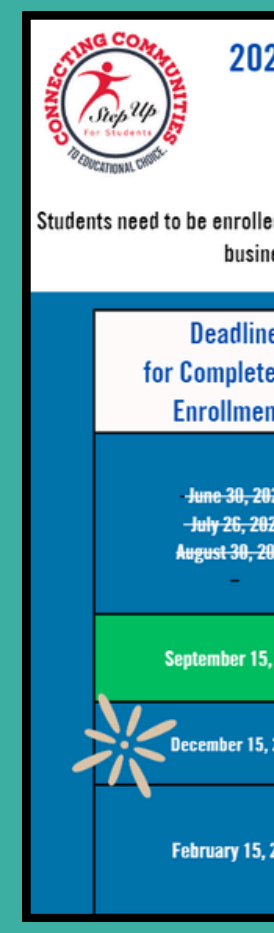

For students enrolled full-time in an eligible private school, Step Up will make quarterly payments for tuition and fees within seven (7) business days after the school and parent have approved the payment. Step Up may sometimes provide supplemental funding to students who were not funded on the above schedule. Step Up will communicate this with those in this situation via email.

#### FTC/EO Parent Handbook p. 33

#### 2024-2025 Florida Tax Credit (FTC) & Family Empowerment Scholarship for Educational Options (FES-EO)

#### Enrollment - Funding - Payment Schedule

udents need to be enrolled in EMA by the dates listed below to be eligible for scholarship funding. Invoices will be generated as students are funded. Payment will be initiated within 5-7 business days of school and parent/guardian approval. Once initiated, funds may take up to 3-5 business days to arrive in the school account.

| ne<br>Hod EMA                 | Quarterly                                                                     | Payment Processing & Parent Approval                                                                         | Payments to Schools                                                                                                |
|-------------------------------|-------------------------------------------------------------------------------|----------------------------------------------------------------------------------------------------|----------------------------------------------------------------------------------------------------|
| ent*                          | DOE                                                                           |                                                                                                    |                                                                                                    |
| <del>024</del><br>024<br>2024 | <del>August 1, 2024</del><br>S <del>eptember 1, 202</del> 4<br><del>TBD</del> | It takes up to two weaks to fund student accounts once                                                       | Per Statute:                                                                                                    |
| 5, 2024                       | November 1, 2024                                                              | funds are received from the DOE. Invoices will be generated<br>in EMA as students are funded for schools and | Payment for tuition and fees for full-time<br>enrollment will be initiated<br>within 7 business days of school and |
| 5, 2024                       | February 1, 2025                                                              | parents/guardians to approve in EMA.                                                                         | parent/guardian approval.                                                                                          |
| i, 2025                       | April 1, 2025                                                                 |                                                                                                    |                                                                                                    |

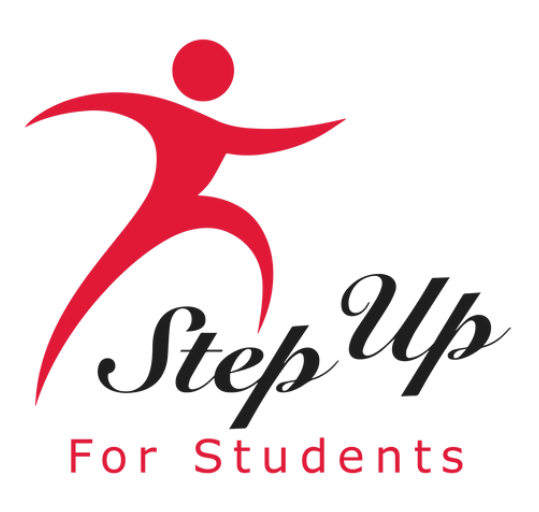

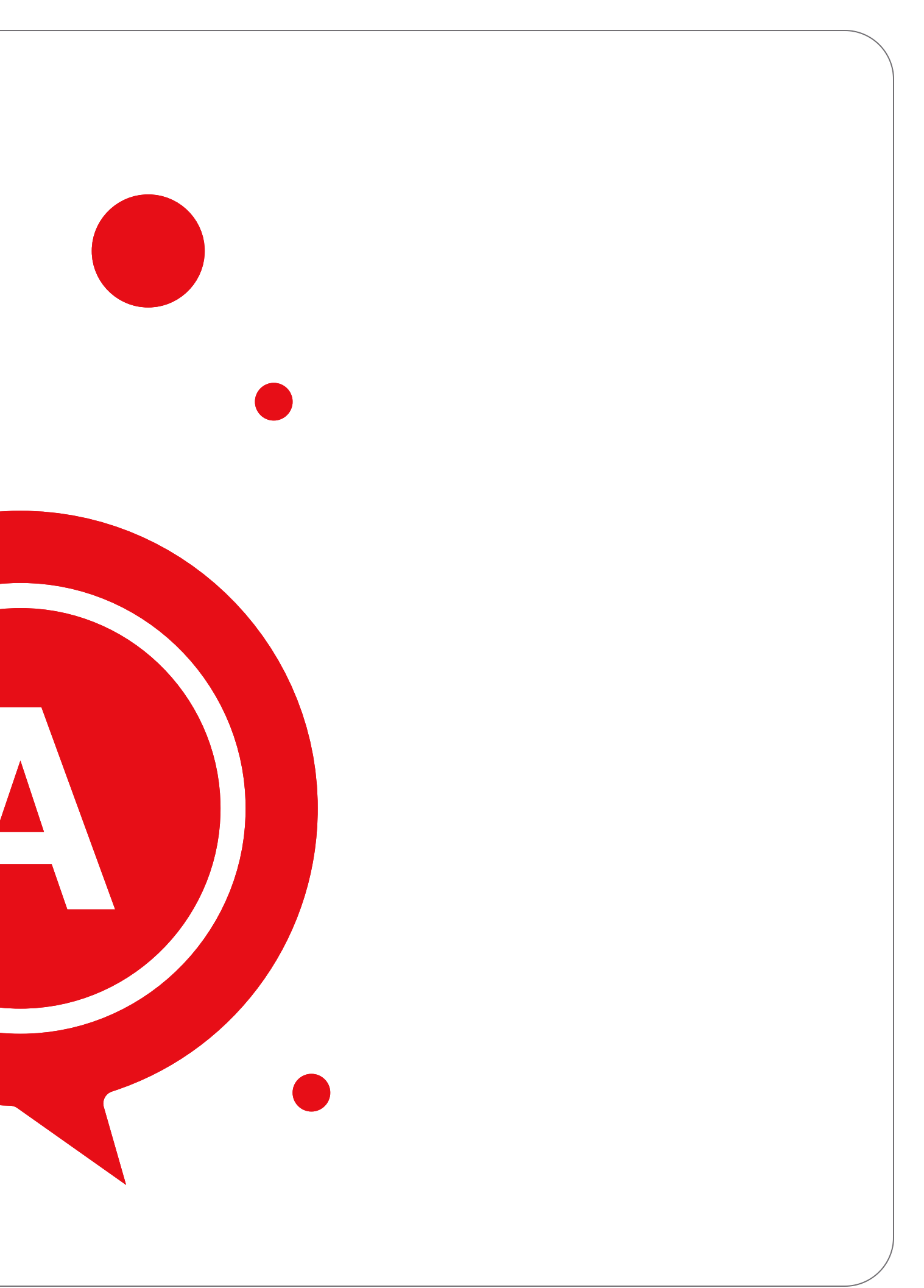

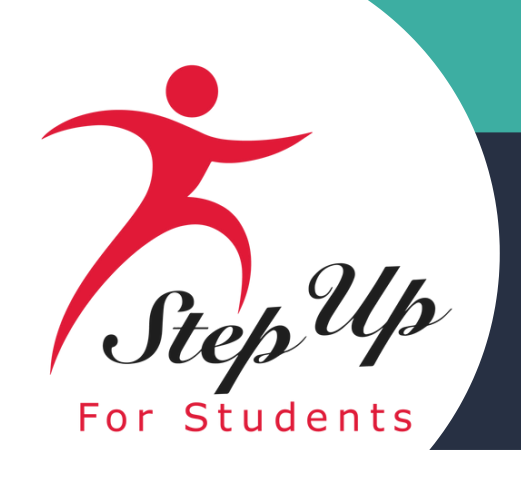

#### **Q**: What happens if the funds are not used?

A: FTC/EO students must be enrolled in a private school to receive their scholarship funds. Once funds are deposited into the student's account, funds will be reserved for tuition and fees. The remaining funds can be used for items and services described in the handbook. A student's unspent scholarship funds may be rolled over from one school year to the next. However, under Florida law, Step Up For Students cannot transfer funds into the student's scholarship account that would raise the balance above \$24,000. If a student enrolls in a public school, graduates from high school, or reaches 21 years of age on or before July 1 (whichever comes first), the student will not be eligible for additional scholarship funding. Funds received while a student is eligible for the program will remain in their account in EMA.

#### A student's scholarship account must be closed and any remaining funds returned to the state after:

- Denial or revocation of program eligibility by the commissioner for fraud or abuse,

• Any period of two consecutive fiscal years (July 1 - June 30) with no spending activity. • Withdrawing from a private school after receiving funding and not re-enrolling for full time instruction in an eligible private school within 30 days. More information for students who want to leave their current scholarship program for another option is available in "Leaving the Scholarship Program."

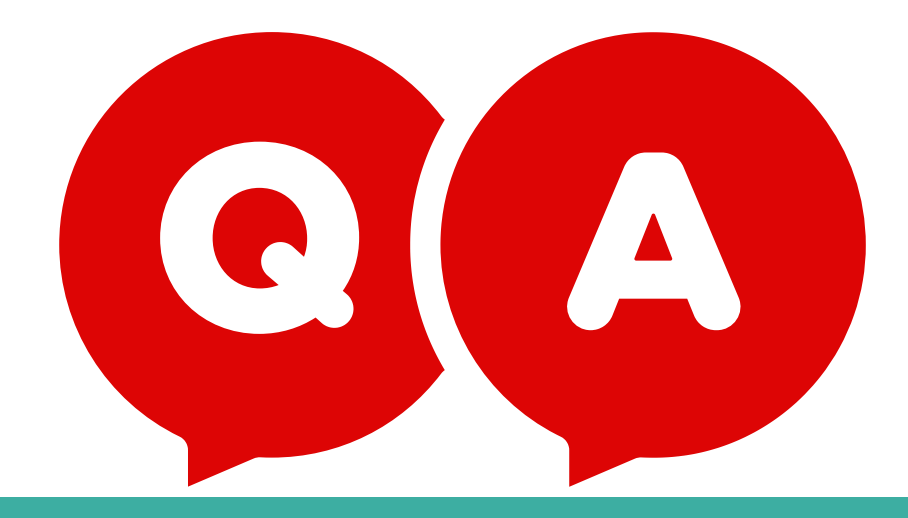

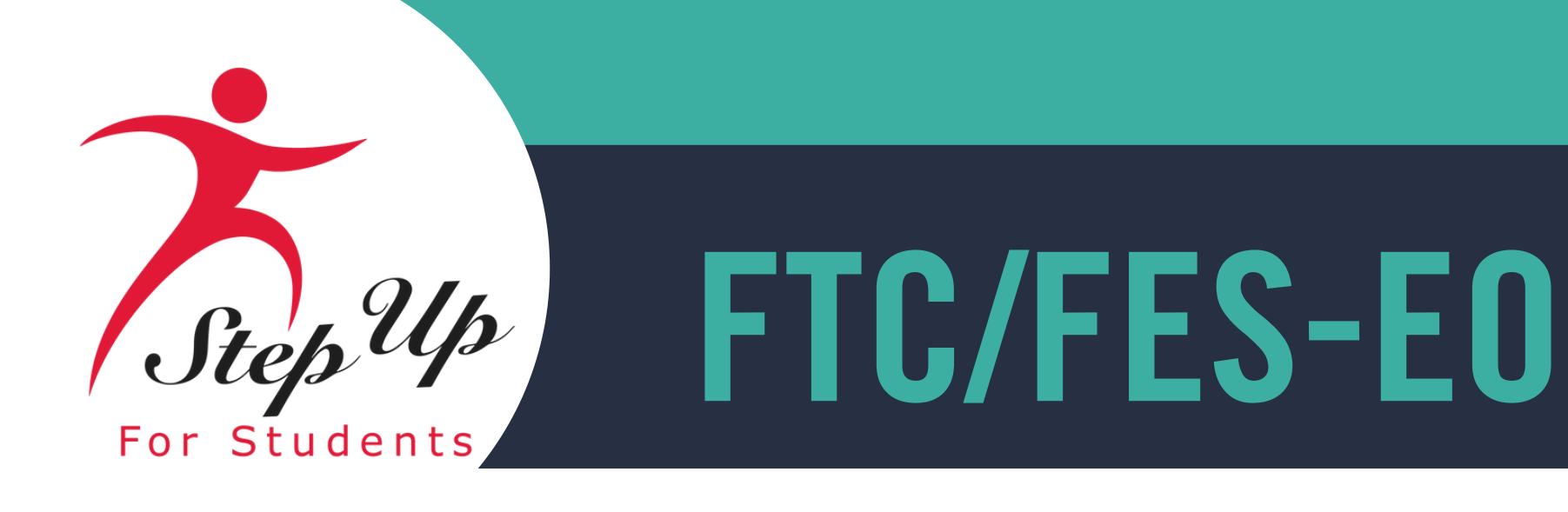

### Sign up now for 2025-26 school year scholarship updates from Step Up For Students.

Please scan the QR code or you can click the link to access the Form

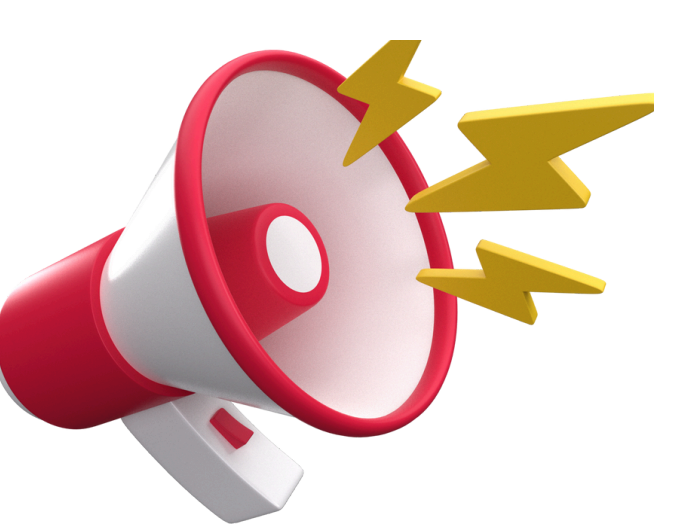

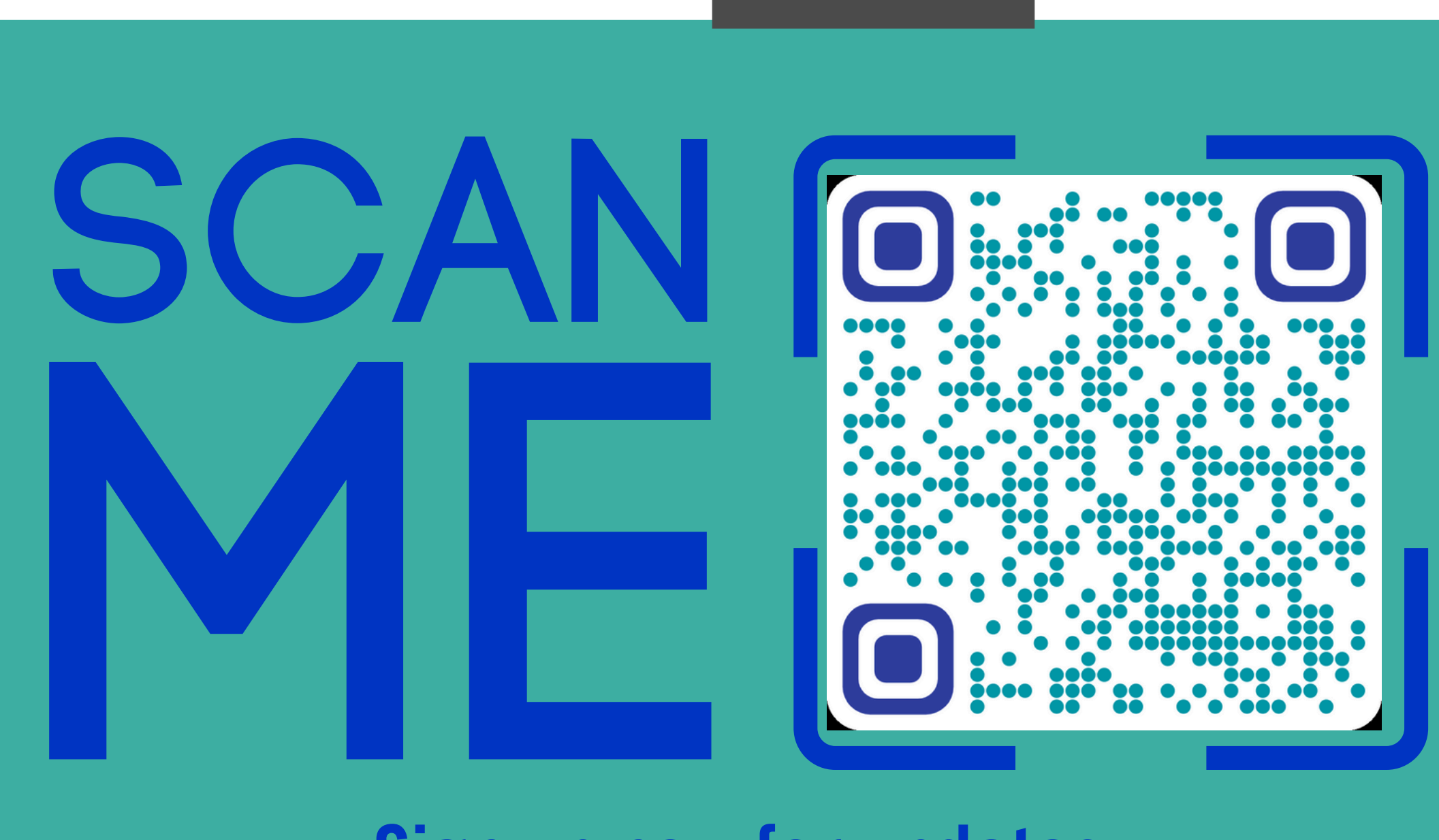

### <u>Sign up now for updates</u>

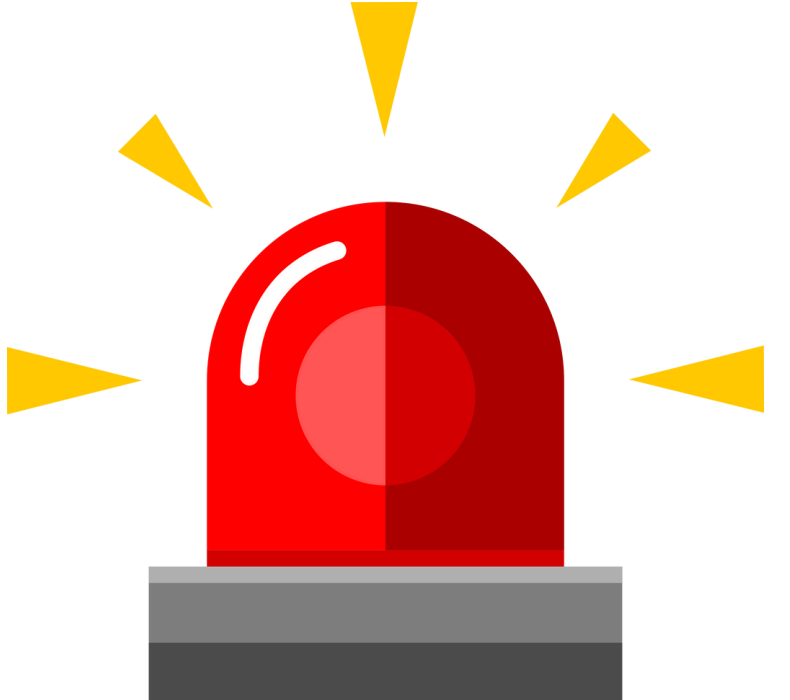

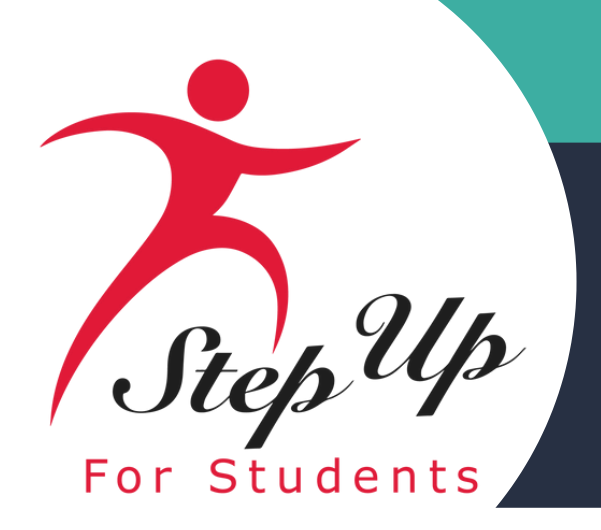

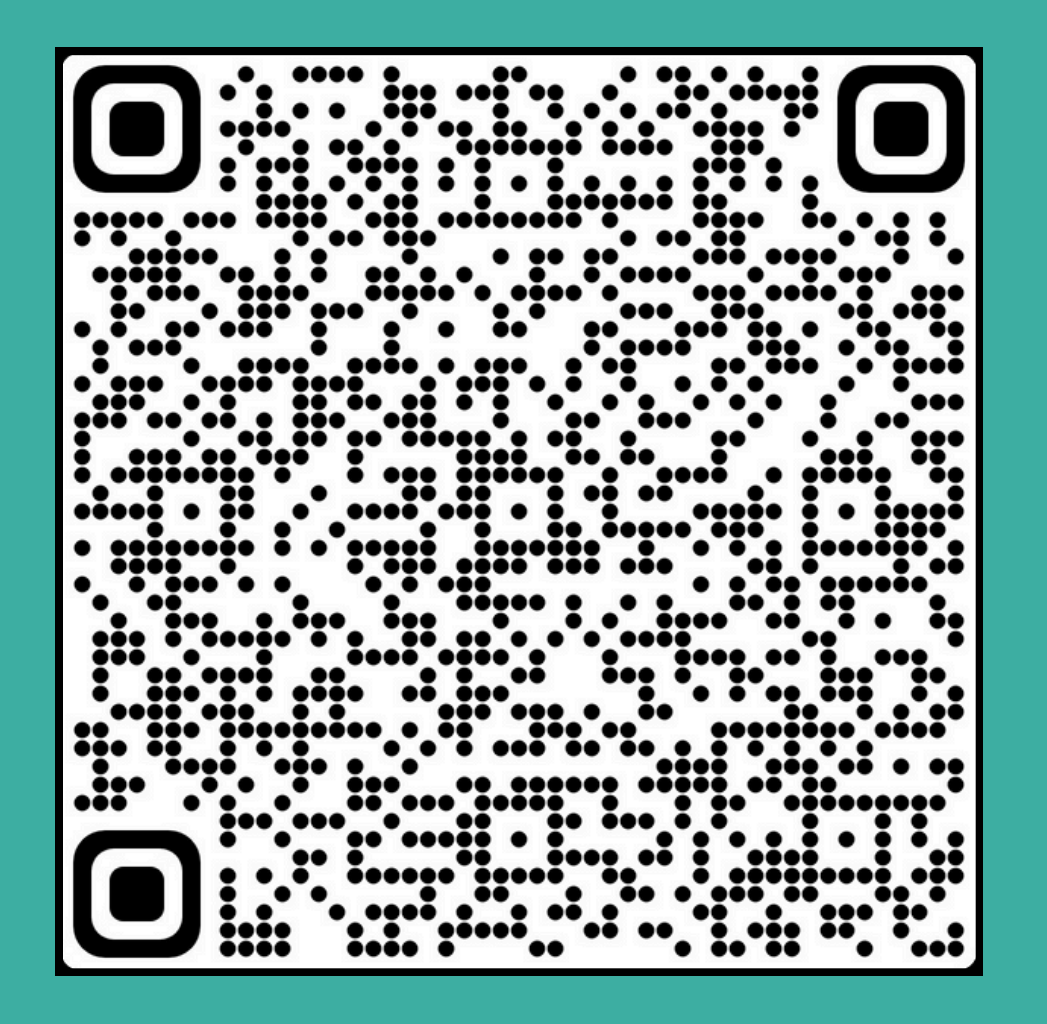

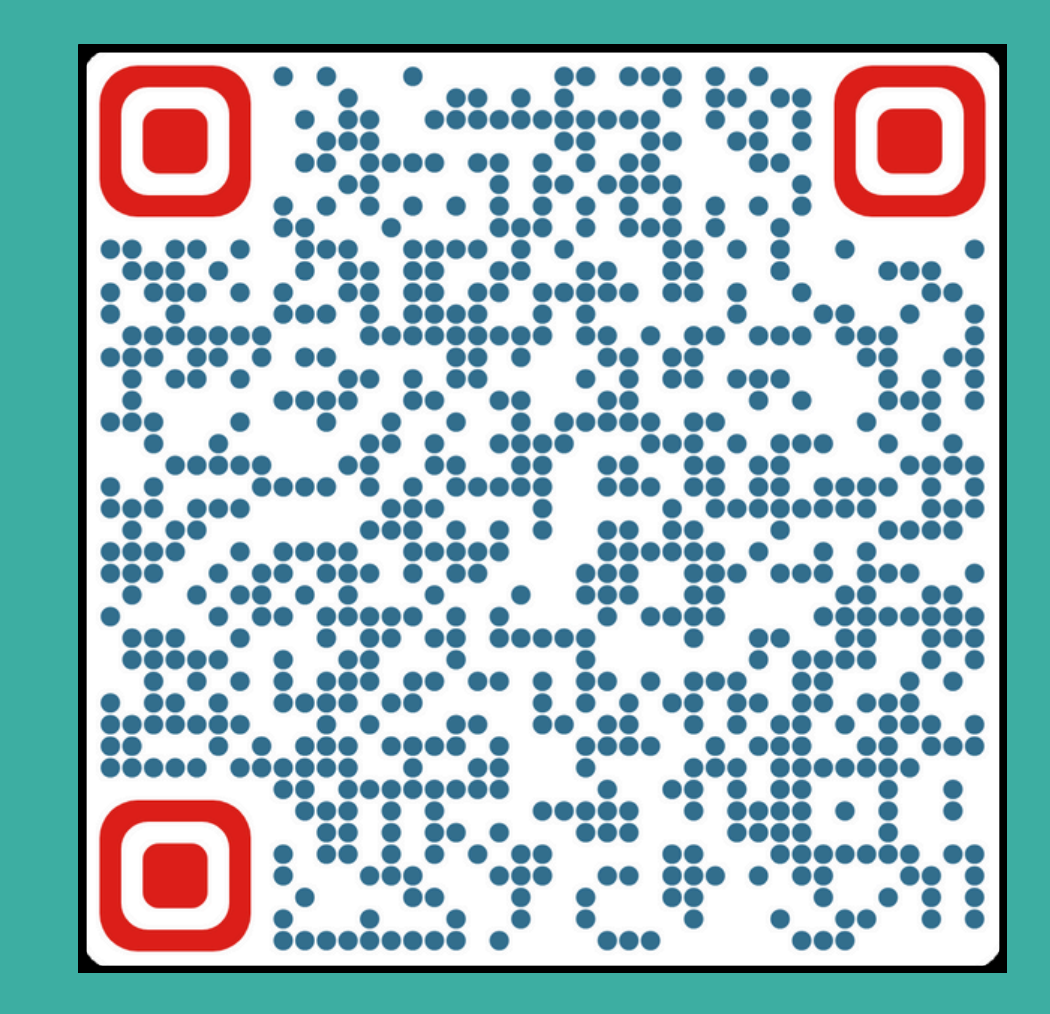

**September Open House** 

**October Open House** 

# Previous FTC/EO Open Houses

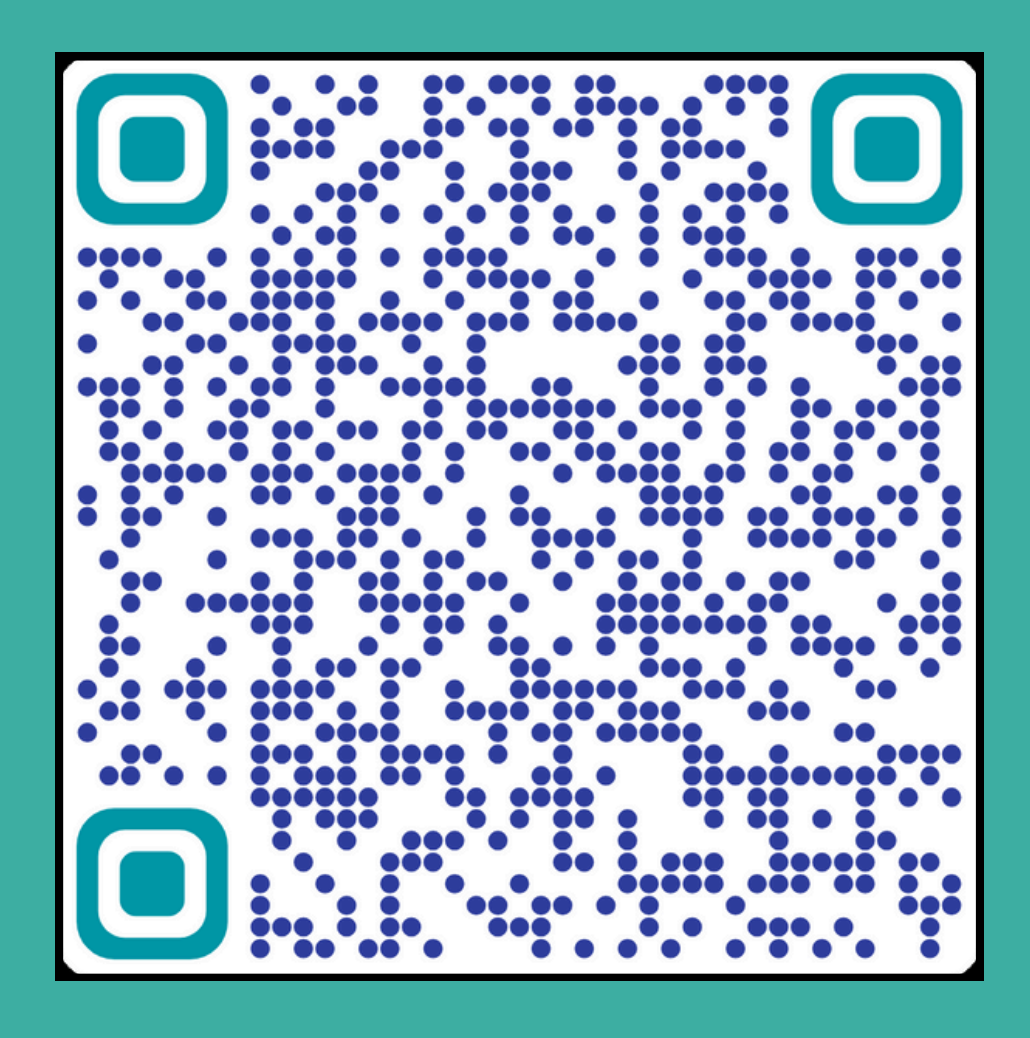

**November Open House** 

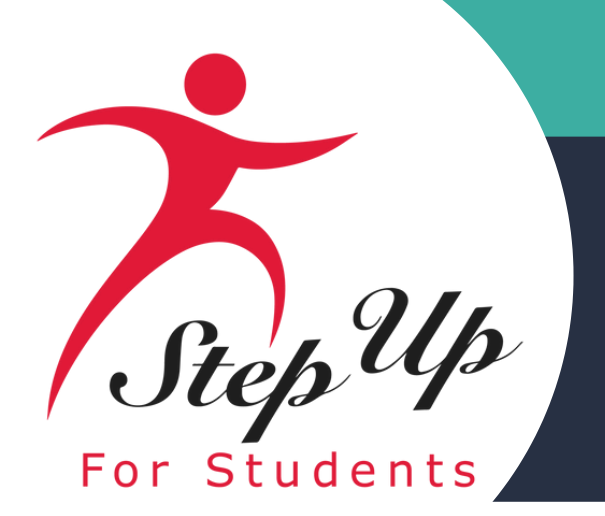

REGISTER

# **FTC/FES-E0**

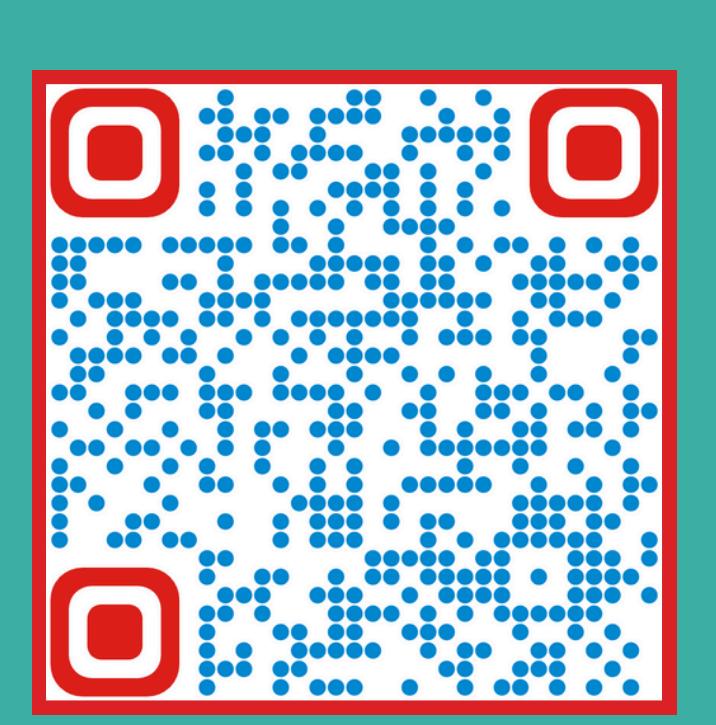

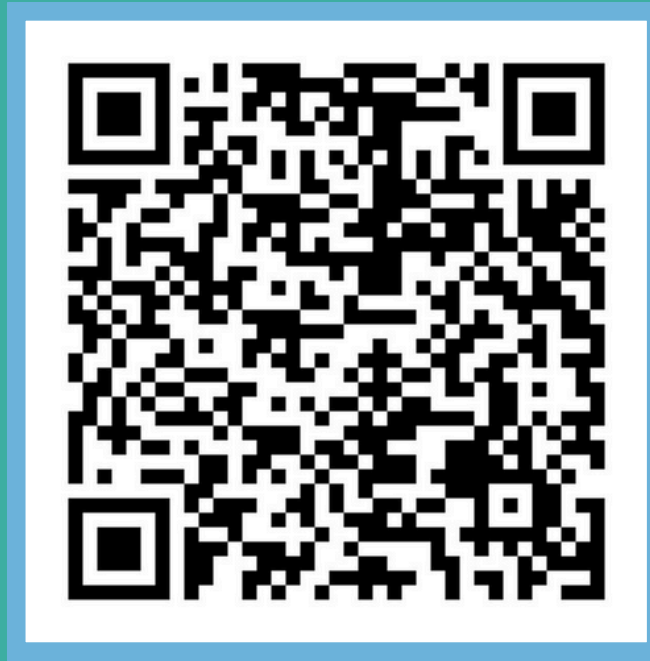

New World Open House January 08, 2024

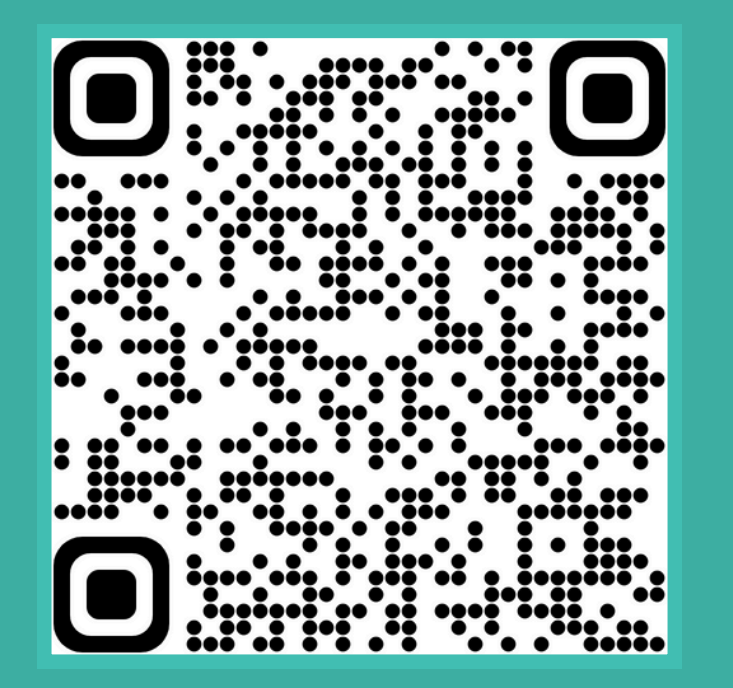

**FTC/FES-E0 Open House** January 09, 2024

**Transportation Open House** 

January 15, 2024

Looking Ahead: Here are the registration links for the upcoming FTC/EO, FES-UA, PEP, NWSA & Transportation Stipend Open Houses

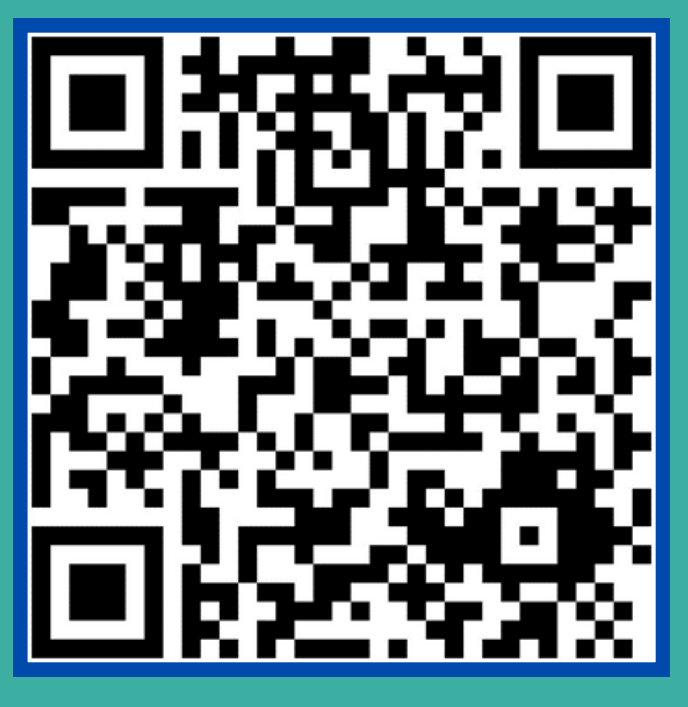

### **FES-UA Open House**

January 16, 2024

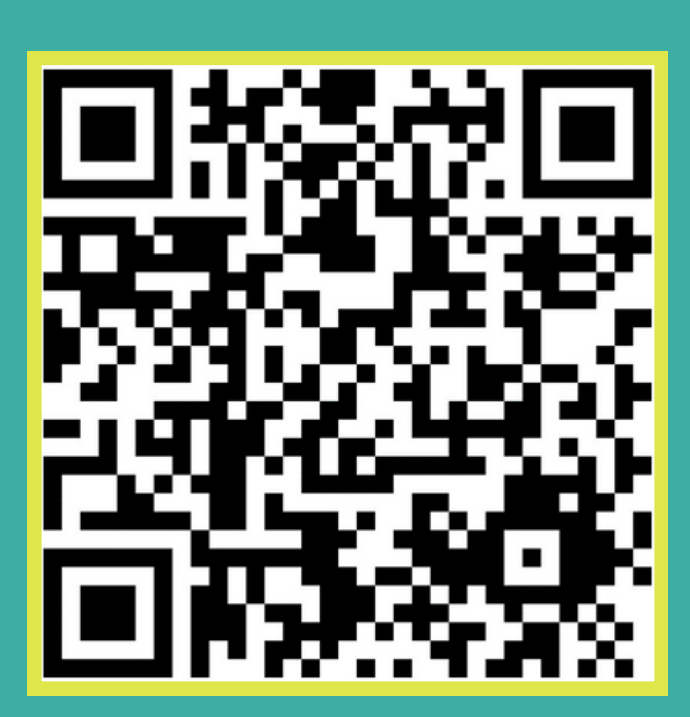

### **PEP Open House** January 23, 2024

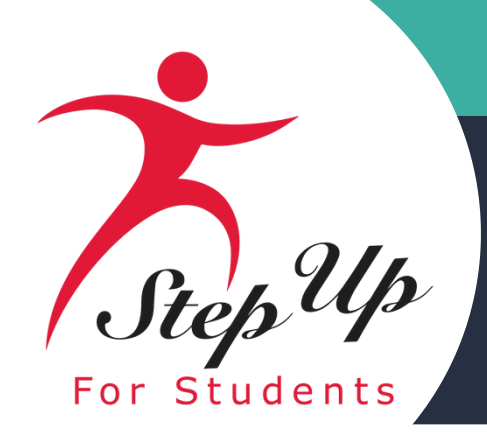

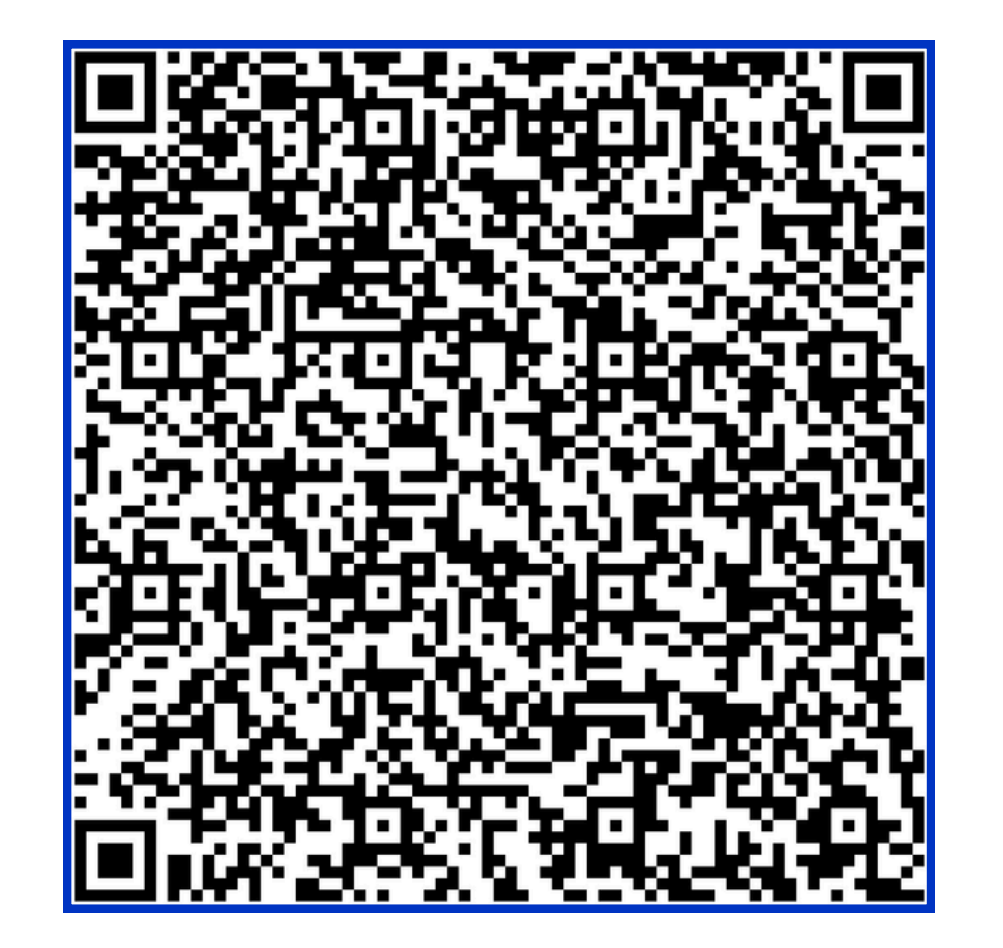

# **FTC/FES-E0 Handbook**

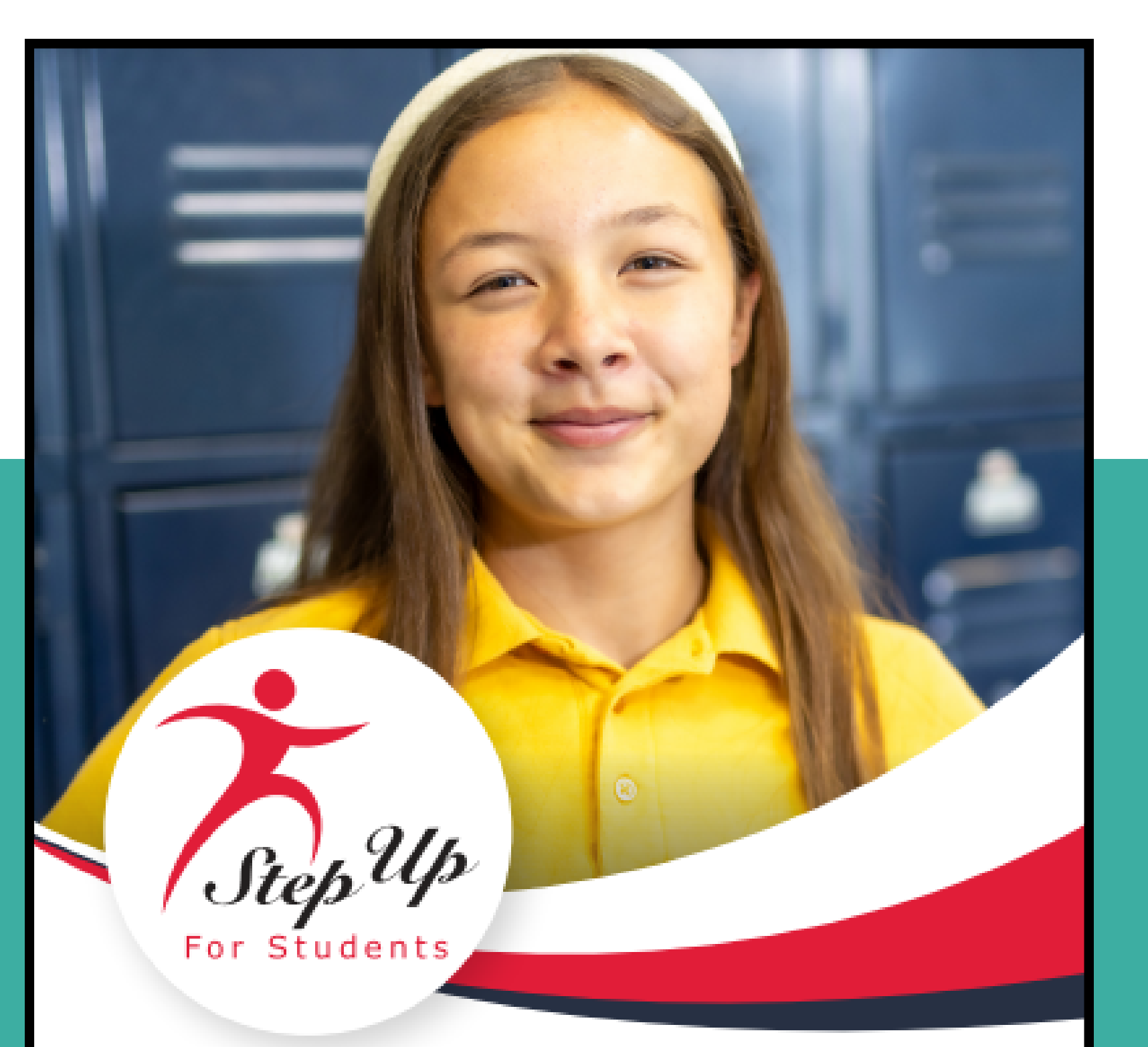

**FLORIDA CHOICE SCHOLARSHIPS** FAMILY EMPOWERMENT SCHOLARSHIP FOR EDUCATIONAL OPTIONS FLORIDA TAX CREDIT SCHOLARSHIP PROGRAM PERSONALIZED EDUCATION PROGRAM

#### PARENT/GUARDIAN HANDBOOK

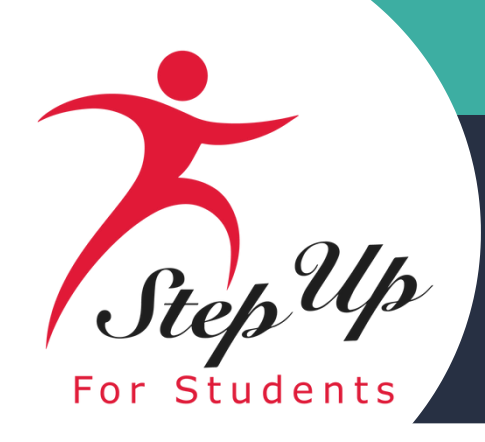

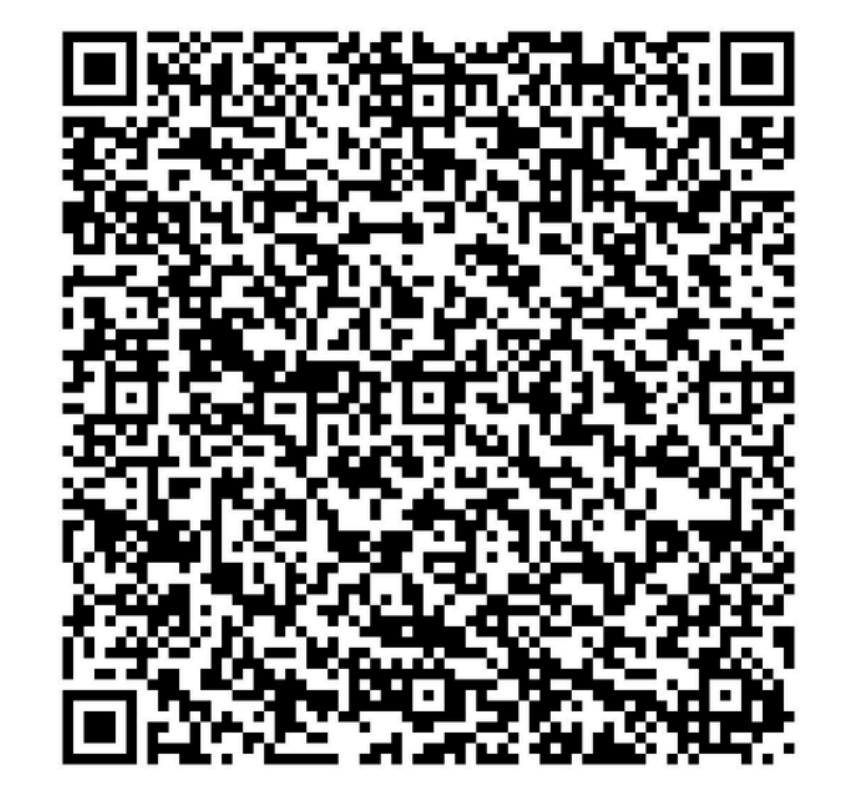

# <u>2024-2025</u> **Purchasing Guide**

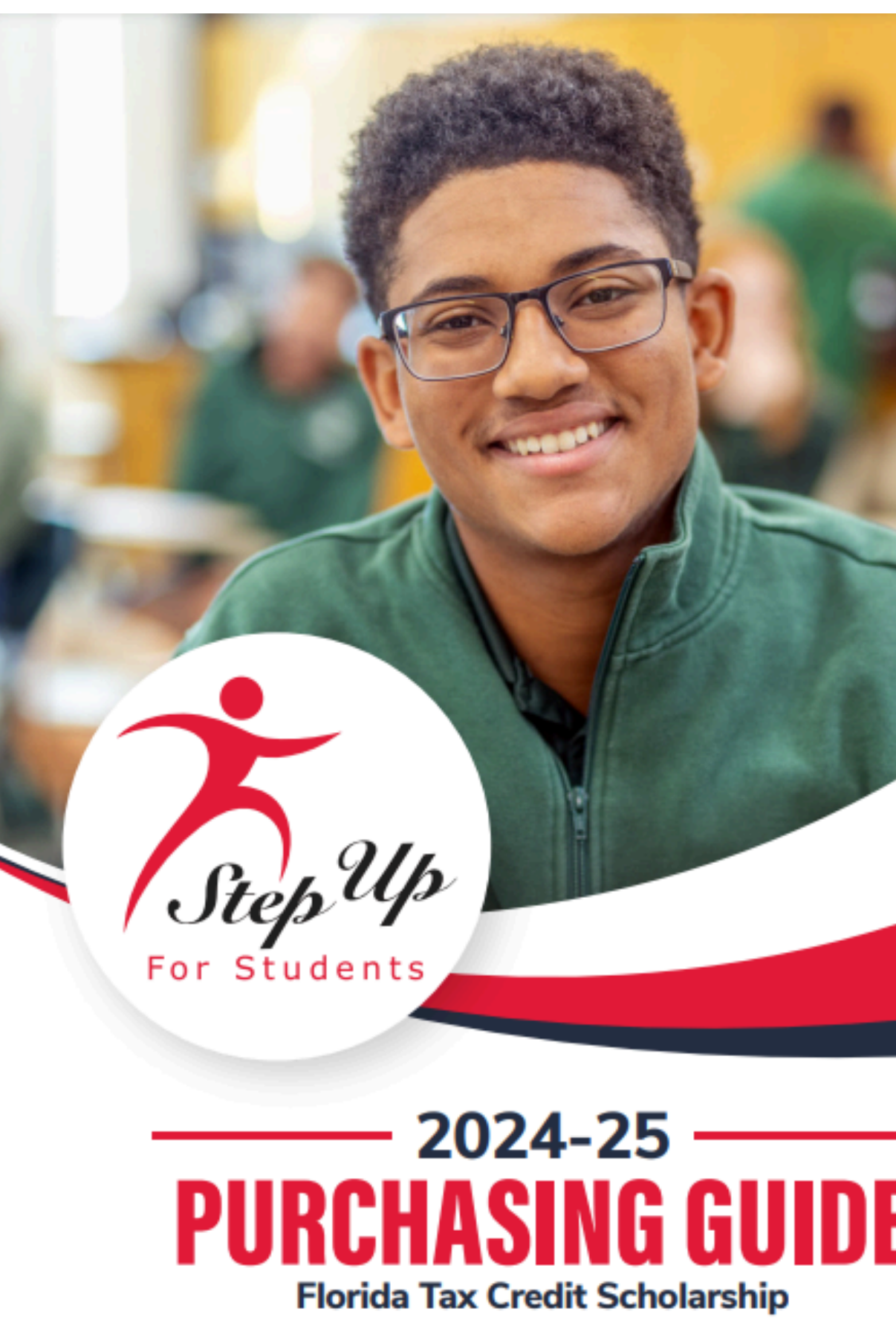

**Family Empowerment Scholarship for Educational Options** Personalized Education Program

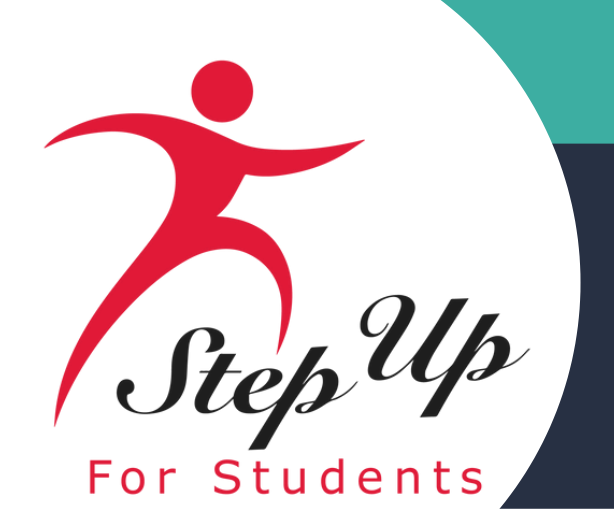

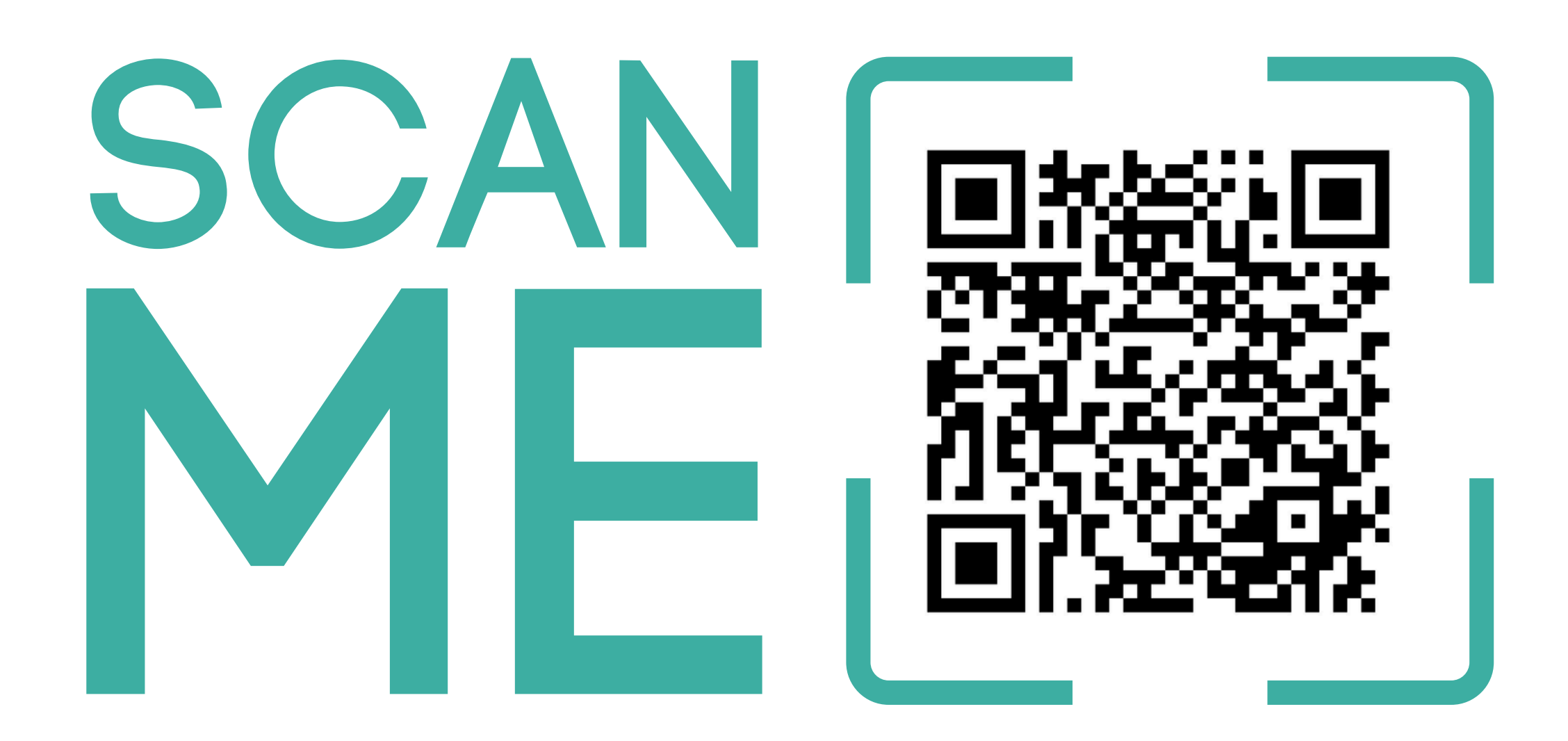

We would appreciate your input on the parent handbook. Please <u>click here</u> to provide your feedback.

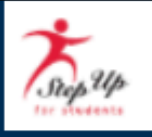

#### FTC/FES-EO/PEP Parent/Guardian Handbook Feedback 2024-25

Parent/Guardian First Name \*

Parent/Guardian Last Name \*

#### Parent/Guardian Email \*

Please provide the email address associated with your EMA account.

#### Student ID \*

If you have multiple students on an FTC/FES-EO/PEP Scholarship, only one Student ID is needed.

#### Did your family utilize the FTC/FES-EO/PEP Scholarship for the previous school year? \*

(2023-24 school year or earlier)

Select

#### How helpful did you find the FTC/FES-EO/PEP Parent/Guardian Handbook? \*

1= Not helpful at all 5= Very helpful

Select

#### How easy was it to find the information you were looking for? \*

1 = Not easy at all 5 = Very easy

Select

.

•

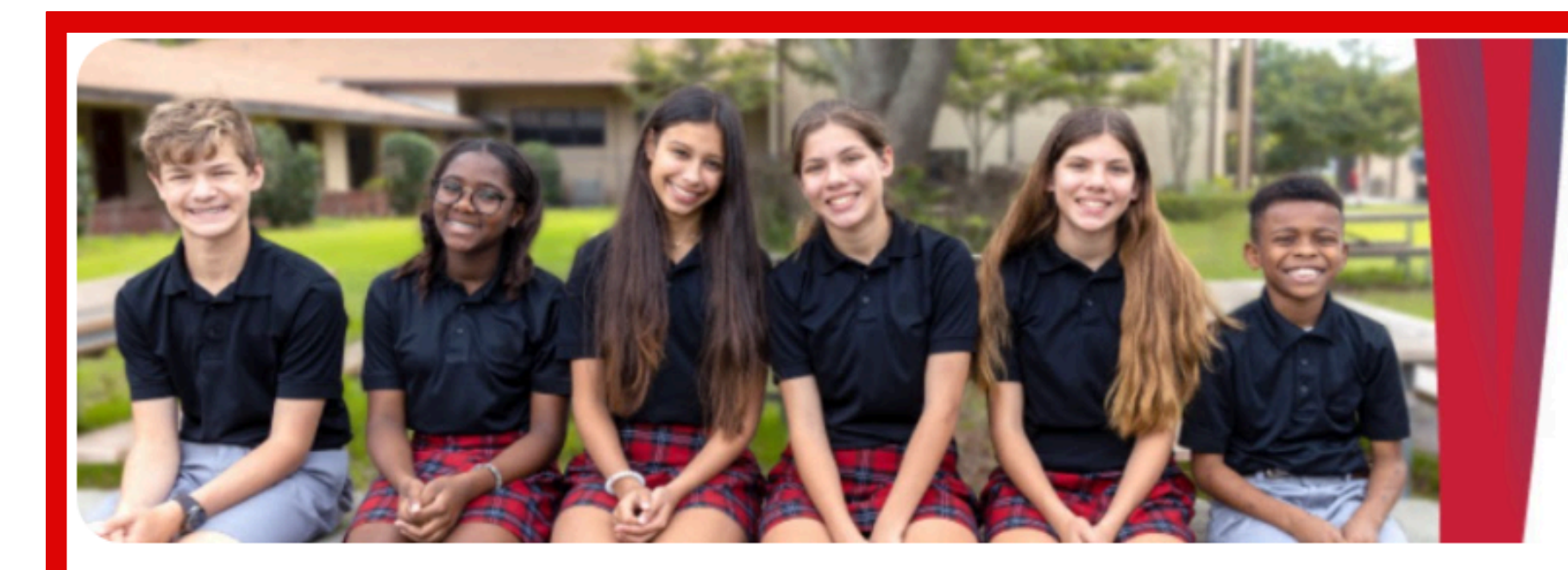

Step Up For Students empowers families to pursue and engage in the most appropriate learning options for their children.

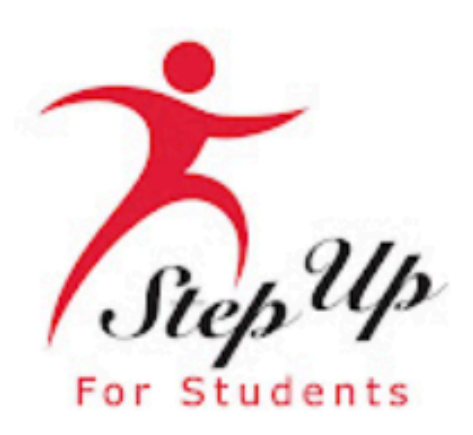

### **Step Up For Students**

@stepup4students · 10.3K subscribers · 72 videos

Step Up For Students empowers parents to pursue and engage in the most appropriate ler...more

stepupforstudents.org

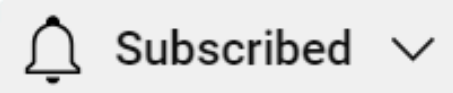

# Need resources to learn more about your scholarship? Subscribe to our YouTube Channel today!

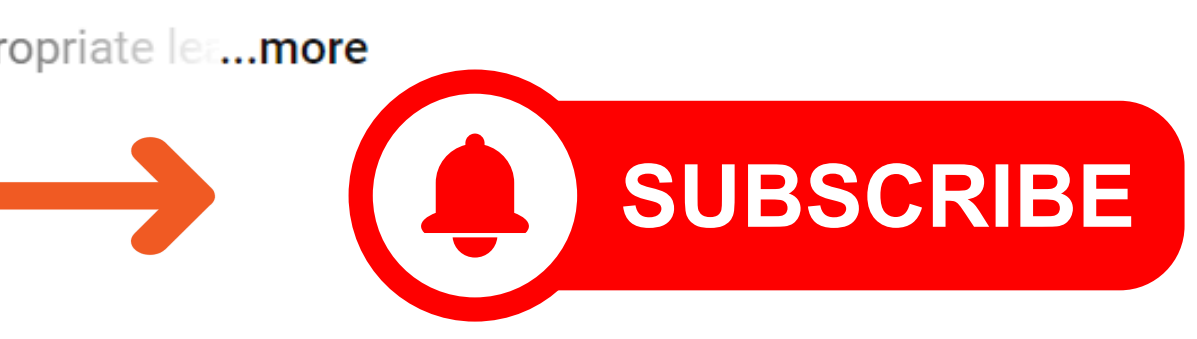

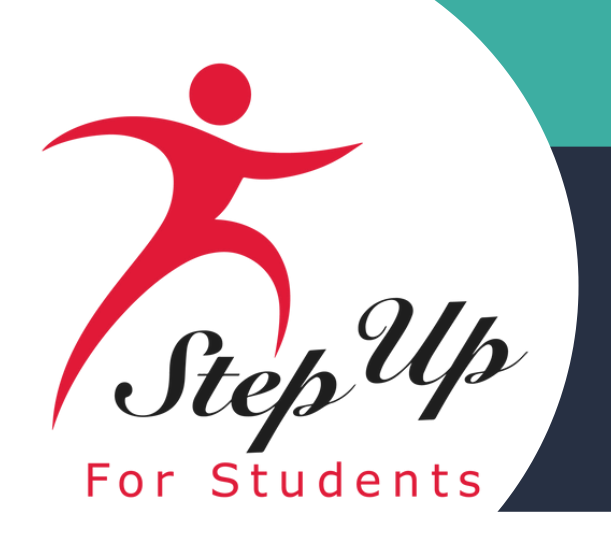

# **Contact Us**

Monday-Friday 8:00am-5:00pm EST

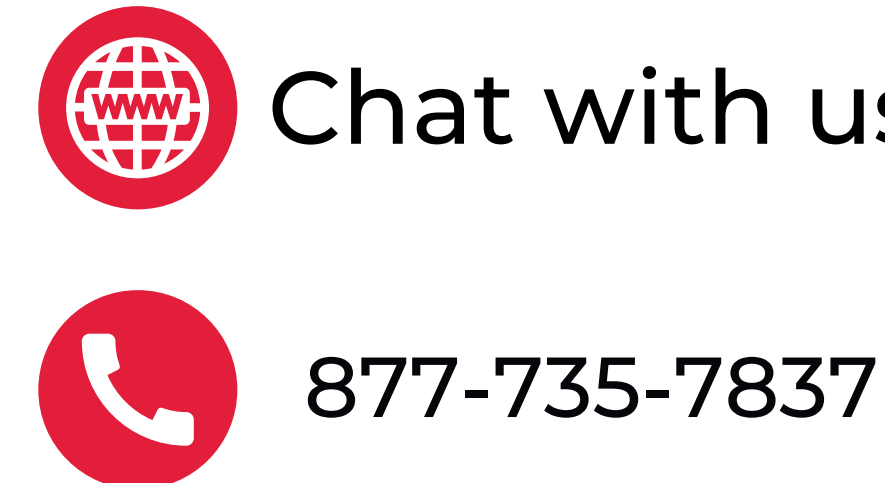

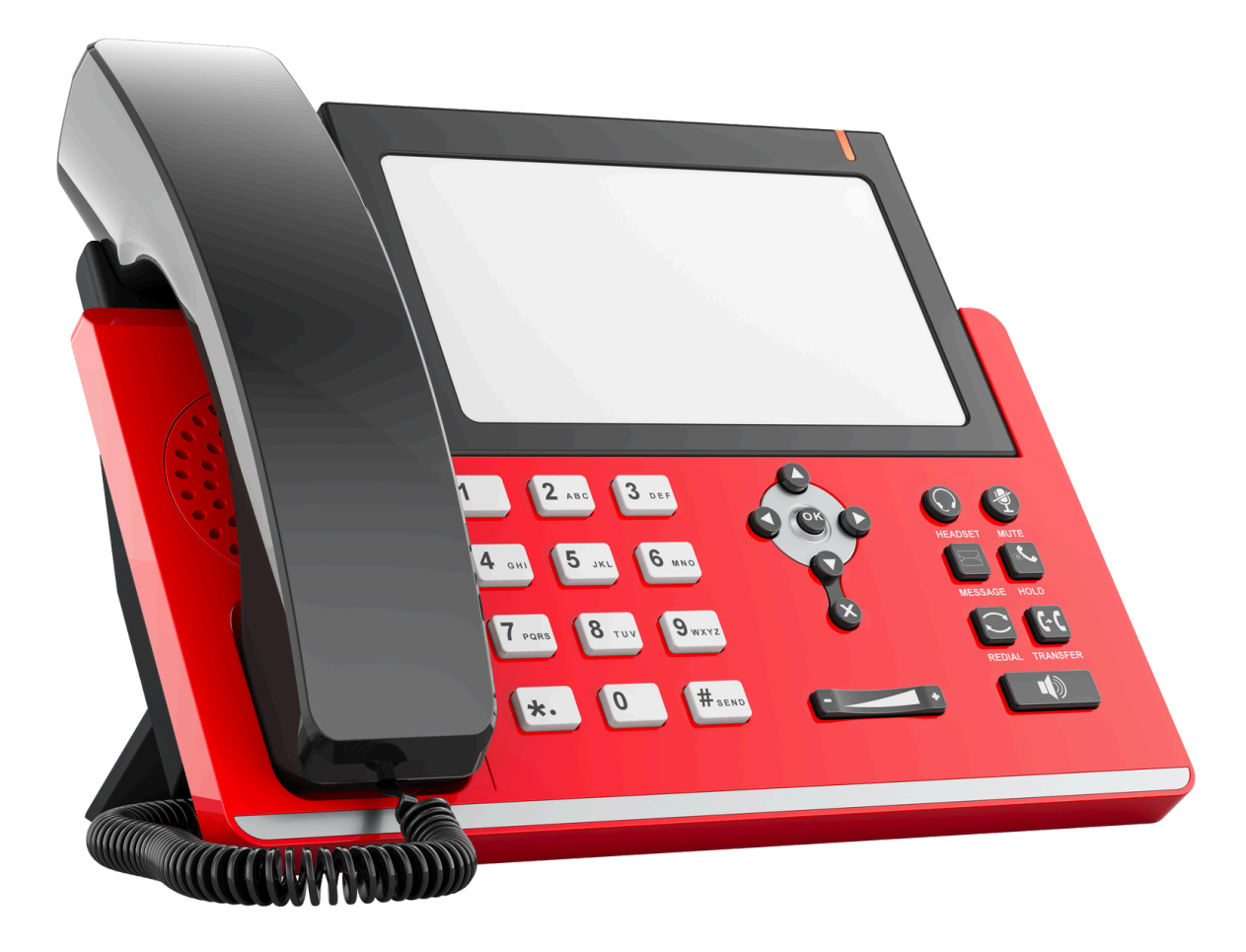

### Chat with us <u>sufs.org</u>

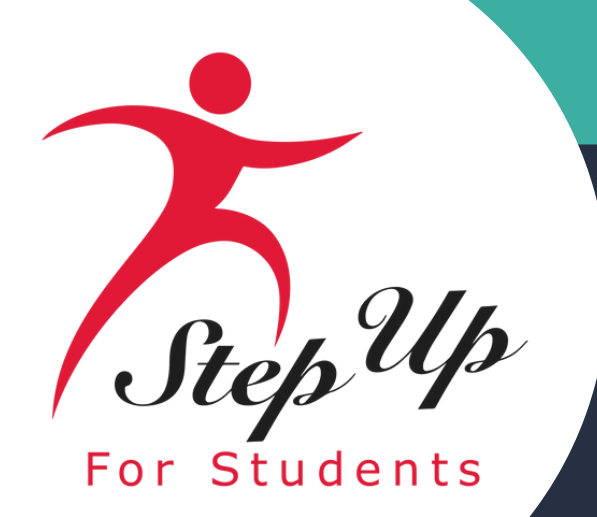

# hank you for attending! Upcoming webinar: January 9th, 2024 **Registration Link**

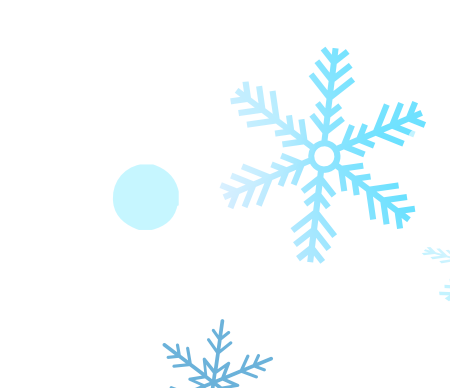

As the holiday season nears, we express gratitude for your support of students and families. Your dedication to education inspires us, and we value our impactful partnership. Wishing you a joyful holiday season and a new year filled with hope, success, and celebration. Thank you for empowering the next generation.

Hap